# FINFISHER: FinSpy 3.00

**User Manual** 

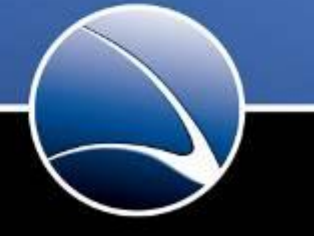

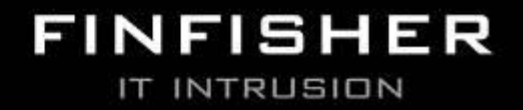

WWW.GAMMAGROUP.COM

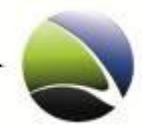

Copyright 2011 by Gamma Group International, UK

Date 2011-06-05

## **Release information**

| Version | Date       | Author | Remarks                                                                                                    |
|---------|------------|--------|----------------------------------------------------------------------------------------------------|
| 1.0     | 2010-05-13 | AH     | Initial version                                                                                                    |
| 1.1     | 2010-05-26 | HT     | Change licensing<br>Add Remote and Offline Master configuration                                                                                                    |
| 1.2     | 2010-05-27 | AH     | FinSpy Agent: Almost complete Screenshot Replacement<br>FinSpy Master: Change Remote and Offline Master<br>FinSpy Master: Add manual update<br>Misc: Minor changes on different Locations |
| 1.3     | 2010-07-21 | AH     | Update to FinSpy 2.40                                                                                                    |
| 1.4     | 2010-08-02 | LH     | FinSpy Agent: Added section "Target Licensing".                                                                                                    |
| 1.5     | 2010-08-03 | AH     | FinSpy Agent: Added section "Visualized Data".                                                                                                    |
| 1.6     | 2010-10-16 | АН     | Update to FinSpy 2.50                                                                                                    |
| 1.7     | 2010-10-22 | AH     | Added Hardware Setup Section                                                                                                    |
| 1.8     | 2011-01-10 | AH     | Update to FinSpy 2.60                                                                                                    |
| 1.9     | 2011-06-05 | AH     | Update to FinSpy 3.00                                                                                                    |

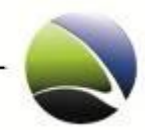

#### **Table of Content**

| 1 | Ove  | erview                                                  | 5  |
|---|------|---------------------------------------------------------|----|
| 2 | FinS | Spy Agent                                               | 6  |
|   | 2.1  | FinSpy Agent – Installation                             | 10 |
|   | 2.2  | FinSpy Agent – User Manual                              | 15 |
|   | 2.3  | FinSpy Agent – Administration                           | 74 |
| 3 | Fins | Spy Master                                              | 86 |
|   | 3.1  | FinSpy Master – Installation                            |    |
|   | 3.2  | FinSpy Master – Configuration                           | 90 |
|   | 3.3  | FinSpy Master – Proxy Configuration                     | 97 |
|   | 3.4  | FinSpy Master – Remote and Offline Master Configuration |    |
|   | 3.5  | FinSpy Master – Monitoring                              |    |
|   | 3.6  | FinSpy Master – Port forwarding                         |    |
|   | 3.7  | FinSpy Master – Dynamic DNS                             |    |
| 4 | Fins | Spy Relay                                               |    |
|   | 4.1  | FinSpy Relay – Configuration Options                    |    |
|   | 4.2  | FinSpy Relay – Windows                                  |    |
|   | 4.3  | FinSpy Relay – Linux                                    |    |
| 5 | Fins | Spy Hardware Setup                                      |    |
|   | 5.1  | FinSpy Total Setup                                      |    |
|   | 5.2  | FinSpy Master Setup                                     |    |
|   | 5.3  | FinSpy Agent Setup                                      |    |
| 6 | Sup  | pport                                                   |    |

FinSpy / User Manual

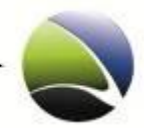

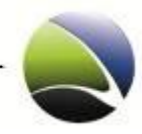

# **1 OVERVIEW**

FinSpy is designed to help Law Enforcement and Intelligence Agencies to remotely monitor computer systems and get full access to:

- Online Communication: Skype, Messengers, VoIP, E-Mail, Browsing and more
- Internet Activity: Discussion Boards, Blogs, File-Sharing and more
- Stored Data: Remote access to hard-disk, deleted files, crypto containers and more
- Surveillance Devices: Integrated webcams, microphones and more
- Location: Trace computer system and monitor locations

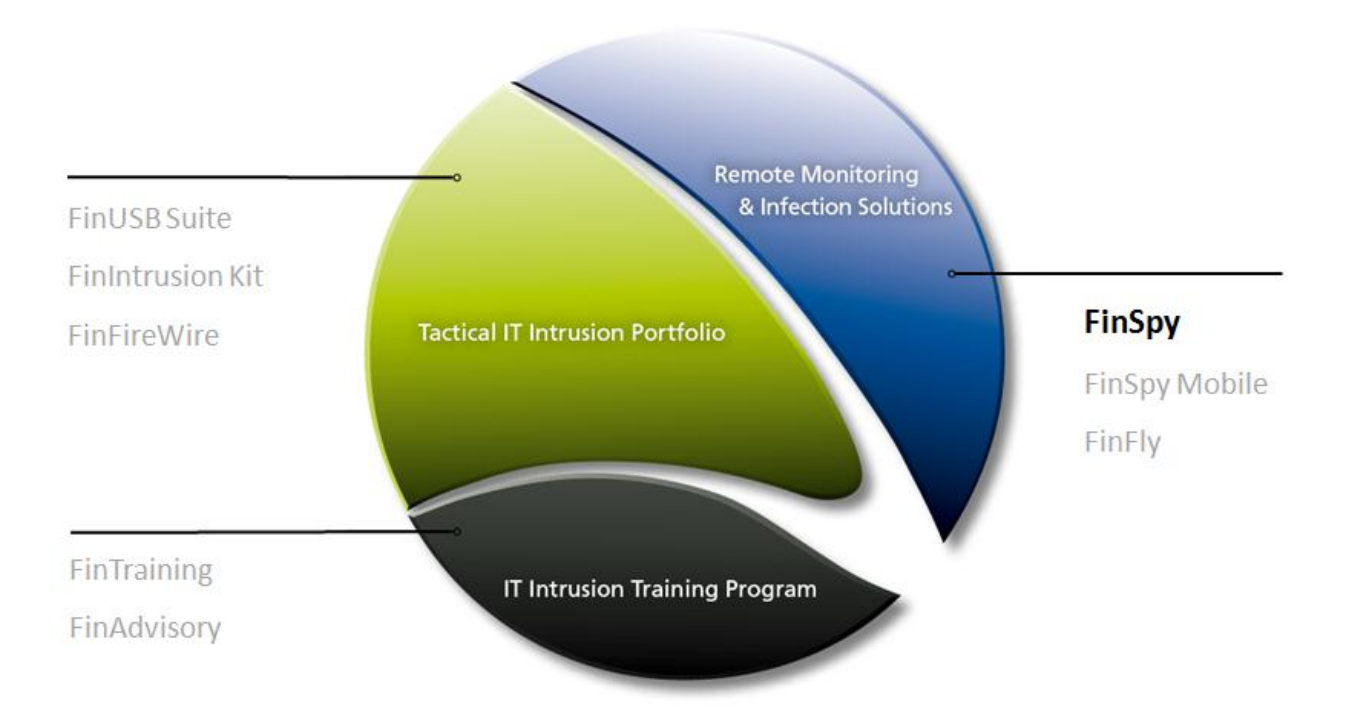

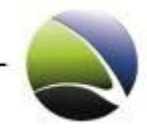

# 2 FINSPY AGENT

| 2.1 | FinS    | py Agent – Installation10                  |
|-----|---------|--------------------------------------------|
| 2.  | 1.1     | FinSpy Agent – Additional Software12       |
|     | 2.1.1.1 | Microsoft .NET Framework12                 |
|     | 2.1.1.2 | OGG Theora Codec12                         |
|     | 2.1.1.3 | Disable AutoPlay13                         |
|     | 2.1.1.4 | Microsoft Office                           |
| 2.2 | FinS    | py Agent – User Manual                     |
| 2.  | 2.1     | Quick Start and Overview15                 |
| 2.  | 2.2     | Target List17                              |
|     | 2.2.2.1 | Target List – Online                       |
|     | 2.2.2.2 | Target List – Offline                      |
|     | 2.2.2.3 | Target List – Archived20                   |
|     | 2.2.2.4 | Target List – Target Licensing21           |
|     | 2.2.2.5 | Target List – Recorded Data Availability22 |
| 2.  | 2.3     | Analyse Data23                             |
| 2.  | 2.4     | Visualize Data27                           |
| 2.  | 2.5     | Configuration                              |
|     | 2.2.5.1 | Configuration – General32                  |
|     | 2.2.5.2 | Configuration – Download Schedule          |
|     | 2.2.5.3 | Configuration – Alert Settings             |
|     | 2.2.5.4 | Configuration – User Permissions           |
|     | 2.2.5.5 | Configuration – Accessed Files             |
|     | 2.2.5.6 | Configuration – Changed Files40            |

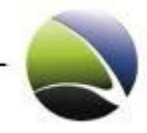

| 2.2.5.7  | Configuration – Command Shell                | 40 |
|----------|----------------------------------------------|----|
| 2.2.5.8  | Configuration – Deleted Files                | 41 |
| 2.2.5.9  | Configuration – File Access                  | 41 |
| 2.2.5.10 | Configuration – Forensics Tools              | 41 |
| 2.2.5.11 | Configuration – Keylogger                    | 42 |
| 2.2.5.12 | Configuration – Microphone                   | 42 |
| 2.2.5.13 | Configuration – Printer                      | 42 |
| 2.2.5.14 | Configuration – Scheduler                    | 43 |
| 2.2.5.15 | Configuration – Skype                        | 45 |
| 2.2.5.16 | Configuration – Screen & Webcam              | 46 |
| 2.2.5.17 | Configuration – VoIP                         | 47 |
| 2.2.5.18 | Configuration – Add & Remove Module          | 48 |
| 2.2.5.19 | Configuration – Activate & Deactivate Module | 48 |
| 2.2.6 L  | ive Session                                  | 49 |
| 2.2.6.1  | Live Session – Microphone / Webcam / Screen  | 50 |
| 2.2.6.2  | Live Session – Command Shell                 | 51 |
| 2.2.6.3  | Live Session – Forensics Tools               | 52 |
| 2.2.6.4  | Live Session – File Access                   | 54 |
| 2.2.6.5  | Live Session – Keylogger                     | 56 |
| 2.2.7    | Download Now                                 | 57 |
| 2.2.8 l  | Jpdate Modules                               | 58 |
| 2.2.9 E  | Evidence Protection                          | 59 |
| 2.2.9.1  | Evidence Protection – Activity               | 60 |
| 2.2.9.2  | Evidence Protection – Evidence               | 61 |

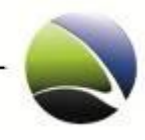

| 2.2.9.3  | 8 Evidence Protection – History             | 62 |
|----------|---------------------------------------------|----|
| 2.2.9.4  | Evidence Signature Verification Tool        | 63 |
| 2.2.10   | Disconnect                                  | 64 |
| 2.2.11   | Remove Data                                 | 64 |
| 2.2.12   | Remove Infection                            | 64 |
| 2.2.13   | Create Target                               | 65 |
| 2.2.13   | .1 General                                  | 66 |
| 2.2.13   | .2 Network Configuration                    | 68 |
| 2.2.13   | .3 Self-Removal                             | 68 |
| 2.2.13   | .4 Select Modules                           | 69 |
| 2.2.13   | .5 Target Options                           | 70 |
| 2.2.13   | .6 User Permissions                         | 71 |
| 2.2.13   | .7 Summary                                  | 71 |
| 2.2.13   | .8 Generate Infection                       | 72 |
| 2.3 FinS | py Agent – Administration                   | 74 |
| 2.3.1    | Configuration                               | 74 |
| 2.3.1.1  | Configuration – User Management             | 76 |
| 2.3.1.2  | 2 Configuration – Agent Configuration       | 78 |
| 2.3.1.3  | 8 Configuration – Network                   | 78 |
| 2.3.1.4  | Configuration – Relay Network Configuration | 79 |
| 2.3.1.5  | 5 Configuration – Email Notification        | 79 |
| 2.3.1.6  | 6 Configuration – Updates                   | 80 |
| 2.3.1.7  | 7 Configuration – Evidence Protection       | 80 |
| 2.3.1.8  | 3 Configuration – LEMF Interface            | 81 |

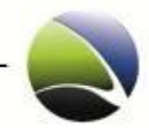

| 2.3.2 | Show Logfiles | 82 |
|-------|---------------|----|
| 2.3.3 | Agent List    | 83 |

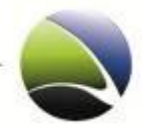

# 2.1 FinSpy Agent – Installation

To install FinSpy Agent software, run the setup and follow the steps as shown. Click Install and Finish. No further settings are necessary.

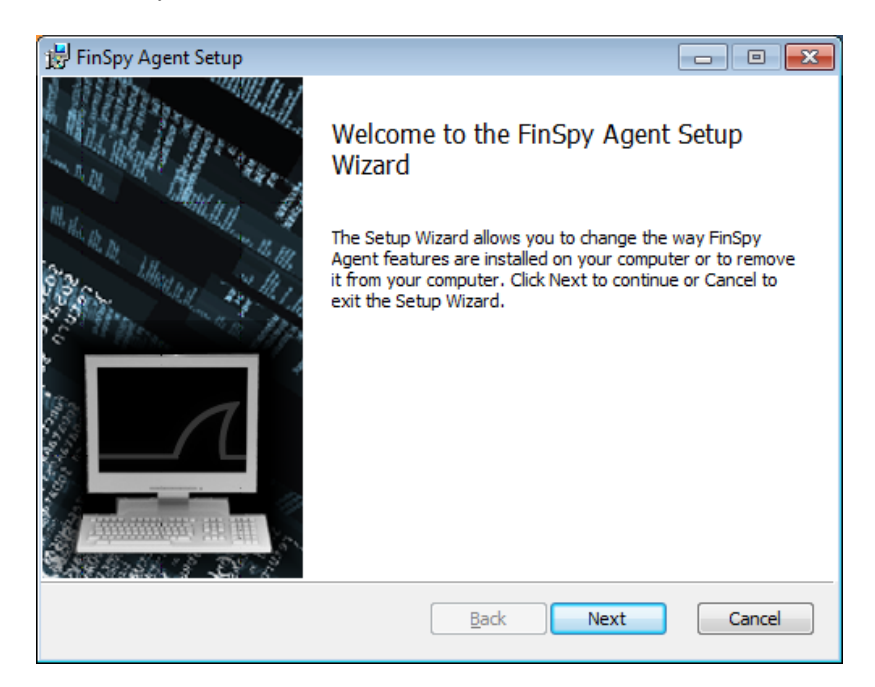

Confirm the license agreement.

| FinSpy Agent Setup                                                                                                    |    |
|----------------------------------------------------------------------------------------------------|----|
| End-User License Agreement Please read the following license agreement carefully                                                                                                    | 1  |
|                                                                                                    | _  |
| CUSTOMER SOFTWARE LICENCE                                                                                                    | Â. |
| DO NOT NAVIGATE BEYOND THIS PAGE TO OPEN THE FINFISHER<br>APPLICATION UNTIL YOU HAVE CONFIRMED AS INDICATED BELOW<br>THAT HAVE READ AND ACCEPTED ALL THE TERMS OF THIS LICENCE<br>(WHICH ARE AVAILABLE WITH THE LINK BELOW) AND WISH TO<br>BECOME THE LICENSEE OF THE SOFTWARE. ACCEPTANCE SHALL BIND<br>YOU AND ALL OF YOUR EMPLOYEES TO THE TERMS OF THE LICENCE.<br>YOUR OPENING OF THIS APPLICATION WILL BE DEEMED TO BE YOUR<br>ACCEPTANCE OF THE FOLLOWING TERMS. | Ŧ  |
| I accept the terms in the License Agreement                                                                                                    |    |
| Print Back Next Can                                                                                                    | el |

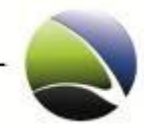

| FinSpy Agent Setup               |                                 |                |
|----------------------------------|---------------------------------|----------------|
| Destination Folder               | The Martin Bar                  | Man Ma The Co  |
| Click Next to install to the def | Fault folder or click Change to | choose another |
| Install FinSpy Agent to:         |                                 |                |
|                                  |                                 |                |
| C:\Program Files\FinSpyAgent     | 4                               |                |
| Change                           |                                 |                |
|                                  |                                 |                |
|                                  |                                 |                |
|                                  |                                 |                |
|                                  |                                 |                |
|                                  |                                 |                |
|                                  |                                 |                |

Insert the destination folder for the installation.

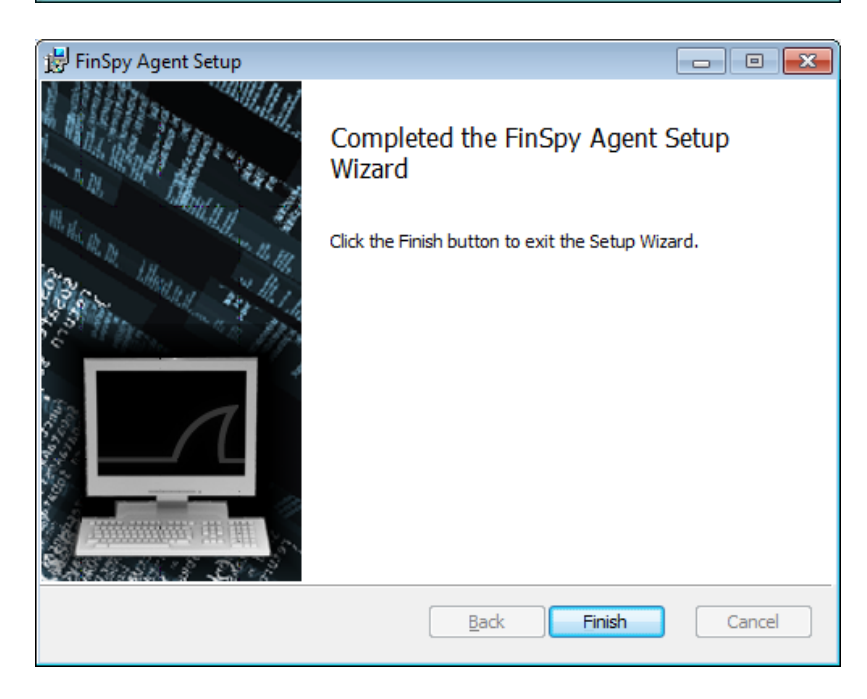

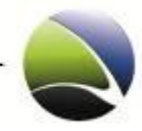

## 2.1.1 FinSpy Agent – Additional Software

To operate a computer as a FinSpy Agent the following preparations must be done.

## 2.1.1.1 Microsoft .NET Framework

The Microsoft .NET Framework is a software framework that can be installed on computers running Microsoft Windows operating systems. It is necessary to have the .NET Framework >= 3.5 SP1 installed to run the FinSpy Agent software.

The framework can be downloaded and installed from:

http://msdn.microsoft.com/en-us/netframework/default.aspx

## 2.1.1.2 OGG Theora Codec

Theora is a free and open video compression format. It must be installed to play Audio and Video.

The codec can be downloaded and installed from:

#### http://www.xiph.org/dshow/

| the xiph open so   | urce community XIPH.ORG VORBIS THEORA ICECAST SPEEX CELT FLAC XSPF                                                                                          |
|--------------------|----------------------------------------------------------------------------------------------------|
| 🔷 xip              | oh.org                                                                                                    |
| Home<br>News       | Directshow Filters for Ogg Vorbis, Speex, Theora, FLAC, and WebM                                                                                            |
| Downloads          | The aim of this project is to provide the most complete implementation of the Xiph.org codecs for Windows and                                               |
| Contact<br>History | under a BSD license, so they can be used by both open-source and commercial applications.                                                                   |
| Bugs               | WebM support is based on versioned snapshots from WebM Project.                                                                                             |
|                    | News                                                                                                    |
| Support us         | Version 0.85.17766                                                                                                    |
| PayPal<br>Donate   | 19 December, 2010                                                                                                    |
|                    | Updates VP8, Theora, and, Vorbis codecs. ActiveX video player gains "controls" attribute support. Various bugfixes.                                         |
|                    | Fore more information see the <u>News</u> page.                                                                                                    |
|                    | Downloads                                                                                                    |
|                    | Windows 32/64-bit Installer: <u>opencodecs_0.85.17766.exe</u> 2,53MB     windows Mobile 5.0 - 0.5 cab package: <u>opencodecs_0.04.17559-wint5.cab</u> 536KB |
|                    | For more information see the <u>Downloads</u> page.                                                                                                    |

Just follow the instructions of the installation steps. No further changes need to be done. All Audio and Video can now be played within Windows Media Player.

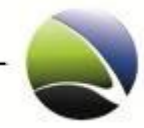

## 2.1.1.3 Disable AutoPlay

AutoPlay feature enable Windows to pop up the default options when a removable drives like USB flash drive or CD ROM is inserted.

AutoPlay feature is, by default, disabled in Windows 7 due to security reasons. To check if Autorun is disabled on the installation follow the steps.

To disable Autorun:

- 1. Go to Control Panel\Hardware and Sound\AutoPlay.
- 2. Uncheck Use AutoPlay for all media and devices
- 3. Click Save.

| autoPlay                                            |             | X ) |
|-----------------------------------------------------|-------------|-----|
| Removable Disk (G:)                                 |             |     |
| Always do this for pictures:                        |             |     |
| Pictures options                                    |             | -   |
| Import pictures and videos<br>using Windows         |             |     |
| General options                                     |             | _   |
| Open folder to view files<br>using Windows Explorer |             |     |
| Use this drive for backup<br>using Windows Backup   |             |     |
| Speed up my system<br>using Windows ReadyBoost      |             |     |
| View more AutoPlay options in Cor                   | ntrol Panel |     |
|                                                     |             |     |

| ▼ II ≪ Hardware and Sound ▶                                                                                                    | AutoPlay   AutoPlay                                     |        |
|----------------------------------------------------------------------------------------------------|---------------------------------------------------------|--------|
| Choose what happens when the second second s | en you insert each type of media or device<br>I devices | 0      |
| 🚱 Audio CD                                                                                                    | Choose a default                                        | •      |
| 🤡 Enhanced audio CD                                                                                                    | Choose a default                                        | •      |
| UVD movie                                                                                                    | Choose a default                                        | •      |
| Enhanced DVD movie                                                                                                    | Choose a default                                        | •      |
| 💽 Software and games                                                                                                    | Ask me every time                                       | T      |
| Pictures                                                                                                    | Choose a default                                        | •      |
| 🔳 Video files                                                                                                    | Choose a default                                        | •      |
| Audio files                                                                                                    | Choose a default                                        | •      |
| 💿 Blank CD                                                                                                    | Choose a default                                        | •      |
| 💿 Blank DVD                                                                                                    | Choose a default                                        | •      |
| 💽 Blank BD                                                                                                    | Choose a default                                        | •      |
| Dixed content                                                                                                    | Choose a default                                        | •      |
|                                                                                                    | Save                                                    | Cancel |

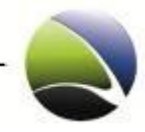

## 2.1.1.4 Microsoft Office

To be able to use the FinSpy Agent Office Document infection it is mandatory to change the Trust Center settings within Microsoft Word 2003 or 2007.

After clicking on the Ribbon of word there is "Word Options" (1) in below corner which will open a new dialog. On the left side is the option "Trust Center" (2) and "Trust Center Settings" (3). Again, a dialog will open. On "Macro settings" (4) and "Trust access to the VBA project object model" (5) must be checked! If not, FinSpy Agent will not be able to infect Microsoft Word (.doc) documents.

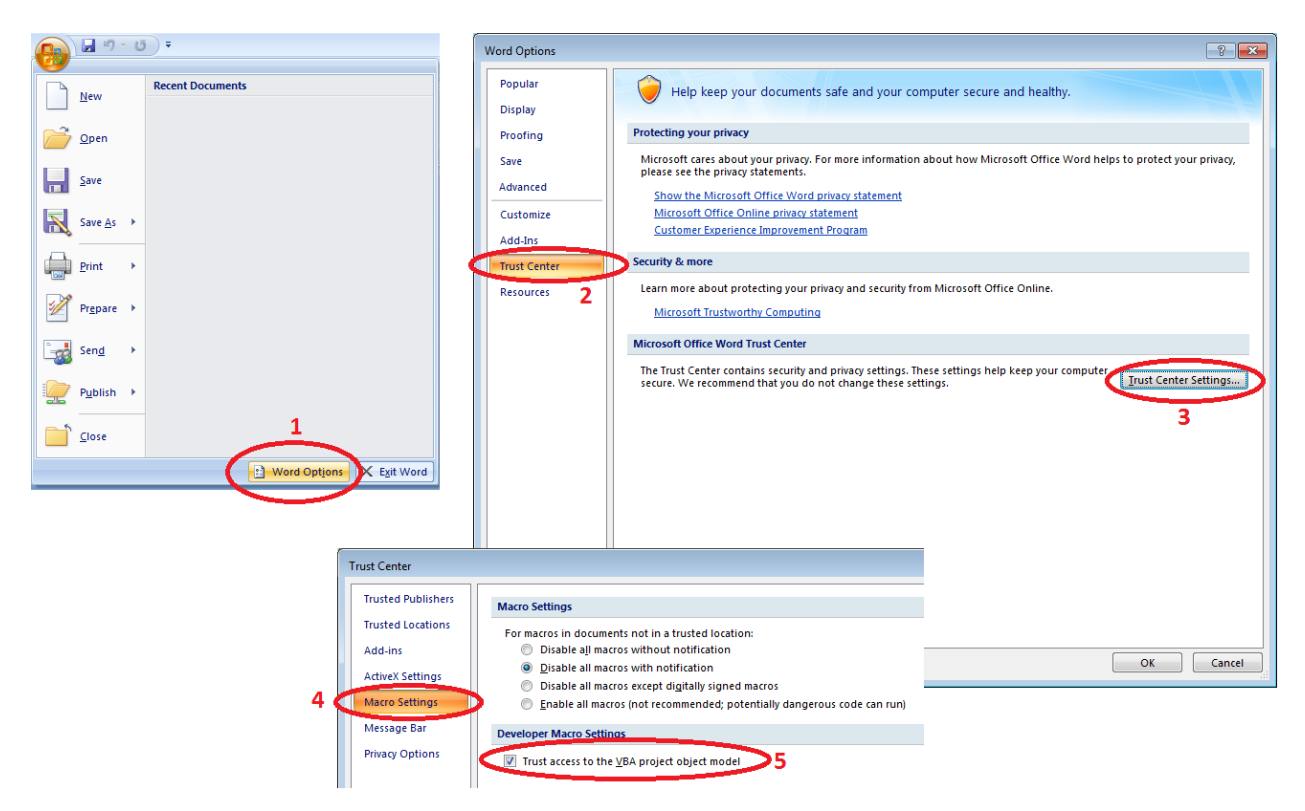

# 2.2 FinSpy Agent – User Manual

## 2.2.1 Quick Start and Overview

This chapter describes the handling and layout of FinSpy Agent user interface. To start the FinSpy Agent there will be an icon on the Desktop which needs to be clicked and which will start the main interface.

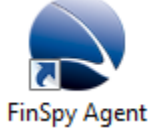

| 💽 FinSpy Agent                                           |     |
|----------------------------------------------------------|-----|
| Target List                                              | ⇒ × |
| rameV in 1 computer user Locumby Lay Grossian Los Lesson |     |
|                                                          |     |
| FINSPY                                                   |     |
| FinSpy Target                                            |     |
| Target List FINSPY                                       |     |
| Data Analysis                                            |     |
| Help User Authentication                                 |     |
| About                                                    |     |
| Online Help Username                                     |     |
| Password                                                 |     |
| Connect Cancel                                           |     |
|                                                          |     |
| Connection Options                                       |     |
| Hostname Port                                            |     |
|                                                          |     |
|                                                          |     |
| 3                                                        |     |
|                                                          |     |
| Elogoff Filipp Agent Version 2.57                        |     |

- 1. Username and password
- 2. Address and port of FinSpy Master to which the FinSpy Agent connects This data will be remembered after the first successful login
- 3. Logoff from the FinSpy Master

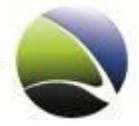

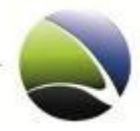

| arget List              |          |       |                       |            |                      |               |                 | _  |                                                        |         |           |
|-------------------------|----------|-------|-----------------------|------------|----------------------|---------------|-----------------|----|--------------------------------------------------------|---------|-----------|
| Name V                  | M        | Т     | Computer              | User       | Country              | City          | Global IP       | OS | OS Details                                             | Version | Install N |
| Online                  |          |       |                       |            |                      |               |                 |    |                                                        |         |           |
| FS-2.30                 | *        |       | ALEX_TARGET           | SYSTEM     | United Arab Em       | Dubai         | 94.200.250.24   | æ  | Windows XP Service Pack 3                              | 2.30    | Kernel    |
| 🔍 Analyse Data 🛛        | s Live   | e Ses | sion 🛛 🔛 Download     | d Schedule | Kemove Infectio      | n             |                 |    |                                                        |         |           |
| - Download Now          | 🛠 Cor    | nfigu | ration  💭 Alert Setti | ings       |                      |               |                 |    |                                                        |         |           |
| Evidence Protection     | Dis      | conn  | ect                   |            | -                    |               |                 |    |                                                        |         |           |
| Lemberle                | <b>V</b> |       | TAINA DC              | Taina      | 100 Malaunia         | Datalian Jawa | 175 144 49 72   |    | Windows Vieto Consiste Deale 1                         | 2.20    | UserA     |
| Lambada                 |          | 0     | WC02765               | CVCTENA    | ivialaysia           | Petaling Jaya | 0.14.050.001    | -  | Windows Vista Service Pack 1                           | 2.20    | Vere      |
| teshiha NR100 (dama MUC | -<br>-   | 0     | W365705               | CVCTEM     | LAN                  | Wexico        | 102169051       | -  | Windows XP Service Pack 3                              | 2.20    | MPD       |
| Offling                 | × 1      |       | LHIELEPC              | STOTEM     | LAIN                 |               | 192.100.0.31    |    | Windows AP Service Pack 5                              | 2.50    | WDR       |
| Offune                  |          | 0     | WC92765               | OVETEM     | Gormany              | Hanoung       | 212 61 75 96    |    | Windows VD Sopriso Pack 2                              | 2.20    | Licor N   |
| Paka HO                 | 4        | 9     |                       | CVCTEM     | Niceria              | Lagor         | 106 46 245 21   |    | Windows XP Service Pack 3                              | 2.20    | Kernel    |
| damo                    | - Ĵ      |       | IKTRZSGU5020C2M       | Public     |                      | lakarta       | 202 77 118 2    |    | Windows XP Service Pack 3                              | 2.20    | Ucar      |
| emutert3                |          | 0     | JOHN SMITH            | SVSTEM     | Germany              | Leinzio       | 195 16 80 12    |    | Windows XP Service Pack 2<br>Windows XP Service Pack 3 | 2.13    | User N    |
| FLEDHANT                |          | 0     | W\$83765              | SVSTEM     | Hellnited Kingdom    | Saint Albans  | 92 2 203 122    |    | Windows XP Service Pack 3                              | 2.20    | Kernel    |
| Pretoria Test 2         |          | 0     | YOUR-6A27BCA44F       | SYSTEM     | South Africa         | Pretoria      | 41.19.48.196    |    | Windows XP Service Pack 3                              | 2.15    | User      |
| test indo               |          | •     | FRONTDESK             | SYSTEM     |                      |               | 118.99.65.11    |    | Windows Vista Service Pack 2                           | 2.20    | Kernel    |
| Toshiba NB 100          | ×        | 0     | LH-MINI               | SYSTEM     | Malaysia             | Petaling Java | 175.144.48.73   |    | Windows XP Service Pack 3                              | 2.20    | Kerne     |
| Toshiba NB 100          | 2        | •     | WS83765               | SYSTEM     | Malaysia             | , , ,         | 175.137.114.131 |    | Windows XP Service Pack 3                              | 2.20    | User N    |
| Trial KL                |          | 0     | WS-SJ-2               | SYSTEM     | Malaysia             | Kuala Lumpur  | 60.54.172.130   | -  | Windows Vista Service Pack 1                           | 2.20    | User N    |
|                         |          |       | 10000305              | 0/2        | STRUCTURE Manual and |               | 94 02 91 241    |    | Windows VD Sopriso Dack 2                              | 2.20    |           |

After a successful login the main interface will open. It shows the main interface of the FinSpy Agent.

| Name                | Description                                                                        |
|---------------------|------------------------------------------------------------------------------------|
| Data Analysis       | Monitors and analyzes data of a selected FinSpy Target or all FinSpy Targets.      |
| Create Target       | It will open a wizard which guides easily through the creation of a FinSpy Target. |
| Configuration       | Basic Settings for the FinSpy Agent and FinSpy Master can be defined.              |
| Show Logfiles       | Gives the possibility of viewing the FinSpy Master system logfiles.                |
| Agent List          | Information about FinSpy users, their user rights, logins and current connections. |
| License Information | Displays information regarding the license.                                        |
| About               | Shows the FinSpy Agent version and software agreement.                             |
| Online Help         | Connects to online help on the Gamma Group homepage via internet.                  |

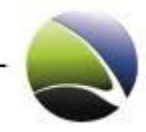

# 2.2.2 Target List

The Target List contains all actions to manage data and FinSpy Infection of a FinSpy Target. All FinSpy Targets are listed in two tables under the following categories:

| Target List              |    |   |                 |        |                  |               |                 |            |                              |         |              |
|--------------------------|----|---|-----------------|--------|------------------|---------------|-----------------|------------|------------------------------|---------|--------------|
| Name 🔻                   | M  | Т | Computer        | User   | Country          | City          | Global IP       | OS         | OS Details                   | Version | Install Mode |
| Online                   |    |   |                 |        |                  |               |                 |            |                              |         |              |
| FS-2.30                  | *  | 0 | ALEX_TARGET     | SYSTEM | United Arab Emir | Dubai         | 94.200.250.24   | - 🞥        | Windows XP Service Pack 3    | 2.30    | Kernel Mode  |
| Lambada                  | ý. | ٥ | TAINA-PC        | Taina  | 🛄 Malaysia       | Petaling Jaya | 175.144.48.73   | - 🞥        | Windows Vista Service Pack 1 | 2.20    | User Mode    |
| Mex1                     | ý. | ٥ | WS83765         | SYSTEM | Mexico           | Mexico        | 8.14.252.221    | - 🞥        | Windows XP Service Pack 3    | 2.20    | Kernel Mode  |
| toshiba NB100 (demo MUC) | *  | 0 | LH-EEEPC        | SYSTEM | LAN              |               | 192.168.0.51    | - 🞥        | Windows XP Service Pack 3    | 2.30    | MBR          |
| Offline                  |    |   |                 |        |                  |               |                 |            |                              |         |              |
|                          | ×  | ۰ | WS83765         | SYSTEM | Germany          | Hanover       | 213.61.75.86    | - 🐮        | Windows XP Service Pack 3    | 2.20    | User Mode    |
| Bako HQ                  | *  | ٥ | ACER-36D0BD61CF | SYSTEM | Nigeria          | Lagos         | 196.46.245.21   | - 🐉        | Windows XP Service Pack 3    | 2.20    | Kernel Mode  |
| demo                     | *  | ٥ | JKTRZSGH5020C2M | Public | Indonesia        | Jakarta       | 202.77.118.2    | - 🞥        | Windows XP Service Pack 2    | 2.15    | User Mode    |
| egy-test3                | ×  | ٥ | JOHN_SMITH      | SYSTEM | 🔳 Germany        | Leipzig       | 195.16.80.12    | - <b>#</b> | Windows XP Service Pack 3    | 2.17    | User Mode    |
| ELEPHANT                 | ×  | ٥ | WS83765         | SYSTEM | 🔠 United Kingdom | Saint Albans  | 92.2.203.122    | - 🐉        | Windows XP Service Pack 3    | 2.20    | Kernel Mode  |
| Pretoria Test 2          | ×  | ٥ | YOUR-6A27BCA44F | SYSTEM | 🔚 South Africa   | Pretoria      | 41.19.48.196    | -          | Windows XP Service Pack 3    | 2.15    | User Mode    |
| test indo                | ×. | 0 | FRONTDESK       | SYSTEM | Indonesia        |               | 118.99.65.11    | - 🞥        | Windows Vista Service Pack 2 | 2.20    | Kernel Mode  |
| Toshiba NB 100           | *  | 0 | LH-MINI         | SYSTEM | 🛄 Malaysia       | Petaling Jaya | 175.144.48.73   | - 🞥        | Windows XP Service Pack 3    | 2.20    | Kernel Mode  |
| Toshiba NB 100           | ×. | ٥ | WS83765         | SYSTEM | 🛄 Malaysia       |               | 175.137.114.131 | - 🞥        | Windows XP Service Pack 3    | 2.20    | User Mode    |

The following information of infected FinSpy Targets is available:

| Name               | Description                                                           |  |  |  |  |
|--------------------|-----------------------------------------------------------------------|--|--|--|--|
| Name               | Name of FinSpy Installer Package (changeable after FinSpy Infection)  |  |  |  |  |
| M (Data on Master) | New downloaded data available on FinSpy Master                        |  |  |  |  |
| T (Data on Target) | New data available on FinSpy Target (data is ready to download)       |  |  |  |  |
| UID                | FinSpy Target Unique Identifier                                       |  |  |  |  |
| Computer           | System Name of Target System                                          |  |  |  |  |
| User               | Username under which the FinSpy Infection operates                    |  |  |  |  |
| Country            | Country in which the FinSpy Target is located (detected by public IP) |  |  |  |  |
| City               | City where the FinSpy Target is located (detected by public IP)       |  |  |  |  |
| Global IP          | Public IP address of the FinSpy Target                                |  |  |  |  |

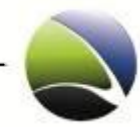

| Local IP     | IP address of the FinSpy Target System                                               |  |  |  |  |  |
|--------------|--------------------------------------------------------------------------------------|--|--|--|--|--|
| OS           | con representing the Operating System running on the FinSpy Target machine           |  |  |  |  |  |
| OS Details   | Operating System including Service Pack which runs on the FinSpy Target machine      |  |  |  |  |  |
| Target Time  | FinSpy Target local time                                                             |  |  |  |  |  |
| Time Zone    | FinSpy Target time zone and Daylight Saving Indicator                                |  |  |  |  |  |
| Alarm        | Indicator which shows if an Alert was set                                            |  |  |  |  |  |
| Version      | Software Version of the FinSpy Target                                                |  |  |  |  |  |
| Install Mode | This indicates if the FinSpy Target is installed in                                  |  |  |  |  |  |
|              | <ul> <li>MBR (Master Boot Record)</li> <li>Kernel Mode (as Administrator)</li> </ul> |  |  |  |  |  |
|              | User Mode                                                                            |  |  |  |  |  |
| License      | Shows the License ID of the FinSpy Target                                            |  |  |  |  |  |

Online: List of FinSpy Targets connected to the internet and FinSpy Master Offline: List of FinSpy Targets currently not connected to Internet and FinSpy Master Archived: List of FinSpy Targets not infected anymore

Clicking on a specific target opens all possible actions. Available actions depend on the status of the FinSpy Target (offline/online).

Right-Clicking on any column header allows the user to choose which columns shall be displayed.

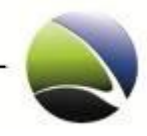

# 2.2.2.1 Target List – Online

| Alex FinSpy 3.00 | * • WOOT       | SYSTEM                | Unknown          | Unknown       | 94.200.250.1 | 2.70 |
|------------------|----------------|-----------------------|------------------|---------------|--------------|------|
| Q Analyse Data   | Visualize Data | UBEvidence Protection |                  |               |              |      |
| K Configuration  | K Live Session | 🔵 Update              | Remove Infection | () Disconnect |              |      |

The possible actions of an online target are:

| Name                | Description                                                                  |  |  |  |  |  |
|---------------------|------------------------------------------------------------------------------|--|--|--|--|--|
| Analyse Data        | Analyzes data which is already downloaded and available on the FinSpy Master |  |  |  |  |  |
| Visualize Data      | Shows the recordings on a visual graph                                       |  |  |  |  |  |
| Evidence Protection | Enables checking of Activity Logging and proofing evidence                   |  |  |  |  |  |
| Configuration       | Management of the FinSpy Target                                              |  |  |  |  |  |
| Live Session        | Opens a live session to monitor a FinSpy Target live                         |  |  |  |  |  |
| Update              | Will update the FinSpy Target Core and all the modules.                      |  |  |  |  |  |
| Remove Infection    | Removes the FinSpy Infection from the FinSpy Target                          |  |  |  |  |  |
| Disconnect          | Disconnect from the FinSpy Target                                            |  |  |  |  |  |

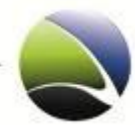

## 2.2.2.2 Target List – Offline

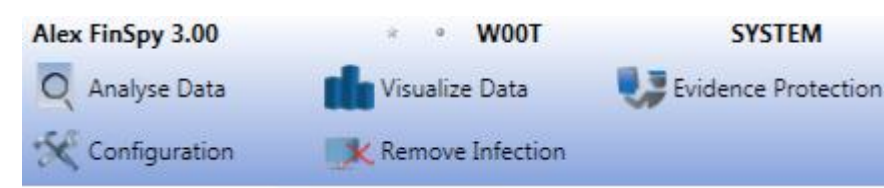

Possible actions for an infected offline target. An offline target still collects data locally, which can be downloaded any time the FinSpy Target goes online.

| Name                | Description                                                                  |
|---------------------|------------------------------------------------------------------------------|
| Analyse Data        | Analyzes data which is already downloaded and available on the FinSpy Master |
| Visualize Data      | Shows the recordings on a visual graph                                       |
| Evidence Protection | Enables checking of Activity Logging and proofing evidence                   |
| Configuration       | Management of the FinSpy Target – even offline                               |
| Remove Infection    | Removes the FinSpy Infection from the FinSpy Target                          |

## 2.2.2.3 Target List – Archived

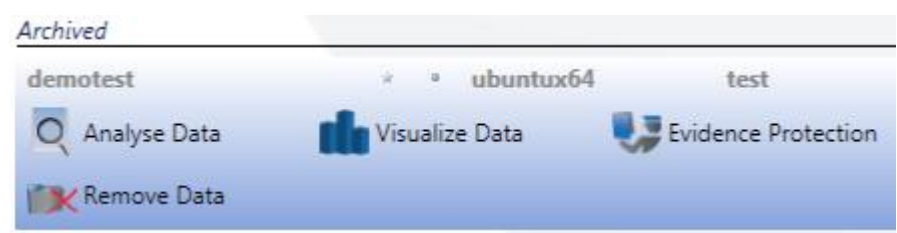

Possible actions for a FinSpy target, which is no longer infected. The recorded data is still persistent on the FinSpy Master but the FinSpy target is not infected anymore.

| Name         | Description                                                                  |
|--------------|------------------------------------------------------------------------------|
| Analyse Data | Analyzes data which is already downloaded and available on the FinSpy Master |

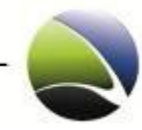

| Visualize Data      | Shows the recordings on a visual graph                     |
|---------------------|------------------------------------------------------------|
| Evidence Protection | Enables checking of Activity Logging and proofing evidence |
| Remove Data         | Removes the recorded data from the FinSpy Master           |

## 2.2.2.4 Target List – Target Licensing

The number of FinSpy Targets which can be monitored on the system is part of the license information which is imported on the FinSpy Master during the installation.

After infection, the FinSpy Target has no associated license and all its collecting data features are disabled. The FinSpy Master will allocate a license to the newly infected FinSpy Target, if available.

If there is no license available, the FinSpy Agent can still see the FinSpy Target in the Target List and can only work limited with it until an existing infection is removed.

Previously gathered data can still be analyzed.

Once the license is installed on the FinSpy Target all the features become available and the user gains full control over the FinSpy Target.

If all the licenses are used, the new infected FinSpy Targets will be shown as disabled until a new license is available.

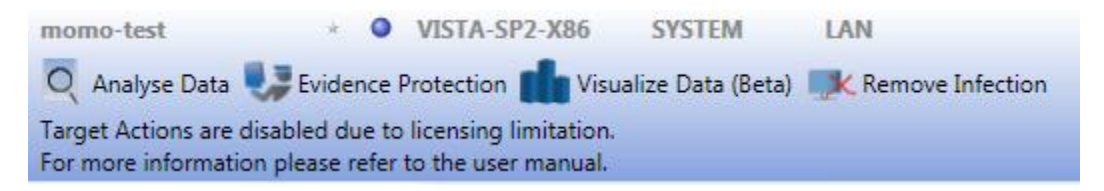

To free a license, an existing infection has to be removed from a licensed FinSpy Target. The infection can be removed immediately from an online FinSpy Target or can be scheduled for removal from an offline FinSpy Target. Either way the license will be freed immediately and allocated to an unlicensed target.

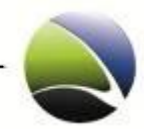

# 2.2.2.5 Target List – Recorded Data Availability

A star (1) indicates, that there is new "Data on Master" available. This means, new data was downloaded from the FinSpy Target to FinSpy Master.

A bullet (2) indicates, there is new "Data on Target" available. This means, there is new recorded data available on the FinSpy Target (e.g. Keylogger recordings, Skype recordings, etc.) which is not transferred to the FinSpy Master, yet.

| Target List    |        |   |                 |
|----------------|--------|---|-----------------|
| ID 🔺           | M      | T | Computer        |
| Online         |        |   |                 |
| demo MUC v2.20 | *      | 0 | LH-EEEPC        |
| demo           | *      | • | JKTRZSGH5020C2M |
| Offline        | $\sim$ | 1 |                 |
| Trial KL       | *      | 0 | WS-SJ-2         |
| Toshiba NB 100 | *      | 0 | WS83765         |
| Toshiba NB 100 | _(     | ٥ | LH-MINI         |
| Test SJ        | 2,     | 9 | WS-SJ-1         |

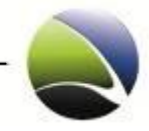

# 2.2.3 Analyse Data

Analyse Data gives the possibility of showing all the recorded data which was transferred to the FinSpy Master. The recorded data can be viewed, deleted or exported. "Analyze Data" will show a list of all data recorded of the selected FinSpy Target.

| Online           |                |                         |                  |              |
|------------------|----------------|-------------------------|------------------|--------------|
| Alex FinSpy 3.00 | * • WOOT       | SYSTEM                  | Unknown          | Unknown      |
| Q Analyse Data   | Visualize Data | Upp Evidence Protection |                  |              |
| Configuration    | Live Session   | 🔘 Update                | Kemove Infection | O Disconnect |

All the data of the selected FinSpy Target is displayed as a list. All new entries in the list are displayed with bold characters. This indicates that the data was not processed yet. Once the data is viewed or exported, the data will not be displayed in bold anymore.

| Т    | arget List Target # | 1123 - win7 (Analyse Data)                                                                                                    |                                                 |            |         |            |                          |
|------|---------------------|----------------------------------------------------------------------------------------------------|-------------------------------------------------|------------|---------|------------|--------------------------|
| Choo | ose Target          | Choose Module                                                                                                    | Start Date                                      |            | End     | Date       |                          |
|      |                     | All Modules                                                                                                    | 1/13/201                                        | 0          | 15 4/8  | 3/2010     | 15 Searc                 |
|      | Advanced options    |                                                                                                    |                                                 |            |         |            |                          |
|      | De                  | scription IV                                                                                                    | Name                                            | UID        | Size    | Acquired   |                          |
| L    | Screen Recording    | J O                                                                                                    | Target #1123 - win7                             | 0xA6FEE129 | 44.1 KB | 2010-03-22 |                          |
| L    | Screen Recording    | J O                                                                                                    | Target #1123 - win7                             | 0xA6FEE129 | 44.2 KB | 2010-03-22 |                          |
| L    | Screen Recording    | •                                                                                                    | Torrect #1122 - win7                            | 0xA6FEE129 | 44.1 KB | 2010-03-25 |                          |
| F    |                     | Target: 0xA6FEE129<br>Description: Screen Record<br>Acquired at: 2010-03-25<br>Module: Screen & Wet<br>SESSION TYPE: Live<br>OLIALITY: ves | Critical     Severe     High     Normal     Low |            |         |            | Show<br>Delete<br>Export |
| 1    | ORIGINA             | RESOLUTION: 640 x 480<br>L RESOLUTION: 800 x 600                                                                                           |                                                 |            |         |            | Comments                 |
| L    | Screen Recording    | •                                                                                                    | Target #1123 - win7                             | 0xA6FEE129 | 52.4 KB | 2010-03-19 |                          |
| L    | Screen Recording    | •                                                                                                    | Target #1123 - win7                             | 0xA6FEE129 | 31.2 KB | 2010-03-25 |                          |
| L    | Screen Recording    | ,                                                                                                    | Target #1123 - win7                             | 0xA6FEE129 | 44.1 KB | 2010-03-25 |                          |
| L    | Screen Recording    | , <b>•</b>                                                                                                    | Target #1123 - win7                             | 0xA6FEE129 | 44.1 KB | 2010-03-25 |                          |

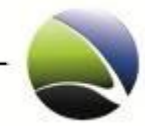

| Name           | Description                                                                                                    |
|----------------|----------------------------------------------------------------------------------------------------|
| Description    | Identifies the module (device/application) of the recorded data set.                                                                                                    |
| I (Importance) | An importance level can be associated to the collected evidence and can be used as<br>ordering criteria. To change the Importance Level, right click in the importance level<br>column of an evidence entry and a popup with all the available importance levels is<br>displayed. |
| Name           | FinSpy Target Name                                                                                                    |
| UID            | Unique internal reference to the FinSpy Target                                                                                                    |
| Size           | Size of the data set in bytes                                                                                                    |
| Acquired       | The date when the data was recorded                                                                                                    |

Possible actions for the data entries can be shown and additional information are displayed.

| Screen Recording                                                                                                    | Critical                           | in7 0xA6FEE129 | 44.1 KB | 2010-03-25 |                          |
|----------------------------------------------------------------------------------------------------|------------------------------------|----------------|---------|------------|--------------------------|
| Target: 0xA6FEE129<br>Description: Screen Record<br>Acquired at: 2010-03-25<br>Module: Screen & Wet<br>SESSION TYPE: Live<br>OUALITY: yes | Severe     High     Normal     Low |                |         | (          | Show<br>Delete<br>Export |
| RESOLUTION: 640 x 480<br>ORIGINAL RESOLUTION: 800 x 600                                                                                   |                                    |                |         |            | Comments                 |

| Name   | Description                                                                                                    |
|--------|----------------------------------------------------------------------------------------------------|
| Show   | Opens the recorded data. In case of streaming data (video, sound) an external player is opened.                                    |
| Delete | Deletes the data set from the FinSpy Master.                                                                                       |
| Export | The data is exported to the FinSpy Agent computer. A folder will open where the data is saved in and the downloaded file selected. |

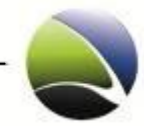

| Comments | Opens a window where comments to the data can be stored. Every change of the<br>Importance Level is also logged as a comment. |
|----------|----------------------------------------------------------------------------------------------------|
|          |                                                                                                    |

If "Show" is selected a popup may appear which will ask for a confirmation to display the file.

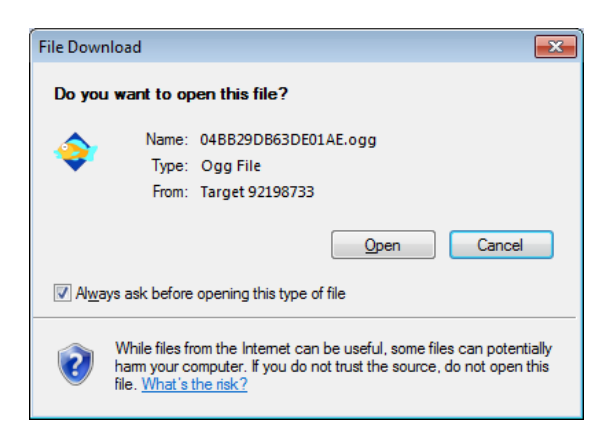

Comments which are once done for a specific data cannot be edited or deleted. The Comments are ordered by time in descending order which means, that the last introduced comment is displayed on top.

| 11 |                  |                                                                                                    |        |     |
|----|------------------|----------------------------------------------------------------------------------------------------|--------|-----|
| 6  | Screen Recording | Agent Comments for 'Screen Recording'                                                                                                    | 13-22  |     |
|    | Screen Recording | 2010-04-08 09:50:15 lh:                                                                                                    | 3-25   |     |
| 1  | D<br>A<br>SESS   | Screen recording contents:<br>- illegal sites (law 17/2005 chapter 5)<br>- MSN conversation which might prove subject involvement in case<br>#00129334/2010 |        | Î   |
| 1  | RES              | 2010-04-08 11:30:57 lh:                                                                                                    |        | _ C |
|    | ORIGINAL RES     | Changed the Importance to Severe                                                                                                    |        |     |
|    | Screen Recording |                                                                                                    | B-19   |     |
|    | Screen Recording |                                                                                                    | 3-25   |     |
|    | Screen Recording |                                                                                                    | 3-25   |     |
|    | Screen Recording |                                                                                                    | 3-25   |     |
|    | Screen Recording |                                                                                                    | 3-25   |     |
|    | Screen Recording | New Comment Close                                                                                                    | 3-25   |     |
|    | Screen Recording | Taroat #1123 - win7 0v46FFF120 ///1 KR 2010.                                                                                                    | .03-25 |     |

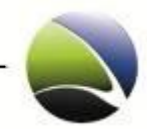

There is also the possibility define the search by using filters:

| Target List   | Star 2 (Analyse Data) |       |             |       |             |    | ⇒×     |
|---------------|-----------------------|-------|-------------|-------|-------------|----|--------|
| Choose Target | Choose Module         |       | Start Date  |       | End Date    |    |        |
|               | Microphone            |       | 1/26/2010   |       | 15 2/2/2010 | 15 | Search |
| Advanced      | options               |       |             |       |             |    |        |
|               |                       |       |             |       |             |    |        |
| SESSION TYP   | PE                    | me    | UID         | Size  | Acquired    |    |        |
| QUALITY       |                       | ar 2  | 0xD0E100D0  | 114 R | 2010-02-02  |    |        |
| FRAMES PER    | R SECOND              |       | 0,000 10000 | 1110  | 2010 02 02  |    |        |
| BITS PER FRA  | AME                   | strok | (es         |       |             |    | Show   |

The following filters are available:

| Name             | Description                                                                                                    |
|------------------|----------------------------------------------------------------------------------------------------|
| Start – End Date | From which data to which date should be searched                                                                                          |
| Module           | Module by which the data was recorded (e.g. Webcam, Microphone, Keylogger, )                                                              |
| Advanced Options | In case a specific module is selected, additional filters can be applied depending on the module(e.g. All targets of a certain time zone) |

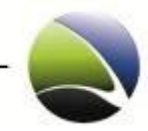

# 2.2.4 Visualize Data

Visualize Data enables the FinSpy Agent to display recorded data in a graphical way.

| Online           |                |                        |                    |              |
|------------------|----------------|------------------------|--------------------|--------------|
| Alex FinSpy 3.00 | * • W00T       | SYSTEM                 | Unknown            | Unknown      |
| Q Analyse Data   | Visualize Data | Up Evidence Protection |                    |              |
| Configuration    | Live Session   | 🖸 Update               | K Remove Infection | 🕐 Disconnect |

A typical overview will look like the following:

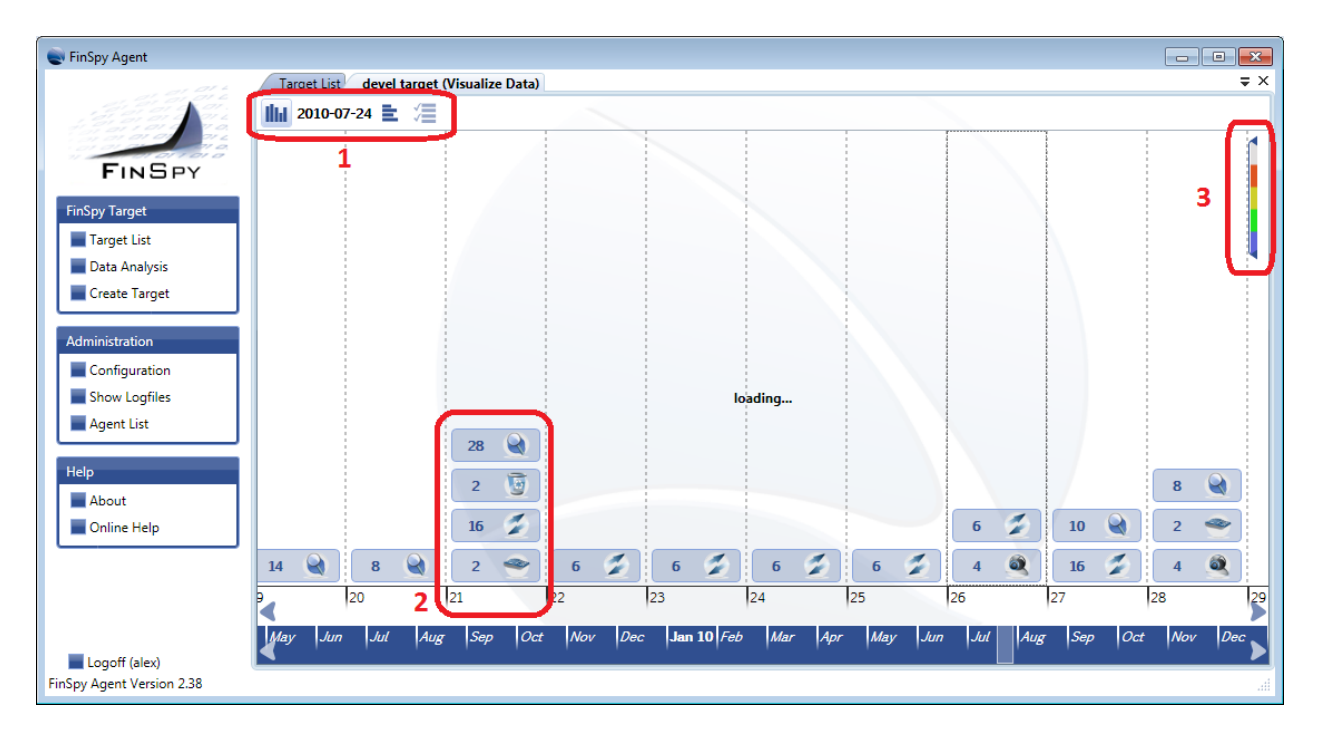

- 1. The type of visualization. It will give two different graphs. It can be chosen between
  - a. Detailed view per day (default)
  - b. Detailed view per hour
- 2. The recorded data on that day. Each data is displayed with the amount of recordings for each module per day.
- 3. The importance level can be set.

FinSpy / User Manual

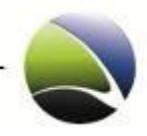

28

#### Detailed view per hour:

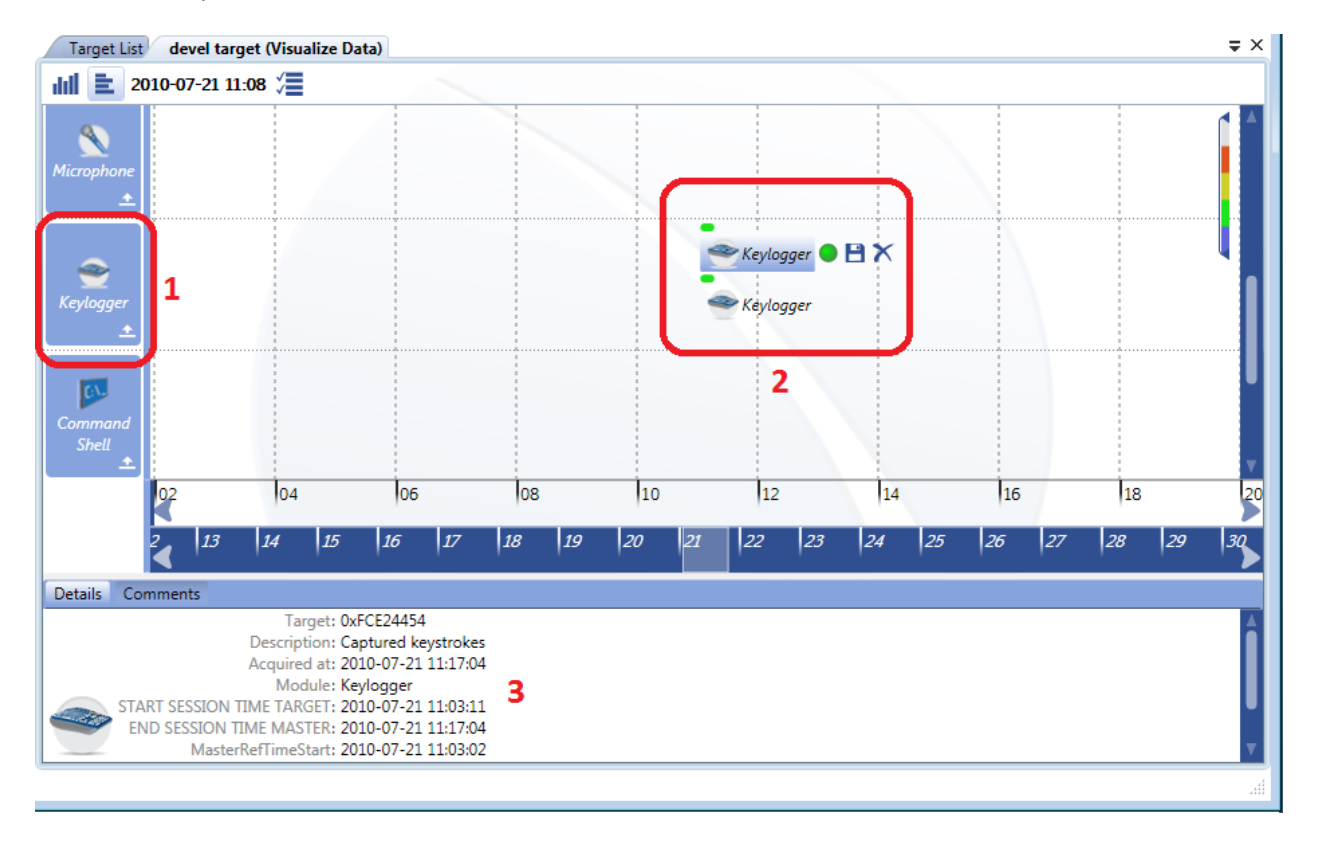

- 1. The overview is divided by modules.
- 2. Amount of recording per module is shown. Additionally the options "Change Importance", "Export Record" and "Remove Record" can be selected.
- 3. Meta-Information for each recording can be viewed if a recording is selected.

To navigate through date and time the mouse can be used, either via mouse-wheel (up/down) or by dragging the scrollbar.

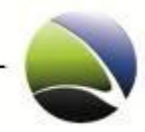

# 2.2.5 Configuration

To access the configuration of an infected FinSpy Target, the target needs to be selected and "Configuration" clicked.

| Online           |                |                        |                    |              |
|------------------|----------------|------------------------|--------------------|--------------|
| Alex FinSpy 3.00 | * • W00T       | SYSTEM                 | Unknown            | Unknown      |
| Q Analyse Data   | Visualize Data | Up Evidence Protection |                    |              |
| X Configuration  | Live Session   | 🖸 Update               | K Remove Infection | 🕐 Disconnect |

A new window opens within the FinSpy Agent. The following image illustrates the layout of the FinSpy target configuration.

|                                                                            | General Configuration                                                                                                    | Options                                                                                                    |                                                                                                    |                                                                                     |                                                                                        |                                            |
|----------------------------------------------------------------------------|----------------------------------------------------------------------------------------------------|----------------------------------------------------------------------------------------------------|----------------------------------------------------------------------------------------------------|-------------------------------------------------------------------------------------|----------------------------------------------------------------------------------------|--------------------------------------------|
|                                                                            | Infection Executable Inform                                                                                                    | ation                                                                                                    |                                                                                                    |                                                                                     |                                                                                        |                                            |
| General                                                                    | Infection Unique ID: 0x4CA<br>Auto-0                                                                                                    | C3BCF<br>Generated Unique Identifier                                                                                                    |                                                                                                    |                                                                                     |                                                                                        |                                            |
| -                                                                          | Infection Name: Alex Fi<br>Descrip                                                                                                    | nSpy 2.50<br>ptive Name of Target                                                                                                    |                                                                                                    |                                                                                     |                                                                                        |                                            |
| Aicrophone                                                                 | Infection Owner: alex (1<br>Name/                                                                                                    | 014)<br>/UID of Agent                                                                                                    |                                                                                                    |                                                                                     |                                                                                        |                                            |
| Changed Files                                                              | Max Infections: 3<br>Maxim                                                                                                    | um number of targets that v                                                                                                    | vill be infected                                                                                                    |                                                                                     |                                                                                        |                                            |
| ۲:۱-                                                                       | Hiding Techniques                                                                                                    |                                                                                                    |                                                                                                    |                                                                                     |                                                                                        |                                            |
| ommand<br>hell                                                             | Active Hiding<br>Use intrusive techniques to I<br>By enabling this feature the                                                                                                    | hide the infection files, folder<br>infection becomes more sus                                                                                                    | rs, registry entries and net<br>pectible to detection by ro                                                                                                    | vork connections.<br>ot-kit reveal products.                                        |                                                                                        |                                            |
| <b>e</b>                                                                   | Infection Self-removal                                                                                                    |                                                                                                    |                                                                                                    |                                                                                     |                                                                                        |                                            |
| eleted Files                                                               | Calculated Demonstration                                                                                                    | r                                                                                                    | 15                                                                                                    |                                                                                     |                                                                                        |                                            |
| -                                                                          | Scheduled Removal: Invever                                                                                                    | v a date when the FinSpy Ta                                                                                                    | raet will automatically ren                                                                                                    | ove itself from the tar                                                             | 767                                                                                    |                                            |
| le Access                                                                  | Scheduled Removal: [Never<br>Specify<br>Time-Out Removal: 1 Wee<br>The Fit                                                                                                    | y a date when the FinSpy Tai<br>k<br>nSpy Target will automatical                                                                                                    | rget will automatically ren                                                                                                    | ove itself from the targ<br>arget if it is unable to r                              | reach the master server within th                                                      | e configured timeframe                     |
| le Access                                                                  | Scheduled Kemoval: <u>Never</u><br>Specify<br>Time-Out Removal: 1 Wee<br>The Fil                                                                                                    | y a date when the FinSpy Tai<br>k<br>nSpy Target will automatical                                                                                                    | rget will automatically ren                                                                                                    | ove itself from the targ                                                            | each the master server within th                                                       | e configured timeframe                     |
| le Access<br>Orensics<br>pols                                              | Scheduled Removal: Invester<br>Specify<br>Time-Out Removal: 1 Wee<br>The Fil<br>Target Settings<br>Target Name: Al<br>Des                                                                                                    | y a date when the FinSpy Tai<br>k<br>nSpy Target will automatical<br>ex FinSpy 2.50<br>criptive Name of Target                                                                                                    | get will automatically ren                                                                                                    | ove itself from the targ                                                            | each the master server within th                                                       | e configured timeframe                     |
| ile Access<br>Orensics<br>ools                                             | Scheduler Removal (rever<br>Specif)<br>Time-Out Removal: 1 Wee<br>Target Settings<br>Target Name: [A]<br>Heartbeat Interval:                                                                                                    | v a date when the FinSpy Tai<br>k<br>nSpy Target will automatical<br>ex FinSpy 2.50<br>criptive Name of Target                                                                                                    | get will automatically ren                                                                                                    | ove itself from the targ<br>arget if it is unable to r<br>30 seconds                | eech the master server within th                                                       | e configured timeframe<br>12               |
| le Access<br>Orensics<br>pols<br>eylogger                                  | Schedule Removal (rever<br>Specif)<br>Time-Out Removal: 1 Wee<br>Target Settings<br>Target Name: [A]<br>Heartbeat Interval:<br>Det                                                                                                    | v a date when the FinSpy Tax<br>k<br>sSpy Target will automatical<br>ex FinSpy 2.50<br>criptive Name of Target<br>ay between call-backs from                                                                                                    | rget will automatically ren<br>ly remove itself from the t                                                                                                    | arget if it is unable to r<br>30 seconds                                            | eech the master server within th<br>each the master server .                           | e configured timeframe<br>12               |
| e Access                                                                   | Scheduler Aemoval (verei<br>Specif)<br>Time-Out Removal: 1 Wee<br>Target Settings<br>Target Name: [A]<br>Def<br>Heartbeat Interval: 5<br>Heartbeat Interval: 5<br>Def<br>Download Speed Limit.                                                                                                    | y a date when the FinSpy Tar<br>k<br>Spy Target will automatical<br>ex FinSpy 2.50<br>crigitive Name of Target<br>ay between call-backs from<br>with the bandwidth usage to a                                                                                                    | rget will automatically ren<br>ly remove itself from the t<br>ly remove itself from the t<br>Target to Master server<br>maximum tranfer rate                                                                                                    | ove itself from the targ<br>arget if it is unable to r<br>30 seconds<br>1024 kb/s   | eer<br>each the master server within th                                                | e configured timefrome<br>12<br>unlimite   |
| e Access<br>orensics<br>pols<br>eylogger<br>inter                          | Scheduled Removal (rever<br>Specify)<br>Time-Out Removal: 1 Wee<br>The Fit<br>Target Settings<br>Target Name: A<br>Des<br>Heartbeat Interval: ,<br>Del<br>Download Speed Limit 4<br>Limit<br>Proxy Settings                                                                                                    | y a date when the FinSpy Tar<br>k<br>Spy Target will automatical<br>ex FinSpy 2.50<br>ex FinSpy 2.50<br>(ay between call-backs from<br>in the bandwidth usage to a                                                                                                    | rget will automatically ren<br>ly remove itself from the t<br>ly remove itself from the t<br>la render the test of the test of the test<br>and the test of the test of the test of the test of the test of test of | ove itself from the targ<br>arget if it is unable to r<br>30 seconds<br>1024 kb/s   | ee the moster server within th                                                         | e configured timefrome<br>12<br>unlimite   |
| le Access<br>orensics<br>pols<br>eylogger<br>inter                         | Scheduled Removal (rever<br>Specify)<br>Time-Out Removal: 1 Wee<br>The Fit<br>Target Settings<br>Target Name: A<br>Des<br>Heartbeat Interval: ,<br>Def<br>Download Speed Limit:<br>Proxy Settings<br>Proxy IP Address(es):                                                                                                    | y a date when the FinSpy Tar<br>k<br>Spy Target will automatical<br>ex FinSpy 2.50<br>ex FinSpy 2.50<br>ex rinSpy 2.50<br>ex finSpy 2.50<br>ex finSpy 2.50 | rget will automatically ren<br>ly remove itself from the t<br>ly remove itself from the t<br>Target to Master server<br>maximum tranfer rate                                                                                                    | ove itself from the targ<br>arget if it is unable to r<br>30 seconds<br>1024 kb/s   | eech the master server within th<br>each the master server within th<br>Proxy Port(6): | e configured timeframe<br>12<br>unlimite   |
| le Access<br>orensics<br>prensics<br>problement<br>pylogger<br>initer      | Schedule Removal (rever<br>Specif)<br>Time-Out Removal: 1 Wee<br>Target Settings<br>Target Name: Al<br>Der<br>Heartbeat Interval:<br>Del<br>Download Speed Limit<br>Lim<br>Proxy Settings<br>Proxy IP Address(es):<br>Tiger.gamma-internatione                                                                                                    | <ul> <li>a date when the FinSpy Tar<br/>k</li> <li>Spy Target will automatical<br/>ex FinSpy 2.50<br/>circiptive Name of Target</li> <li>ay between call-backs from<br/>it the bandwidth usage to a<br/>slde</li> </ul>                                                                                                    | get will automatically ren<br>ly remove itself from the t                                                                                                    | arget if it is unable to r<br>arget if it is unable to r<br>30 seconds<br>1024 kb/s | Proxy Port(c):                                                                         | e configured timeframe<br>12<br>unlimite   |
| le Access<br>orensics<br>sols<br>eylogger<br>inter<br>theduler<br>S        | Schedule Aemoval (vever<br>Specif)<br>Time-Out Removal: 1 Wee<br>Target Settings<br>Target Name:<br>Heartbeat Interval:<br>Del<br>Download Speed Limit:<br>Proxy Settings<br>Proxy IP Address(es):<br><br>tiger.gamma-internationa                                                                                                    | y a date when the FinSpy Tar<br>k<br>Spy Target will automatical<br>ex FinSpy 2:50<br>(arrightive Name of Target<br>(arrightive Name of Target)<br>(arrightive Name of Target)<br>(arrightive Name of Target)                                                                                                    | Iget will automatically rem<br>Ily remove itself from the t                                                                                                    | ove itself from the target<br>arget if it is unable to n<br>30 seconds<br>1024 kb/s | Proxy Port(s):                                                                         | e configured timeframe<br>12<br>unlimite   |
| le Access<br>orensics<br>sols<br>eylogger<br>inter<br>theduler<br>Soly     | Schedule Aemoval (vever<br>Specify)<br>Time-Out Removal: 1 Wee<br>Target Settings<br>Target Name: [A]<br>Des<br>Heartbeat Interval: 5<br>Def<br>Download Speed Limit 4<br>Limi<br>Proxy Settings<br>Proxy IP Address(es):<br>[tiger.gamma-international<br>IP Address / Hostname                                                                                                    | y a date when the FinSpy Tar<br>k<br>Spy Target will automatical<br>ex FinSpy 2:50<br>(arrightive Name of Target<br>(arrightive Name of Target<br>(arrightive Name of Target<br>(arrightive Name of Target)<br>(b) (c) (c) (c) (c) (c) (c) (c) (c) (c) (c                                                                                                    | Iget will automatically rem<br>Ily remove itself from the t                                                                                                    | arget if it is unable to n<br>30 seconds<br>1024 kb/s                               | Proxy Port(s):                                                                         | e configured timeframe<br>12:<br>unlimiter |
| e Access<br>orensies<br>sols<br>eylogger<br>etheduler<br>cheduler<br>Soype | Schedule Removal revert<br>Specify<br>Time-Out Removal: 1 Wee<br>Target Settings<br>Target Name: [A]<br>Der<br>Heartbeat Interval: 5<br>Heartbeat Interval: 6<br>Development Specify<br>Download Speed Limit<br>Um<br>Proxy Settings<br>Proxy Settings<br>Proxy Settings<br>Proxy Settings<br>Proxy Settings<br>Proxy Settings<br>Proxy Settings<br>Proxy Settings<br>Proxy Settings<br>Proxy Settings<br>Proxy Settings<br>Proxy Settings<br>Proxy Settings<br>Proxy Settings<br>Star & Comments Star & Star & S | a date when the FinSpy Tar<br>k<br>Spy Target will automatical<br>ex FinSpy 2:50<br>corptive Name of Target<br>and the bandwidth usage to a<br>sit the bandwidth usage to a<br>sit de                                                                                                    | Iget will automatically rem<br>ly remove itself from the t                                                                                                    | arget if it is unable to r<br>arget if it is unable to r<br>30 seconds<br>1024 kb/s | Proxy Port(s):                                                                         | e configured timeframe<br>12<br>unlimite   |

This Workspace is divided in two parts. The first part is on the left, which contains the modules and different configuration options and the second is one the right, where module specific configuration options can be set.

FinSpy / User Manual

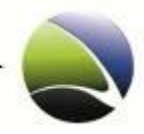

30

Configuration Options:

- General
- Download Schedule
- Alert Settings
- User permissions

The following modules are available:

| Module Name     | Module Icon | Available on the following OS: |
|-----------------|-------------|--------------------------------|
| Accesses Files  |             |                                |
| Changed Files   |             |                                |
| Command Shell   | ۲:۱-        | <i>캳 🗉 </i>                    |
| Deleted Files   |             |                                |
| File Access     |             | <i></i>                        |
| Forensics Tools |             | <i></i>                        |
| Keylogger       |             | Normal Sec. 🕹                  |
| Microphone      | Giren .     | <i></i>                        |

FinSpy / User Manual

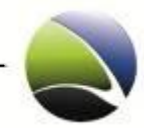

| Printer         |          |            |
|-----------------|----------|------------|
| Scheduler       |          |            |
| Skype           | 0        | Nov 🖉 🎽    |
| Screen & Webcam |          | <i>N</i> é |
| VoIP            | <u>s</u> |            |

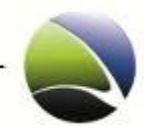

## 2.2.5.1 Configuration – General

#### 2.2.5.1.1 Infection Executable Information

This information is not changeable.

- Infection Unique ID: An internal ID of the FinSpy Target Installer
- Infection Name: Given name of the target
- Infection Owner: Internal user ID of the user who generated the FinSpy Target
- Max Infections: Maximum number of FinSpy Targets which can be infected by the device or application

| Infection Executable Information                                    |                                                      |  |
|---------------------------------------------------------------------|------------------------------------------------------|--|
| Infection Unique ID: 0x4BC46E35<br>Auto-Generated Unique Identifier |                                                      |  |
| Infection Name:                                                     | demo MUC v2.20<br>Descriptive Name of Target         |  |
| Infection Owner:                                                    | (1037)<br>Name/UID of Agent                          |  |
| Max Infections:                                                     | 3<br>Maximum number of targets that will be infected |  |

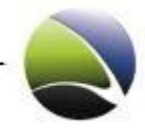

#### 2.2.5.1.2 Hiding Techniques

It is possible to activate an advanced hiding method which allows the FinSpy Trojan to be more stealth and extremely hidden.

The following actions are taken if the FinSpy Trojan runs in User-Mode:

- Hides the network connections
- Hides the registry entries
- Hides the Trojan processes

The following actions are taken if the FinSpy Trojan runs in Admin-Mode:

- Hides the network connections
- Hides the Trojan processes

| Hiding Techniques                                                                                                    |  |
|----------------------------------------------------------------------------------------------------|--|
| Active Hiding<br>Use intrusive techniques to hide the infection files, folders, registry entries and network connections.<br>By enabling this feature the infection becomes more suspectible to detection by root-kit reveal products. |  |

If the Active Hiding is activated it is more likely to be discovered by some root-kit detectors, due to its aggressiveness within the system.

#### 2.2.5.1.3 Infection Self-removal

Computers which never go online may become infected by mistake and spread an infected application through an organization. To avoid keeping offline computers infected still recording data, the FinSpy Target can remove itself.

- Scheduled Removal: Date on which the FinSpy Target removes itself from the infected computer
- Time Out Removal: Time after which the FinSpy Target removes itself from the infected computer, if communication with the FinSpy Master fails (even if there is a functional internet connection). This renewal will be disabled once the FinSpy Target contacts the FinSpy Master for the first time.

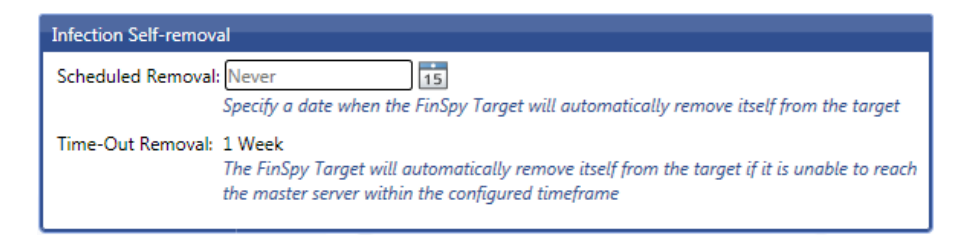

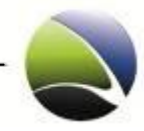

#### 2.2.5.1.4 Target Settings

Behaviour and identification of the FinSpy Target

- Target Name: FinSpy Installer may infect different targets. To separate the FinSpy Targets the previous Target ID of the infected media can be changed
- Heartbeat Interval: The FinSpy target will send "alive" packets in a defined interval to the FinSpy Master. The time of these packets is given in seconds. This is used to update the online/offline status of the FinSpy Target.
- Download Speed Limit: This option can define the download speed with which the data shall be transferred to the FinSpy Master. This is useful if only a small amount of bandwidth shall be used.

| Target Settings     |                                                |                         |   |           |
|---------------------|------------------------------------------------|-------------------------|---|-----------|
| Target Name:        | Alex FinSpy 2.50<br>Descriptive Name of Target |                         |   |           |
| Heartbeat Interval: | 5                                              | 30 seconds              |   | 120       |
|                     | Delay between call-backs from 1                | Target to Master server |   |           |
| Download Speed Limi | t                                              | 1024 kb/s               | I | unlimited |
|                     | Limit the bandwidth usage to a                 | maximum tranfer rate    |   | _         |

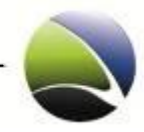

## 2.2.5.1.5 Relay Settings

The settings of the network configuration between FinSpy Target and FinSpy Master are:

- Relay IP Address: Pre-configured with connected FinSpy Master. This must be the external IP or Hostname address of the FinSpy Master or of the FinSpy Relay. Several IP or hosts can be defined. The infected computer will connect to one of the configured addresses
- Relay Port: Pre-configured with settings retrieved by the FinSpy Master

| roxy IP Address(es):         | Proxy Port(s): |
|------------------------------|----------------|
| tiger.gamma-international.de | 3111           |
|                              | 3112           |
|                              | 3113           |
|                              | <b>•</b>       |
| IP Address / Hostname        | TCP Port(s)    |

## 2.2.5.1.6 Application Based Events

Defines the behavior of the FinSpy Target, if certain applications are running or not running on the FinSpy Target system.

If Operation Mode is set to "Disabled", the FinSpy Target communication with the FinSpy Master will not be affected by any running application in the system.

When Operation Mode is set to "Active for Event", the FinSpy Target will try to connect the FinSpy Master only if the applications listed in the boxes are currently running.

Operation Mode set to "Inactive for Event" suppresses the FinSpy Target communication with the FinSpy Master if one of applications listed in the boxes is currently running.

| Application Based  | Events                                                      |    |
|--------------------|-------------------------------------------------------------|----|
| Start/Stop the com | munication depending on the currently running applications: |    |
| Operation Mode:    | Active for event 💟                                          |    |
| Application Categ  | Disabled Applications:                                      |    |
| Browser            | Active for event                                            | â  |
| 🗹 Messenger        | Inactive for event                                          |    |
| 🗹 E - Mail         | V iexplore                                                  |    |
| 🗹 FileSharing      | V Windows Internet Explorer                                 | Υ. |

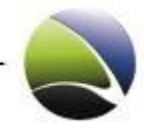

## 2.2.5.2 Configuration – Download Schedule

Download schedule will automate downloads of data. Automatic downloads can be initiated by timeand application-based events.

A new tab will open with the separation of "Application Events" (1) and "Time Events" (2). On "Add" (3), new Time Events can be added. "Save Changes" (4) will save all settings for the FinSpy target.

| Target List Alex FinSpy 2.50 (Download Schedule)                                  |
|-----------------------------------------------------------------------------------|
| Application Events                                                                |
| Data Available                                                                    |
| Screen Locked                                                                     |
| Screensaver Active                                                                |
|                                                                                   |
| Time Events 2                                                                     |
| Date   Time   Time Zone                                                           |
| Once                                                                              |
| This category contains no items. Use the add button to add a new item. Daily      |
| This category contains no items. Use the add button to add a new item.<br>Weekly  |
| This category contains no items. Use the add button to add a new item.<br>Monthly |
| This category contains no items. Use the add button to add a new item.            |
|                                                                                   |
|                                                                                   |
|                                                                                   |
|                                                                                   |
|                                                                                   |
|                                                                                   |
|                                                                                   |
| 3                                                                                 |
| 4 Add                                                                             |
| Save Changes                                                                      |

A download of data will be initiated if one of the configured events occurs.
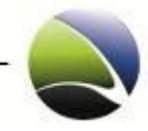

|   | Application Events<br>Data Available<br>Screen Locked<br>Screensaver Active |             |
|---|-----------------------------------------------------------------------------|-------------|
| ſ | Name                                                                        | Description |

| Nume               | Description                                                                                                   |
|--------------------|----------------------------------------------------------------------------------------------------|
| Data Available     | As soon as new recorded data is available, the data will be transferred to the FinSpy<br>Master               |
| Screensaver Active | New recorded data will be downloaded to the FinSpy Master if the Screensaver of the target computer is active |
| Screen Locked      | New recorded data will be downloaded to the FinSpy Master if the Computer of the target gets locked           |

If a new time event is added, a new tab opens in which all parameters of the new time event can be set.

| Configur | e Ev | ent   |       |       |      |    |                   |            |
|----------|------|-------|-------|-------|------|----|-------------------|------------|
| 1        | C    | Start | t Eve | ent I | Date | >  | 2 Event Time      | 3 Interval |
| •        |      | A     | pril, | 201   | 0    | •  | Sector Providence | Once 🗸     |
| Mo       | Tu   | We    | Th    | Fr    | Sa   | Su |                   |            |
| 29       | 30   | 31    | 1     | 2     | 3    | 4  |                   |            |
| 5        | 6    | 7     | 8     | 9     | 10   | 11 | AM                |            |
| 12       | 13   | 14    | 15    | 16    | 17   | 18 |                   |            |
| 19       | 20   | 21    | 22    | 23    | 24   | 25 | 10 : 3 : 42 🔷     |            |
| 26       | 27   | 28    | 29    | 30    | 1    | 2  |                   |            |
| 3        | 4    | 5     | 6     | 7     | 8    | 9  | 4 🔵 Time Zone 🔵   |            |
|          |      |       |       |       |      |    | Local 💟           |            |
|          |      |       |       |       |      |    |                   | Add Cancel |

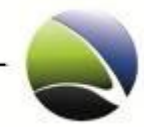

| Name             | Description                                                                                               |
|------------------|----------------------------------------------------------------------------------------------------|
| Start Event Date | The first day on which the download starts                                                                |
| Event Time       | At which time the download starts                                                                         |
| Interval         | Interval between the downloads <ul> <li>Once</li> <li>Daily</li> <li>Weekly</li> <li>Monthly</li> </ul>   |
| Time Zone        | <ul> <li>Which time zone should the event refer to</li> <li>Target</li> <li>Local</li> <li>UTC</li> </ul> |

# 2.2.5.3 Configuration – Alert Settings

The FinSpy Master can alert via E-Mail if a target status changes. Alert messages are generated by the FinSpy Master. Alerts can be triggered on the following events:

| Name            | Description                                                                                                    |
|-----------------|----------------------------------------------------------------------------------------------------|
| Target Online   | An alert will be triggered if a FinSpy Target changes its status from Offline to Online                                |
| Data Available  | An alert will be triggered if a FinSpy Target has new data recorded which is not transferred to the FinSpy Master yet. |
| Data Downloaded | An alert will be triggered if the FinSpy Master downloaded new data from the FinSpy Target.                            |

| Target List Alex FinSpy 2.50 (Alert Set | tings)        |                |                 |   |
|-----------------------------------------|---------------|----------------|-----------------|---|
| EmailAddress                            | Target Online | Data Available | Data Downloaded |   |
| john.doe@hotmail.com                    |               | √              | <b>V</b>        | × |
|                                         | 1             | 1              | √               | × |

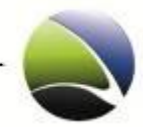

### 2.2.5.4 Configuration – User Permissions

Within this configuration ADMINISTRATOR and SYSTEM ADMINISTRATOR can define rules to allow certain users to fulfil certain actions on the FinSpy Target.

The user management within a target looks like the following:

| User Permissions                   |                    |                   |                     |                 |                  |             |   |
|------------------------------------|--------------------|-------------------|---------------------|-----------------|------------------|-------------|---|
| Username                           | Analyse Data       | Live Session      | Configuration       | Update          | Remove Infection | Delete Data |   |
| lucian da' 2nd user                | <b>V</b>           | <b>V</b>          | ✓                   |                 |                  |             | × |
| lh da' user                        | <b>V</b>           | <b>V</b>          | ✓                   | <b>V</b>        |                  | <b>√</b>    | × |
| James Tester                       | <b>V</b>           |                   | ✓                   | <b>V</b>        | -                |             | × |
| Add Users<br>Note: Only regular us | ers can be added ( | or removed, admir | nstrators will alwa | ys have full pe | ermissions.      |             |   |

## 2.2.5.5 Configuration – Accessed Files

The Accessed Files Module records opened files from an infected FinSpy Target. Due to the nature of Operating Systems, a lot of files are opened all the time. Therefore enabling and configuration of this module is important and shall be handled with care. This module might trigger and copy a lot of files to the FinSpy Master.

| Recording Options                                                                                                    |
|----------------------------------------------------------------------------------------------------|
| Specify folders to watch for file access:                                                                                                    |
| All Drives & Folders                                                                                                    |
| %HOMEDRIVE%%HOMEPATH%                                                                                                    |
| %PUBLIC%                                                                                                    |
|                                                                                                    |
|                                                                                                    |
| Please provide one folder path or name per line.                                                                                                    |
| Exceptions:                                                                                                    |
| %PROGRAMFILES%                                                                                                    |
| %ProgramFiles(x86)%                                                                                                    |
| %APPDATA%                                                                                                    |
| %WINDIR%                                                                                                    |
| Please provide one folder path or name per line.<br>Supported system defined constants: ALLUSERSPROFILE, APPDATA, HOMEPATH, LOCALAPPDATA, ProgramData, PROGRAMFILES, SYSTEMROOT, USERPROFILE and<br>WINDIR |
| Record image files accessed by explorer.exe<br>Determine whether image files accessed by explorer.exe to be recorded. Enabling this option will cause a lot of recordings.                                 |
| File Options                                                                                                    |
| Specify which file types should be recorded:                                                                                                    |
| All Files Image PDF                                                                                                    |
| Office Video HTML                                                                                                    |
|                                                                                                    |
| Custom file types:                                                                                                    |
| Please provide file extentions separated with semicolon, for example: .mp4;.ogv;.avi                                                                                                    |

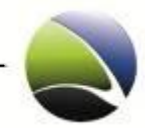

# 2.2.5.6 Configuration – Changed Files

The Changed Files Module is in charge of recording the files which were modified while the module is enabled. The FinSpy Agent will provide a configuration for the Changed Files Module where the user can filter the location and file types which have to be monitored by the FinSpy Target module. Additional information such as the event (accessed, newly created, changed) and the time when the event occurred will be provided together with the recorded file.

| Recording Options                                                                       |                                                                              |                                         |             |
|-----------------------------------------------------------------------------------------|------------------------------------------------------------------------------|-----------------------------------------|-------------|
| Specify folders to watch for<br>All Drives & Folders                                    | file changes:                                                                |                                         |             |
| %HOMEDRIVE%%HOMEP                                                                       | ATH%                                                                         |                                         |             |
| %PUBLIC%                                                                                |                                                                              |                                         |             |
|                                                                                         |                                                                              |                                         |             |
|                                                                                         |                                                                              |                                         |             |
| Please provide one folder pa                                                            | th or name per line.                                                         |                                         |             |
| Exceptions:                                                                             |                                                                              |                                         |             |
| %PROGRAMFILES%                                                                          |                                                                              |                                         | A           |
| %APPDATA%                                                                               |                                                                              |                                         |             |
| %WINDIR%                                                                                |                                                                              |                                         |             |
| %ProgramData%                                                                           |                                                                              |                                         | v           |
| Please provide one folder par<br>Supported system defined co<br>SYSTEMROOT, USERPROFILI | th or name per line.<br>nstants: ALLUSERSPROFILE, APPDATA, H<br>E and WINDIR | DMEPATH, LOCALAPPDATA, ProgramData, PRC | )GRAMFILES, |
| File Options                                                                            |                                                                              |                                         |             |
| Specify which file types sho                                                            | uld be recorded:                                                             |                                         |             |
| <ul> <li>All Files</li> <li>✓ Office</li> <li>✓ PGP/GnuPG</li> </ul>                    | <ul> <li>✓ Image</li> <li>✓ Video</li> <li>✓ Audio</li> </ul>                | PDF     HTML     Archives               |             |
|                                                                                         |                                                                              |                                         |             |

## 2.2.5.7 Configuration – Command Shell

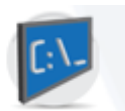

This module is not configurable but enables the functionality of interacting with the FinSpy Target via a Command Shell.

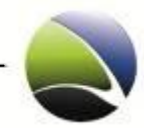

# 2.2.5.8 Configuration – Deleted Files

The Deleted Files module enables the FinSpy Target to collect deleted files from the infected system. The Deleted Files module is able to collect all the deleted files, namely: the files which are deleted (moved) to Recycle Bin as well as the files removed using Shift+Delete. The configuration provides the module with filtering capabilities based on location and file type. Additional information such as the time of deletion will be provided together with the recorded data.

| Recording Options                                              |                                                        |                                                  |
|----------------------------------------------------------------|--------------------------------------------------------|--------------------------------------------------|
| Specify folders to watch for fi                                | le deletions:                                          |                                                  |
| All Drives & Folders                                           |                                                        |                                                  |
| %HOMEPATH%                                                     |                                                        |                                                  |
| C:\Documents and Settings                                      |                                                        |                                                  |
| C:\Users                                                       |                                                        |                                                  |
|                                                                |                                                        |                                                  |
| Please provide one folder path                                 | or name per line.                                      |                                                  |
| Exceptions:                                                    |                                                        |                                                  |
| %WINDIR%                                                       |                                                        |                                                  |
| %PROGRAMFILES%                                                 |                                                        |                                                  |
|                                                                |                                                        |                                                  |
|                                                                |                                                        |                                                  |
| Please provide one folder path<br>Supported system defined con | i or name per line.<br>stants: ALLUSERSPROFILE APPDATA | HOMEPATH LOCALAPPDATA ProgramData                |
| PROGRAMFILES, SYSTEMROC                                        | T, USERPROFILE and WINDIR                              | nomennin, eoorib in brinn, mogiainbala,          |
|                                                                |                                                        |                                                  |
| File Type                                                      |                                                        |                                                  |
| Specify which file types shoul                                 | d be recorded:                                         |                                                  |
| All Files                                                      | Image                                                  | PDF                                              |
| PGP/GnuPG                                                      | Video                                                  | Compressed & Archives                            |
|                                                                |                                                        |                                                  |
| Custom file types:                                             | Dianca provida filo ostantic                           | tad with comission for overally mode over 21     |
|                                                                | Please proviae file extentions separa                  | itea with semicolon, for example: .mp4;.ogv;.avi |

# 2.2.5.9 Configuration – File Access

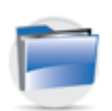

This module is not configurable but enables the functionality of interacting with the file system of the FinSpy Target.

## 2.2.5.10 Configuration – Forensics Tools

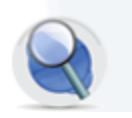

This module is not configurable but enables the functionality of interacting with the file system of the FinSpy Target.

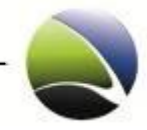

## 2.2.5.11 Configuration – Keylogger

Application based events can be used to tune the keylogging process. The mechanism used for FinSpy Target communication is adapted for the Keylogger Module to allow/suppress the keylogging for certain applications.

If Operation Mode is set to "Disabled", the keylogging will not be affected by any running application in the system. When Operation Mode is set to "Active for Event", the keylogging is only active if the applications listed in the boxes are currently running. Operation Mode set to "Inactive for Event" suppresses the keylogging if one of the applications listed in the boxes is currently running.

| Application Based | Events             |                       |       |                 |
|-------------------|--------------------|-----------------------|-------|-----------------|
| Record/Ignore the | keystrokes pressed | within the configured | l app | lications:      |
| Operation Mode:   | Active for event 💟 |                       |       |                 |
| Application Categ | Disabled           |                       | _     | Applications:   |
| Browser           | Active for event   |                       |       | WINWORD         |
| Editors           | Inactive for event |                       | U     | Microsoft Word  |
| 🗹 E - Mail        |                    |                       |       | ✓ EXCEL         |
| 🗹 Messenger       |                    |                       | V     | Microsoft Excel |

## 2.2.5.12 Configuration – Microphone

In order to define the size of a microphone recording, the quality can be defined. Depending on increasing or decreasing the quality, the amount of data for a recording will change.

Decreasing the quality of recordings can save 80 percent of memory used. The selected sound quality can be tested under "Listen to Sample" as a sample of the selected sound quality is played.

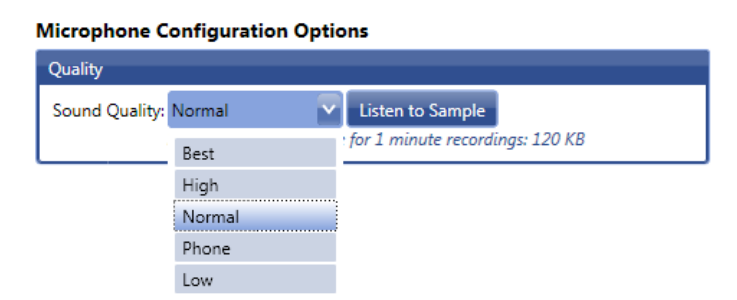

## 2.2.5.13 Configuration – Printer

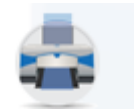

This module is not configurable but enables the functionality of capturing all printed on the FinSpy Target system and places a copy as a PDF on the FinSpy Master.

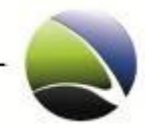

## 2.2.5.14 Configuration – Scheduler

The Scheduler Module is responsible for time based data recording on the FinSpy Target. Recording can be scheduled at a specific date and time and for a given duration.

| Active     Module     Date     Time     Time     Zone       Once       ✓     Microphone     2010-02-05     10:33     Local     00:30:00       ✓     Screen     2010-02-06     10:33     UTC     00:35:00       Daily     This category contains no items. Use the add button to add a new item.       Weekly   This category contains no items. Use the add button to add a new item. Monthly       ✓     Webcam     2010-02-26     10:34     Target     00:30:00       | lime Eve            | ents          |                |          |              |                 |
|----------------------------------------------------------------------------------------------------|---------------------|---------------|----------------|----------|--------------|-----------------|
| Once         ✓       Microphone       2010-02-05       10:33       Local       00:30:00         ✓       Screen       2010-02-06       10:33       UTC       00:35:00         Daily                                                                                                    | Active              | Module        | Date           | Time     | Time Zone    | Duration        |
| ✓       Microphone       2010-02-05       10:33       Local       00:30:00         ✓       Screen       2010-02-06       10:33       UTC       00:35:00         Daily              This category contains no items. Use the add button to add a new item.            Weekly              This category contains no items. Use the add button to add a new item.            Monthly              ✓       Webcam       2010-02-26       10:34       Target       00:30:00 | Once                |               |                |          |              |                 |
| Screen       2010-02-06       10:33       UTC       00:35:00         Daily       This category contains no items. Use the add button to add a new item.         Weekly       This category contains no items. Use the add button to add a new item.         Monthly       Webcam       2010-02-26       10:34       Target       00:30:00                                                                                                    | $\checkmark$        | Microphone    | 2010-02-05     | 10:33    | Local        | 00:30:00        |
| Daily         This category contains no items. Use the add button to add a new item.         Weekly         This category contains no items. Use the add button to add a new item.         Monthly         Webcam       2010-02-26         10:34       Target       00:30:00                                                                                                    | <b>√</b>            | Screen        | 2010-02-06     | 10:33    | UTC          | 00:35:00        |
| This category contains no items. Use the add button to add a new item.<br>Weekly<br>This category contains no items. Use the add button to add a new item.<br>Monthly<br>Webcam 2010-02-26 10:34 Target 00:30:00                                                                                                    | Daily               |               |                |          |              |                 |
| This category contains no items. Use the add button to add a new item.<br><i>Monthly</i><br>Webcam 2010-02-26 10:34 Target 00:30:00                                                                                                    | This cate<br>Weekly | egory contain | s no items. Us | e the ac | d button to  | add a new item. |
| Monthly<br>Webcam 2010-02-26 10:34 Target 00:30:00                                                                                                    | This cate           | egory contain | s no items. Us | e the ac | dd button to | add a new item. |
| Webcam 2010-02-26 10:34 Target 00:30:00                                                                                                    | Monthl              | y             |                |          |              |                 |
|                                                                                                    | $\checkmark$        | Webcam        | 2010-02-26     | 10:34    | Target       | 00:30:00        |
|                                                                                                    |                     |               |                |          |              |                 |
|                                                                                                    |                     |               |                |          |              |                 |
|                                                                                                    |                     |               |                |          |              |                 |
|                                                                                                    |                     |               |                |          |              |                 |
|                                                                                                    |                     |               |                |          |              |                 |
|                                                                                                    |                     |               |                |          |              |                 |
|                                                                                                    |                     |               |                |          |              |                 |
|                                                                                                    |                     |               |                |          |              |                 |

To create a new scheduler the "Add" button is used. This will start up the scheduled event generation wizard.

There are three types of events which can be scheduled:

- Microphone recordings records the primary installed microphone
- Screen recordings records screenshots at the configured frequency.
- Webcam recordings records webcam frames at the configured frequency.

After selecting the desired event type, a new section will appear where the configuration of the selected Event can be defined.

Following Events are available:

- Start Event Date: The day on which the recording should start
- Event Time: The time of the already configured day when the recording should start
- Time Zone: The time zone reference. Available options are:
  - Local: The time refers to the time zone of the FinSpy Master
  - UTC: The time is expressed in Coordinated Universal Time
  - Target: The time refers to the time zone of the target machine
- Interval: Defines the interval of the recording. The available options are:

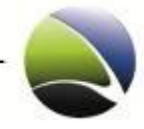

- Once: The recording is executed only once at the configured date and time
- Daily: The recording is executed every day at the configured time starting with the configured date. There is no end date.
- Weekly: The recording is executed every week on the same week day and time configured.
- Monthly: The recording is executed monthly at the same month day as configured at the same hour as configured. There is no end date. If the recording is scheduled for a day which exists only in certain months (e.g. February 31<sup>st</sup>) then the recording is executed only in the months which contain day 31.
- Duration: The duration of the recording.

| Sche  | dule   | er C  | onf        | figu  | ırat     | ion O    | otions                                 |              |                 |
|-------|--------|-------|------------|-------|----------|----------|----------------------------------------|--------------|-----------------|
| New   | Tim    | e Ev  | ent        |       |          |          |                                        |              |                 |
| 1. Se | lect \ | what  | you        | u wa  | nt t     | o sched  | ule                                    |              |                 |
| Mic   | roph   | one   |            |       |          |          |                                        |              |                 |
| Scr   | een    |       |            |       |          |          |                                        |              |                 |
| We    | bcan   | n     |            |       |          |          |                                        |              |                 |
|       |        |       | -          | _     | _        |          |                                        |              |                 |
| Ever  | nt Co  | nfig  | urat       | ion   |          |          |                                        |              |                 |
| 2. Co | nfig   | ure t | ime        | and   | d du     | ration o | fevent                                 |              |                 |
|       |        | Ctort | . <b>.</b> | + 1   | <b>)</b> |          | Event Time                             | Interval     |                 |
|       |        | start | EVE        | ent L | Jate     |          | Event Time                             | Interval     |                 |
| ▲     |        | A     | pril,      | 201   | 0        | •        |                                        | Daily        | $\mathbf{\sim}$ |
| Mo    | ) Tu   | We    | Th         | Fr    | Sa       | Su       |                                        | Duration     |                 |
| 29    | 30     | 31    | 1          | 2     | з        | 4        | AM                                     |              |                 |
| 12    | 12     | 7     | 8          | 9     | 10       | 11       | ······································ | 0 h: 30 m: 0 | s 🔷             |
| 19    | 20     | 21    | 22         | 23    | 24       | 25       | 10 : 15 : 30 🏝                         |              |                 |
| 26    | 27     | 28    | 29         | 30    | 1        | 2        | 10 - 13 - 50                           |              |                 |
| 3     | 4      | 5     | 6          | 7     | 8        | 9        | Time Zone                              |              |                 |
|       |        |       |            |       |          |          | Local 🔽                                |              |                 |
|       |        |       |            |       |          |          |                                        | Add          | Cancel          |

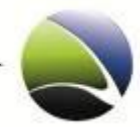

## 2.2.5.15 Configuration – Skype

There are different possibilities of enabling the Skype Monitoring. The quality of recording and type of communication within Skype is configurable.

Recording Options (1):

- Phone Calls: All calls between the FinSpy Target and other parties will be recorded.
- Test Messaging: All chats between the FinSpy Target and other parties will be recorded.
- File Transfers: All file transfers between the FinSpy Target and other parties will be recorded.
- Contact List: The contact list of the FinSpy Target will be recorded.

#### Sound Quality (2):

Decreasing the quality of voice recording may save 80 percent of space. The selected sound quality can be tested under "Listen to Sample". A sample of the selected sound quality is played.

File Options (3):

To record file transfers via Skype, file recording can be enabled or disabled for specific or all file types. Custom file types can be entered as well.

| Skype Configuration Options        |                |                                |              |                                                    |  |
|------------------------------------|----------------|--------------------------------|--------------|----------------------------------------------------|--|
| File Transfer Recor                | rding Options  |                                |              |                                                    |  |
| ✓ Phone Calls ✓ Text Messagin      | ng 🗸           | File Transfers<br>Contact List | 1            |                                                    |  |
| Phone Calls Recor                  | ding Options   |                                |              |                                                    |  |
| Sound Quality:                     | Phone          |                                | $\mathbf{v}$ | Listen to Sample 2                                 |  |
|                                    | Estimated en   | coding size for                | 1 mi         | nute recordings: 90 KB                             |  |
| File Options                       |                |                                |              |                                                    |  |
| Specify which file                 | types should l | be recorded:                   | 3            |                                                    |  |
| All Files     Office     PGP/GnuPG |                | Video                          | e<br>)<br>)  | PDF<br>HTML<br>Compressed & Archives               |  |
| Custom file types                  |                |                                |              |                                                    |  |
|                                    | Please provid  | le file extention              | s sep        | arated with semicolon, for example: .mp4;.ogv;.avi |  |

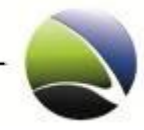

# 2.2.5.16 Configuration – Screen & Webcam

Recording the Screen of the FinSpy target and the Webcam (if available) is possible with this module.

Both – Screen & Webcam – have the same settings which can be applied separately.

| Name                | Description                                                                                                    |
|---------------------|----------------------------------------------------------------------------------------------------|
| Video Quality       | Best, High, Normal, Low                                                                                                    |
| Image Size          | Original (100%), Normal (80%), Half (50%), Quarter (25%)                                                                                                    |
|                     | This will result in a percentage resize of the original resolution                                                                                                    |
| Mode                | Color, Black & White                                                                                                    |
| Frequency           | Interval beginning with 2 seconds and up to 1 hour                                                                                                    |
| Automatic Recording | Application based Screen Recording can additionally be performed. Either the whole screen or just the application window can be recorded if a certain application is running on the FinSpy Target. |

| Video Quality: Normal V<br>Image Size: Normal (80%) V<br>Mode: Color V<br>Frequency: 5s V<br>Automatic Disabled V<br>Automatic Disabled V<br>Create automatic recordings of the application main window or screen if one of the applications listed below is enabled<br>Application Category:<br>Vebcam Capture Settings<br>Video Quality: Normal V<br>Image Size: Normal (80%) V<br>Mode: Color V<br>Frequency: 5s V                                                                                                    | creen Captur  | re Settings               |                        |                                                                        |
|----------------------------------------------------------------------------------------------------|---------------|---------------------------|------------------------|------------------------------------------------------------------------|
| Image Size: Normal (80%) V<br>Mode: Color V<br>Frequency: 5s V<br>Estimated size for a single frame: 88 KB<br>Automatic Disabled V<br>Create automatic recordings of the application main window or screen if one of the applications listed below is enabled<br>Application Category:<br>E-Mail<br>Messenger<br>Video Quality: Normal V<br>Image Size: Normal (80%) V<br>Mode: Color V<br>Frequency: 5s V                                                                                                    | /ideo Quality | r Normal                  | <b>~</b>               | MSDN: Microsoft Development, MSDN Subscriptions,                       |
| Mode:       Color       Mode:       Mode: <td< td=""><td>mage Size:</td><td>Normal (80%)</td><td></td><td>C http://msdn.microsoft.com/en-us/defi</td></td<>                                                                                                    | mage Size:    | Normal (80%)              |                        | C http://msdn.microsoft.com/en-us/defi                                 |
| Frequency: 5s   Estimated size for a single frame: 88 KB     Automatic Disabled   Recording: Disabled   Create automatic recordings of the application main window or screen if one of the applications listed below is enabled   Application Category: Browser   Editors: Editors:   Editors: Messenger     Webcam Capture Settings   Video Quality: Normal   Mage Size: Normal (80%)   Mode: Color   Color Prequency:                                                                                                    | vlode:        | Color                     | ~                      | 😭 🛷 📕 MSDN: Microsoft Development, MSDN Si                             |
| Estimated size for a single frame: 88 KB  Library Learn Downloads Suppo<br>Developer Centers  Library Learn Downloads Suppo<br>Developer Centers  Library Learn Downloads Suppo<br>Peveloper Centers  Library Learn Downloads Suppo<br>Developer Centers  Library Learn Downloads Suppo<br>Developer Centers  Library Learn Downloads Suppo<br>Peveloper Centers  Library Learn Downloads Suppo<br>Library Learn Downloads Suppo<br>Library Learn Downloads Suppo | requency:     | 55                        | ×                      |                                                                        |
| Automatic       Developer Centers         Recording:       Image Size:         Normal (80%)       Image Size:         Normal (80%)       Image Size:         Normal (80%)       Image Size:         Frequency:       5s                                                                                                    | stimated size | for a sinale frame: 88 I  | KB                     | Home Library Learn Downloads Suppo                                     |
| Automatic Disabled  Recording: Create automatic recordings of the oppliaction main window or screen if one of the oppliactions listed below is enabled Application Category: Beitors Beitors E = Mail Messenger Webcam Capture Settings Video Quality: Normal Mage Size: Normal (80%) Mode: Color Frequency: 5s V                                                                                                    |               |                           |                        | Developer Centers                                                      |
| Parabled       Image Size:       Normal (80%)       Image Size:       Sz         Video Quality:       Sz       Image Size:       Image Size: <td>utomatic</td> <td>-</td> <td>_</td> <td></td>                                                                                                    | utomatic      | -                         | _                      |                                                                        |
| Create automatic recordings of the appliaction main window or screen if one of the appliactions listed below is enabled  Application Category:                                                                                                    | lecording:    | Disabled                  |                        |                                                                        |
| Application Category:                                                                                                    | reate autom   | atic recordings of the ap | opliaction main windov | w or screen if one of the appliactions listed below is enabled and run |
|                                                                                                    | pplication Ca | ategory:                  |                        |                                                                        |
| E Editors         E - Mail         Messenger         Webcam Capture Settings         Video Quality: Normal         Image Size: Normal (80%)         Mode:         Color         Frequency:       5s                                                                                                    |               |                           |                        |                                                                        |
| Wessenger       Wessenger       Wideo Quality: Normal       Image Size:       Normal (80%)       Mode:       Color       Frequency:       5s<                                                                                                    |               |                           |                        |                                                                        |
| Wessenger       Webcam Capture Settings       Video Quality: Normal       Image Size: Normal (80%)       Mode:       Color       Frequency:       5s                                                                                                    |               |                           |                        |                                                                        |
| Webcam Capture Settings         Video Quality: Normal         Image Size: Normal (80%)         Mode:       Color         Frequency:       5s                                                                                                    | Messeng       | jer                       |                        |                                                                        |
| Video Quality: Normal  Image Size: Normal (80%) Mode: Color Frequency: 5s                                                                                                    | Vebcam Capt   | ture Settings             |                        |                                                                        |
| Image Size: Normal (80%) ♥<br>Mode: Color ♥<br>Frequency: 5s ♥                                                                                                    | /ideo Quality | Normal                    |                        | N These                                                                |
| Mode: Color Color Frequency: 5s                                                                                                    | mage Size:    | Normal (80%)              |                        | GAMMA                                                                  |
| Frequency: 5s                                                                                                    | Node:         | Color                     | ~                      |                                                                        |
|                                                                                                    | requency:     | 5s                        |                        | 1 1 1 1 1 1 1 1 1 1 1 1 1 1 1 1 1 1 1                                  |
| Estimated size for a single frame: 70 KB                                                                                                    | stimated size | for a sinale frame: 70 I  | KB                     |                                                                        |
|                                                                                                    |               |                           | -                      |                                                                        |

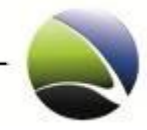

# 2.2.5.17 Configuration – VoIP

The VoIP module gives the possibility of recording basically all kinds of applications which are used for Voice-over-IP communication such as instant messengers or dedicated VoIP applications.

It will trigger and record the audio channel bidirectional if the Microphone and the Speakers are activated at the same time.

It furthermore captures a snapshot of the screen after a few seconds to see with whom the FinSpy Target is communicating.

| Recording Options                                                                             |       |
|-----------------------------------------------------------------------------------------------|-------|
| Specify applications that should be recorded:                                                 |       |
| All Applications                                                                              |       |
| Application Category:                                                                         |       |
| Instant Messengers                                                                            |       |
| VoIP Clients                                                                                  |       |
|                                                                                               |       |
|                                                                                               |       |
| Screen Capture<br>Create a screenshot when a call is initiated to get additional call informa | tion. |
| Quality                                                                                       |       |
| Sound Quality: Phone 🗸 Listen to Sa                                                           | imple |
| Estimated encoding size for 1 minute recordings: 90 KB                                        |       |

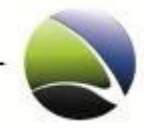

## 2.2.5.18 Configuration – Add & Remove Module

To add & remove modules it is not required to create a new FinSpy Target Package. This can be done easily through the Configuration dialog.

The modules will then immediately be removed from the FinSpy Target or immediately downloaded from the FinSpy Master to the FinSpy Target if added.

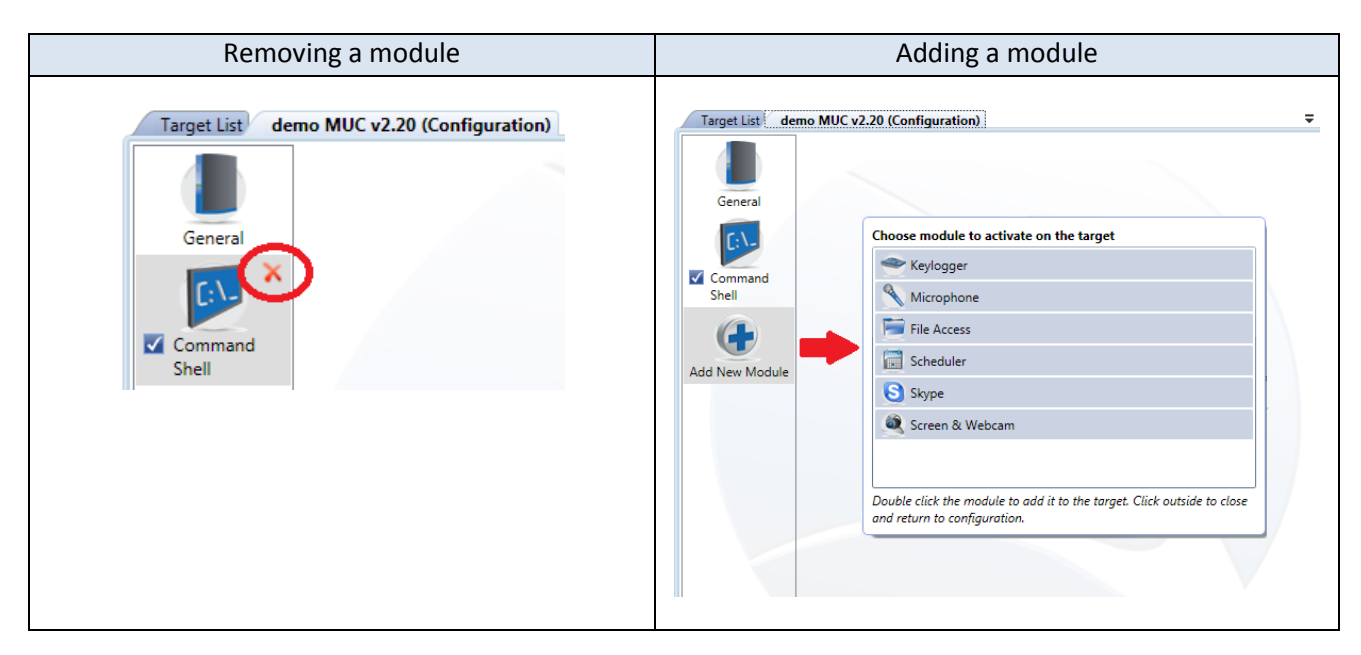

## 2.2.5.19 Configuration – Activate & Deactivate Module

Modules can also be activated and deactivated live on the FinSpy Target.

Removing the check from the checkbox (1) will deactivate the module.

Setting the check in the checkbox (2) will activate the module.

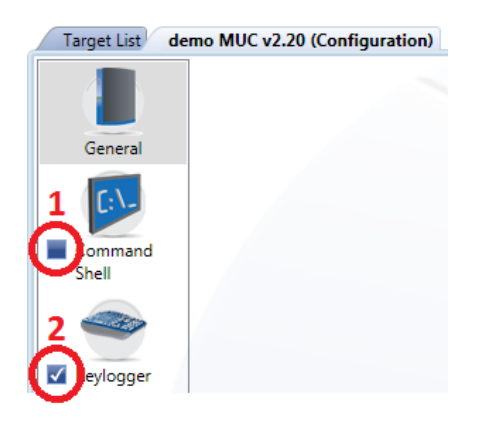

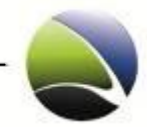

# 2.2.6 Live Session

Available live access depends on the installed modules on the target. To establish a live session expand a target and select "Live Session".

| Online           |                |                        |                    |              |
|------------------|----------------|------------------------|--------------------|--------------|
| Alex FinSpy 3.00 | * • W00T       | SYSTEM                 | Unknown            | Unknown      |
| Q Analyse Data   | Visualize Data | Up Evidence Protection |                    |              |
| Configuration    | Live Session   | 🖸 Update               | K Remove Infection | 🕐 Disconnect |

| Select what you want to observe on the target            |        |  |  |
|----------------------------------------------------------|--------|--|--|
| Microphone                                               | v 2.70 |  |  |
| 🚳 Command Shell                                          | v 2.70 |  |  |
| Source Forensics Tools                                   | v 2.70 |  |  |
| File Access                                              | v 2.70 |  |  |
| 🔷 Keylogger                                              | v 2.70 |  |  |
| 🔍 Webcam                                                 | v 2.70 |  |  |
| 😺 Screen                                                 | v 2.70 |  |  |
|                                                          |        |  |  |
| Double click to start the live observation of the target |        |  |  |

The possible modules are obtained and shown in a new dialog. More than one live session per time is possible.

| Name            | Description                                                            |
|-----------------|------------------------------------------------------------------------|
| Microphone      | Establishes a live session to the Target's Microphone                  |
| Command Shell   | Commands can be entered into the Target's command shell                |
| Forensics Tools | Enables uploading and execution of applications on the target machine. |
| File Access     | Will show a live File Browser of the Target's computer                 |
| Keylogger       | Will show a live session of the Target's keys pressed                  |
| Webcam          | Establishes a live session to the Target's Webcam                      |
| Screen          | Establishes a live session to the Target's Desktop                     |

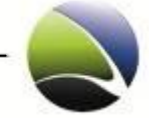

| Online                |                            |             |                      |
|-----------------------|----------------------------|-------------|----------------------|
| FS-2.30               | 🔆 🔹 ALEX_TARGET            | SYSTEM      | United Arab Emirates |
| Q Analyse Data        | 🖗 Live Session 🛛 🕅 Downlo  | ad Schedule | K Remove Infection   |
| Jownload Now          | 🛠 Configuration 😡 Alert Se | ettings     |                      |
| UP Evidence Protectio | ( Disconnect               |             |                      |

Each Live Session is opened in a new tab inside the FinSpy Agent. After closing the live sessions, the connection to the target computer can be ended by clicking "Disconnect" inside the expanded FinSpy Target of tab Target List.

The following chapters describe live access of each module in more detail.

## 2.2.6.1 Live Session – Microphone / Webcam / Screen

For a live-session of the FinSpy Target's Display, Webcam or Microphone use the "Start" button inside the FinSpy Agent. The quality of the recording depends on the predefined configuration.

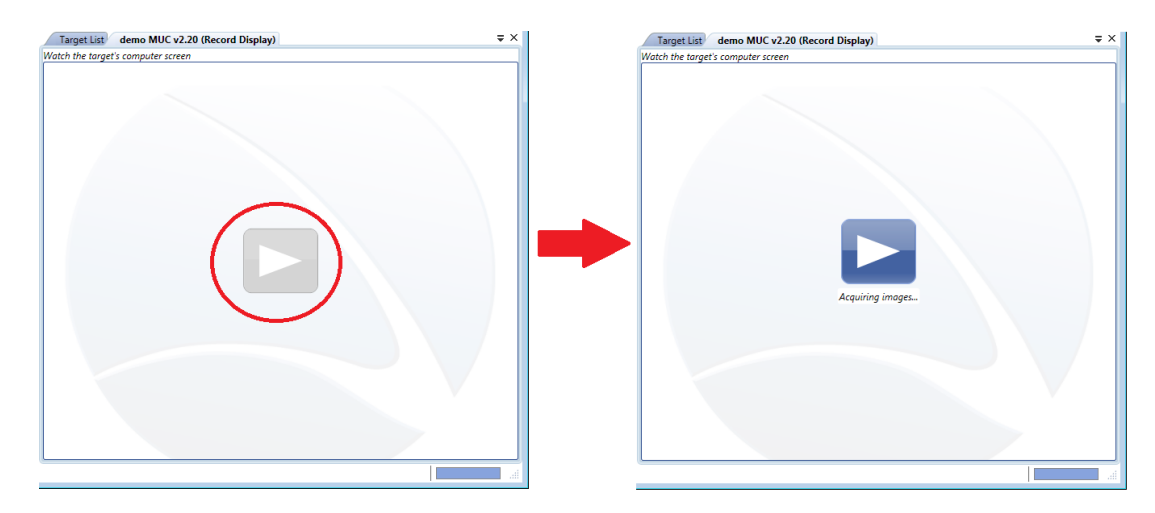

To stop recording live images or microphone, move the mouse over the image and click the "Stop" button.

| MSS. com . Microlist: Inform                                                                                                    | et kaplerer             |                        |                                       | Slape Conta | acts Call Yew Tools Help                      | (                             |
|----------------------------------------------------------------------------------------------------|-------------------------|------------------------|---------------------------------------|-------------|-----------------------------------------------|-------------------------------|
| a tat ven revolus to                                                                                                    | ar mito                 |                        |                                       | - Car Jame  | s.b.blum                                      |                               |
| 3 End + 🔘 · 🔳 🖉                                                                                                    | (a) P Search S          | Foundes 🚱 🔓            | l- ∰ al - 🗋 I                         | KI C        | I.                                            |                               |
| drets 🛃 http://www.vect.com/                                                                                                    |                         |                        |                                       | 17          | Add wides of write a series an                | sheare has your intends its a |
| Try Bing                                                                                                    | View (                  | Tuest                  | lay, Detember 15, 2009                | 1           |                                               | Fersonal                      |
| men                                                                                                    |                         |                        |                                       | Q           | and it some itermentions                      |                               |
|                                                                                                    | 1. Starting             | Sale Barris            | and the second second                 | 2           |                                               | 1                             |
| # Hotmail                                                                                                    | Airfores & Trevel       | ating & Pers           | mais News & Dire                      | dis Det     | a classe   Trais Cores   Informat, Trais<br>a | Ter                           |
| a Messenger                                                                                                    | Autos<br>Comerce B Jobs | Games<br>Health B. Ett |                                       |             | 2009                                          |                               |
| = Hy HSN                                                                                                    | City Guides             | Horossones             |                                       |             |                                               | 11                            |
| * DOMINE OF ICO                                                                                                    | coverage                | Lineworks              |                                       | - 11        | 1 2 3 4 5                                     |                               |
| aile fish your homeage                                                                                                    | State B                 |                        |                                       |             | 7 8 9 10 11 12                                | -                             |
|                                                                                                    |                         | 1 A                    | TATA MUTAT AL LINE                    | 2           | 0 21 22 23 24 25 26                           | Sec. 1                        |
| and the second                                                                                                    | The second second       |                        | See holiday e-cards                   |             | 2 28 29 30 81                                 |                               |
| - HOILIGE                                                                                                    | - Barris                | and the second second  | Hey, you should like a holiday cackie | 5           |                                               |                               |
| CONSTRUCTION AND AND AND AND AND AND AND AND AND AN                                                                                                    | and the second second   |                        | Sada chescillantel                    | Ca Cure     | ni time cores 14. Europe Standard             | Tme                           |
|                                                                                                    | Can I Pick              | our Brain?             | prices under \$18K                    | 6           |                                               |                               |
| and the second second s | < Previous              | 3                      | Natt >                                |             | 0(                                            | Cancel                        |
| A CONTRACTOR OF THE OWNER OF THE OWNER OWNER OWNER OWNER OWNER OWNER OWNER OWNER OWNER OWNER OWNER OWNER OWNER OWNER OWNER OWNER OWNER OWNER OWNER OWNER OWNER OWNER OWNER OWNER OWNER OWNER OWNER OWNER OWNER OWNER OWNER OWNER OWNER OWNER OWNER OWNER OWNER OWNER OWNER OWNER OWNER OWNER OWNER OWNER OWNER OWNER OWNER OWNER O                                                                                                    |                         |                        |                                       | 00          | Find out more                                 |                               |
| Done                                                                                                    |                         |                        |                                       | -0          |                                               |                               |
| start Three till-                                                                                                    |                         | (3)                    | PH WAREPOINT                          |             | 80.000                                        | 1000 TERM 11                  |
| ASSESSMENT (CONCERNMENT)                                                                                                    |                         | a lad                  |                                       |             |                                               |                               |
|                                                                                                    | /                       |                        |                                       |             |                                               |                               |
|                                                                                                    |                         |                        |                                       |             |                                               |                               |

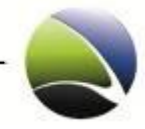

## 2.2.6.2 Live Session – Command Shell

This displays a live command shell session of the Target's computer. The command shell runs with the user rights under which the FinSpy Target is running.

| Target List | demo muc    | (Command S    | hell)                    | Ŧ |
|-------------|-------------|---------------|--------------------------|---|
| emote Comm  | nand Shell  |               |                          |   |
| .; \>cu c;  |             |               |                          |   |
| c:          |             |               |                          |   |
| :./         |             |               |                          |   |
| :\>dir      |             |               |                          |   |
| lir         |             |               |                          |   |
| Volume in   | drive C has | no label.     |                          |   |
| Volume Ser  | ial Number  | 15 DC5F-C3A   | 9                        |   |
| Directory   | of C:\      |               |                          |   |
| 0.40 (2000  |             |               | A AUTOENES BAT           |   |
| 19/19/2008  | 07:27 AM    |               | O CONETE EVE             |   |
| 3/08/2008   | 07:27 AM    | OTD.          | Decuments and Cottings   |   |
| 2/08/2009   | 01:50 PM    | <d ik=""></d> | facebeaataRetbeabtebfcer |   |
| 0/06/2009   | 09:51 PM    | AD TR>        | 130C0C22130040CdD1CD1585 |   |
| 9/25/2008   | 09:57 AM    | AD TR>        | IDOD                     |   |
| 1/14/2008   | 05:10 PM    | AD TRA        | Program Files            |   |
| 0/25/2009   | 10:03 AM    | OTRA          | CURPORT                  |   |
| 9/25/2008   | 10.02 AM    | AD IRA        | Tachiba                  |   |
| 9/25/2008   | 10:02 AM    | AD TR>        | VALUEADD                 |   |
| 2/15/2008   | 11:49 AM    | AD TR>        | WINDOWS                  |   |
| 9/19/2009   | 00.24 MM    | AD TRA        | Works                    |   |
| 3/13/2008   | 2 File(     | <) (c)        | 0 bytes                  |   |
|             | 10 Dir(s    | ) 110,498,    | 902,016 bytes free       |   |
| ·\>cd Doc*  |             |               |                          |   |
| d Doc*      |             |               |                          |   |
| :\Document  | s and Setti | ngs>dir       |                          |   |
| ir          |             |               |                          |   |
| Volume in   | drive C has | no label.     |                          |   |
| Volume Ser  | ial Number  | 15 DC5F-C3A   | .9                       |   |
| Directory   | of C:\Docum | ents and Se   | ttings                   |   |
| 2/08/2009   | 01:50 PM    | <dir></dir>   |                          |   |
| 2/08/2009   | 01:50 PM    | <dir></dir>   |                          |   |
| 0/05/2009   | 07:08 PM    | <dir></dir>   | All Users                |   |
| 2/14/2009   | 01:35 PM    | <dir></dir>   | finfisher                |   |
|             | 0 File(     | s)            | 0 bytes                  |   |
|             | 4 Dir(s     | ) 110,498,    | 902,016 bytes free       |   |
| :\Document  | s and Setti | ngs>          |                          |   |
|             |             | 5             |                          |   |

Commands need to be typed into the text box "Command" and executed by clicking "Enter". The command and their outputs are displayed.

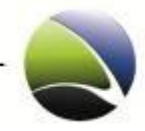

## 2.2.6.3 Live Session – Forensics Tools

The Forensic tools module consists of predefined applications which can be uploaded to a FinSpy Target and then executed.

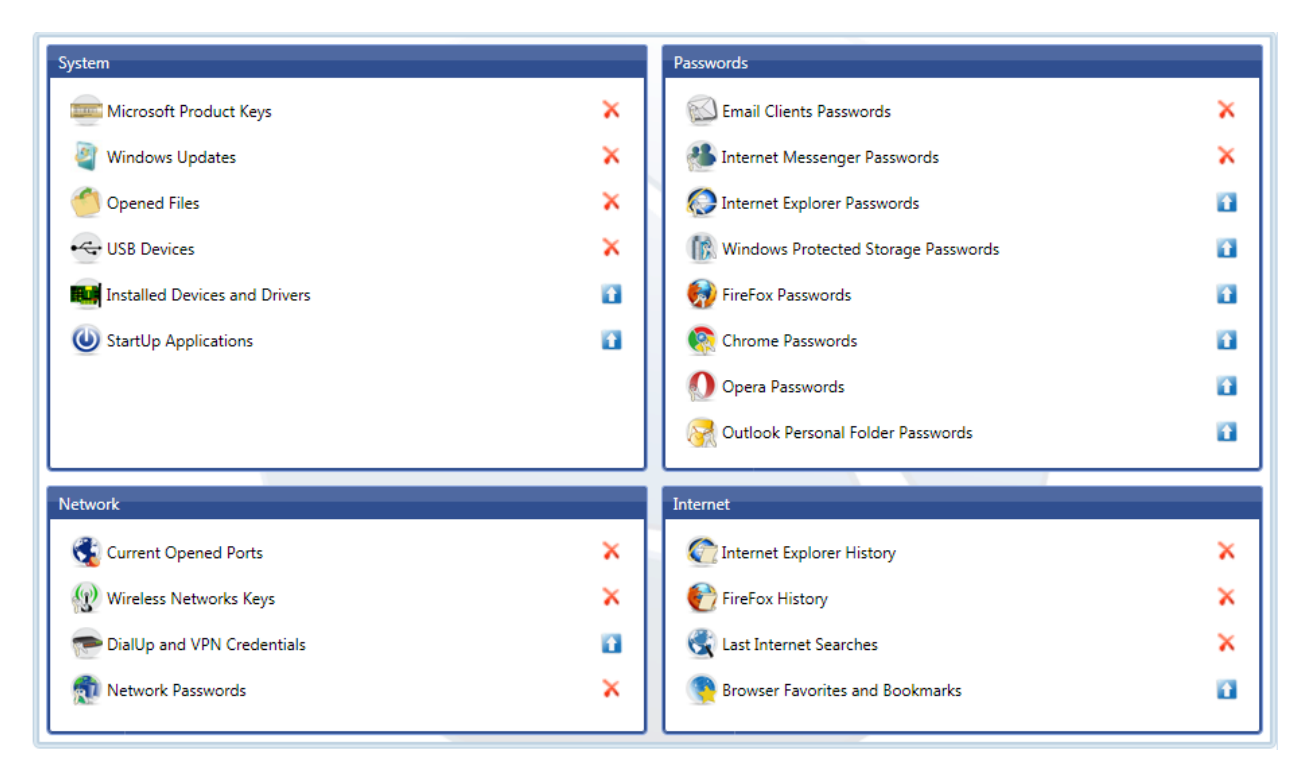

Currently, the following applications exist and are divided into different categories.

| Name      | Description                                                                                                    |
|-----------|----------------------------------------------------------------------------------------------------|
| System    | <ul> <li>Microsoft Product Keys</li> <li>Windows Updates</li> <li>Opened Files</li> <li>USB devices</li> <li>Installed Devices and Drivers</li> </ul> |
| Network   | <ul> <li>Current Opened Ports</li> <li>Wireless Networks Keys</li> <li>DialUp and VPN Credentials</li> <li>Network Passwords</li> </ul>               |
| Passwords | <ul> <li>Email Clients Passwords</li> <li>Internet Messenger Passwords</li> </ul>                                                                     |

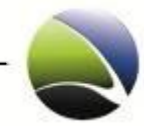

|          | Windows Protected Storage Passwords |
|----------|-------------------------------------|
|          |                                     |
|          | Internet Explorer Passwords         |
|          | Firefox Passwords                   |
|          | Chrome Passwords                    |
|          | Opera Passwords                     |
|          | Outlook Personal Folder Passwords   |
|          |                                     |
|          |                                     |
| Internet | Internet Explorer History           |
|          | Firefox History                     |
|          | Last Internet Searches              |
|          | Browser Favourites and Bookmarks    |
|          | Installed Devices and Drivers       |
|          |                                     |

Each item additionally gives a short description about its functionality as soon as the mouse is hovering the item.

For example "Network Passwords" gives the following description:

#### 🗊 Network Passwords

Retrieve network shares and .NET Passports accounts.

If an application is uploaded to the FinSpy Target it resides on the system until it is deleted. For further executions it will not be necessary to upload it again.

The statuses of the applications are indicated by the following icons:

| Name | Description                                                                                                    |
|------|----------------------------------------------------------------------------------------------------|
|      | This icon indicates that the application is currently <b>not</b> uploaded to the FinSpy<br>Target. For execution it needs to be uploaded first.                                                     |
| ×    | The icon indicates that the application is currently uploaded to the FinSpy Target<br>and just needs to be executed. Furthermore it can be removed from the FinSpy<br>Target by clicking this icon. |

If any application is executed on the FinSpy Target it will retrieve the results in a CSV file. This can be opened for example with Microsoft Excel.

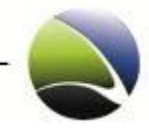

## 2.2.6.4 Live Session – File Access

To establish a live session to the targets computer and browse files. Browsing is possible through double clicks on left tree or by double clicks on a folder in the right work pane.

| Target List devel target (Access Files)                         |                                                                        |         |                                |            |         | ⇒×       |
|-----------------------------------------------------------------|------------------------------------------------------------------------|---------|--------------------------------|------------|---------|----------|
| Remote filesystem on devel target                               |                                                                        |         | Searc                          | ch         |         | ٩        |
| Upload File:<br>Remote Path:                                    | (F.H.M.)                                                               |         |                                |            |         |          |
|                                                                 | Folder View                                                            |         |                                |            | -       |          |
| Documents and Settings     Documents and Settings     Documents | Filename                                                               | Size    | Created<br>2008-04-25 12:50:57 | Attributes | Refresh |          |
| LocalService                                                    | 🎉 Bluetooth Software                                                   |         | 2010-04-08 09:22:27            | 2          |         |          |
| NetworkService                                                  | 🍌 Cookies                                                              |         | 2008-04-25 12:50:57            | <b>4</b>   |         |          |
| Test3                                                           | 🍌 Desktop                                                              |         | 2008-04-25 12:50:57            |            |         |          |
| <ul> <li>Intel</li> <li>Program Files</li> </ul>                | 퉬 Favorites                                                            |         | 2008-04-25 12:50:57            | ŵ          |         |          |
| RECYCLER                                                        | 🍶 Local Settings                                                       |         | 2008-04-25 12:50:57            | н          |         |          |
| System Volume Information                                       | 🎍 My Documents                                                         |         | 2008-04-25 12:50:57            | <b>6</b>   |         |          |
| WINDOWS                                                         | 🎍 NetHood                                                              |         | 2008-04-25 12:50:57            | н          |         |          |
| ▶ ∰ D:\                                                         | 길 PrintHood                                                            |         | 2008-04-25 12:50:57            | Н          |         |          |
|                                                                 | 🍌 Recent                                                               |         | 2008-04-25 12:50:57            | ŵ H        |         |          |
|                                                                 | 🍌 SendTo                                                               |         | 2008-04-25 12:50:57            | ŵ H        |         |          |
|                                                                 | 🌗 Start Menu                                                           |         | 2008-04-25 12:50:57            | <b>É</b>   |         |          |
|                                                                 | 🌡 Templates                                                            |         | 2008-04-25 12:50:57            | H          |         |          |
|                                                                 | NTUSER.DAT                                                             | 786,432 | 2008-04-25 05:05:40            | Н          |         |          |
|                                                                 | Last Accessed: 2010-04-08 09:22:2<br>Last Modified: 2010-04-08 09:22:2 | 7<br>7  |                                |            | 1       | Download |
|                                                                 | ntuser.dat.LOG                                                         | 1,024   | 2010-04-08 09:22:27            | н          |         |          |
|                                                                 | 🗿 ntuser.ini                                                           | 178     | 2010-04-08 09:22:27            | Ha         |         |          |

A single click on a file expands it giving more detailed information. To download the file click "Download" (1) on the right. A Progress-Bar at the bottom displays the download progress. The downloaded file can then be viewed through the Analyse data.

Furthermore a refresh of the actual directory can be performed via right-clicking anywhere and "Refresh" (2).

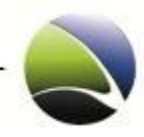

# 2.2.6.4.1 Live Session – File Access – Upload File

It is possible to upload files to the remote host with the Access File Function.

| Target List FS-2.30 (Access Files)                                                                                                    |                                                                                       |              |                                                                                                    | ÷×         |
|----------------------------------------------------------------------------------------------------|---------------------------------------------------------------------------------------|--------------|----------------------------------------------------------------------------------------------------|------------|
| Remote files; Jam on FS-2.30                                                                                                    | 1                                                                                     |              | Search                                                                                              | م          |
| Upload File: C:\Users\Test\Desktop\uploa<br>Remote Path: C:\Acer\uploaded_file.bxt                                                                                                    | ded_file.txt                                                                          |              |                                                                                                    | 2          |
| <ul> <li>69d8a5f0a315f1130ff7</li> <li>Acer</li> <li>Book</li> <li>Dokumente und Einstellungen</li> <li>1386</li> <li>Intel</li> <li>MSOCache</li> <li>Programme</li> <li>RECYCLER</li> <li>Sysinfo</li> <li>System Volume Information</li> <li>Test</li> <li>VALUEADD</li> <li>WINDOWS</li> </ul> | Filename<br>Empowering Technology<br>WR_PopUp<br>GleathUlog<br>uploaded_file.txt<br>3 | 396<br>4,096 | Created<br>2010-01-07 17:22:37<br>2010-01-07 17:22:37<br>2010-01-07 17:15:27<br>2010-05-27 17:28:22 | Attributes |

A file from the local file system needs to be selected and also a remote path defined. This will be by default the current working directory (1). "Click to start file upload" (2) will then put the file on the FinSpy target. This file will now be in the selected remote directory (3).

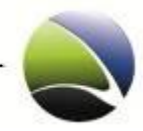

## 2.2.6.5 Live Session – Keylogger

To start recording keystrokes, click the "Start" button. Recorded keystrokes are displayed with the following information.

| Target List Alex FinSpy 2.50 (Record Keystrokes) | <b>₹</b> ×                       |
|--------------------------------------------------|----------------------------------|
| Recorded Keystrokes                              |                                  |
| Unknown lexplore.exe                             |                                  |
| iGoogle - Windows Internet Explorer 3            | 2 2010-10-06 14:25:09 - 14:25:09 |
| cnn.co                                           |                                  |
| m <enter></enter>                                |                                  |
|                                                  |                                  |
|                                                  |                                  |
|                                                  |                                  |
|                                                  |                                  |
|                                                  |                                  |
|                                                  |                                  |
|                                                  |                                  |
|                                                  |                                  |
|                                                  |                                  |
|                                                  |                                  |
|                                                  |                                  |
|                                                  |                                  |
|                                                  |                                  |
|                                                  |                                  |
|                                                  |                                  |
|                                                  |                                  |
|                                                  |                                  |
|                                                  |                                  |
|                                                  | 7                                |
| Show Special Keys 4                              |                                  |

- 1. The Process Name where the keystrokes are entered
- 2. Date and time of the keystroke recording
- 3. The Application Name & Windows Title where the keystrokes were done (e.g. Notepad, Internet Explorer, Firefox)
- 4. Special chars can be enabled or disabled (e.g. Enter, Backspace, Tab, etc.)

The actual keystrokes can be seen in the main window.

To stop the recording, the "Stop" button needs to be clicked.

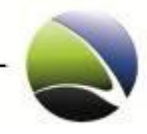

# 2.2.7 Download Now

To perform a manual download of new recorded data to the FinSpy Master expand FinSpy Target in the "Target List" and click on the "Download Now" notification for new available data when the bullet appears.

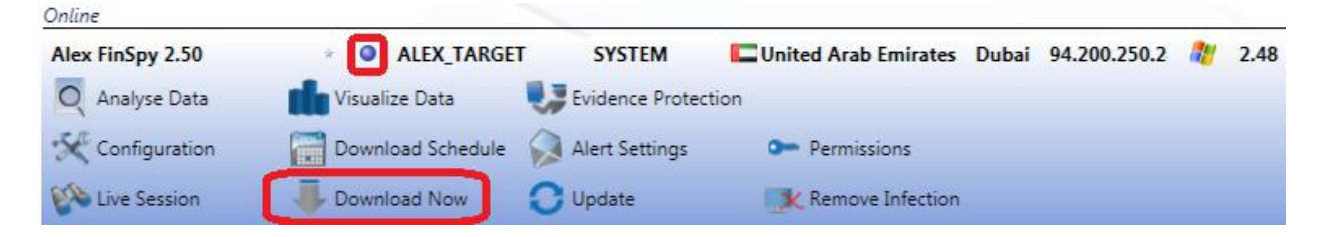

A list with all the possible recordings can be chosen. They are separated in categories to give a better overview.

| Target List dev target 2010.0 | 4.19 (Recordings List) |             | ₹× |
|-------------------------------|------------------------|-------------|----|
| Recording Description         | Date Siz               | ze          |    |
| Video Recordings              |                        |             |    |
| <b>1</b>                      | 2010-04-21 10:48:30    | 4.0 KB 🗙    |    |
| Skype Recordings              |                        |             |    |
| Skype recording               | 2010-04-21 10:48:30    | 4.0 KB 🗙    |    |
| Skype recording               | 2010-04-21 10:48:30    | 4.0 KB 🗙    |    |
| Keylogger Recordings          |                        |             |    |
| 📕 🥌 Captured keystrokes       | 2010-04-21 10:48:30    | 4.0 KB 🗙    |    |
|                               |                        |             |    |
|                               | ownload Select All     | Select None |    |

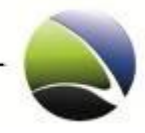

# 2.2.8 Update Modules

If a new version of FinSpy is released and deployed, it is possible to update a FinSpy Target from an old version to the latest one.

| Online           |                    |                |                      |       |              |   | -    |
|------------------|--------------------|----------------|----------------------|-------|--------------|---|------|
| Alex FinSpy 2.50 | * O ALEX_TARGET    | SYSTEM         | United Arab Emirates | Dubai | 94.200.250.2 | 2 | 2.48 |
| Q Analyse Data   | Visualize Data 🛛 🖏 | Evidence Prote | ction                |       |              |   |      |
| 🛠 Configuration  | Download Schedule  | Alert Settings | Permissions          |       |              |   |      |
| 🖗 Live Session   |                    | Update         | Remove Infection     |       |              |   |      |

It will start by updating the core module of the FinSpy Target, then update all the installed Modules.

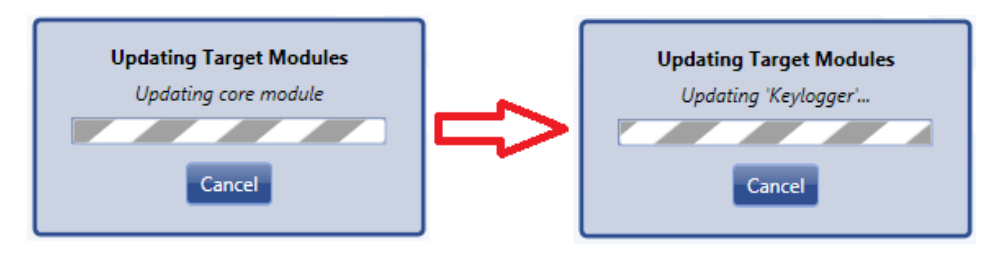

At the end it will pop up a message saying the update process was complete. To activate the new core and the new modules, the FinSpy Target needs to be restarted.

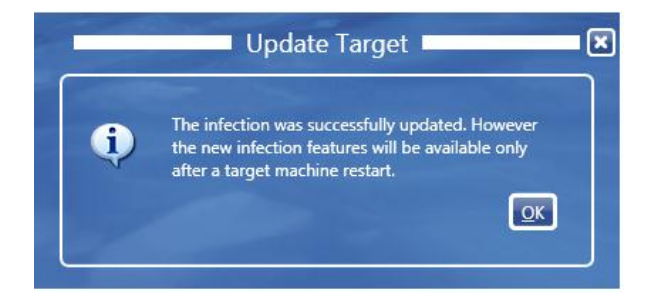

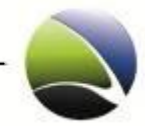

# 2.2.9 Evidence Protection

This feature helps protecting the collected evidence by using digital signatures and by logging the actions taken to collect the evidence from a FinSpy Target.

To use the Evidence Protection, it can be selected via "Evidence Protection" on each FinSpy Target.

| Online           |                |                         |                    |              |
|------------------|----------------|-------------------------|--------------------|--------------|
| Alex FinSpy 3.00 | * • W00T       | SYSTEM                  | Unknown            | Unknown      |
| Q Analyse Data   | Visualize Data | USE Evidence Protection |                    |              |
| Configuration    | K Live Session | 🖸 Update                | K Remove Infection | 🕐 Disconnect |

The Evidence Protection Tab contains the following sections:

| Name     | Description                                                                                 |
|----------|---------------------------------------------------------------------------------------------|
| Activity | All the activity which concerns the FinSpy Target is presented since the recording started. |
| Evidence | All the collected evidence is listed and the user can check if the signature is valid.      |
| History  | A history of the FinSpy Target activity can be shown.                                       |

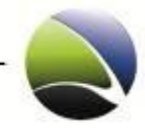

## 2.2.9.1 Evidence Protection – Activity

In the activity logging section all the interactions from FinSpy Master the FinSpy Target are presented as well as all the actions actively taken by a user through the FinSpy Agent software to access the target.

The information recorded for each action is:

| Name              | Description                                                                                                    |
|-------------------|----------------------------------------------------------------------------------------------------|
| Date              | Timestamp with the FinSpy Master time represented in UTC.                                                                                                    |
| User              | The name of the user which participated in the activity. If the participant was the FinSpy Master, this will be registered accordingly.                                                    |
| UserUID           | The Unique Identifier associated with the user.                                                                                                    |
| AgentUID          | Unique Identifier associated with the Agent. Since any user can connect from any FinSpy Agent software to the FinSpy Master, this information pinpoints the machine used for the activity. |
| Module            | The Data Collection module the action was associated with. If the action does not concern a data collection module, this column is left blank.                                             |
| Event Description | Brief description of the event.                                                                                                    |

#### Target List demo MUC v2.20 (Evidence Protection)

|          | Target Activity |                   |              |         |            |            |                                               |  |
|----------|-----------------|-------------------|--------------|---------|------------|------------|-----------------------------------------------|--|
|          |                 | Date              | User         | UserUID | AgentUID   | Module     | Event Description                             |  |
| Evidence | 2010-04         | I-13 13:32:49 UTC | FinSpyMaster | 0       | 0x0        |            | Master request: Download recorded file 'C:\WI |  |
|          | 2010-04         | 4-13 13:33:03 UTC | FinSpyMaster | 0       | 0x0        |            | Master request: Delete recorded file 'C:\WIND |  |
|          | 2010-04         | 4-13 13:49:10 UTC | FinSpyMaster | 0       | 0x0        |            | Target comes online                           |  |
| Activity | 2010-04         | 4-13 14:36:05 UTC | markus       | 1021    | 0x7870CE5A |            | Agent request: Start Live WebCam Session'     |  |
| Activity | 2010-04         | 4-13 14:36:06 UTC | FinSpyMaster | 0       | 0x0        | Screen & W | Start 'Live WebCam session'                   |  |
|          | 2010-04         | 4-13 14:36:10 UTC | markus       | 1021    | 0x7870CE5A |            | Agent request: Stop Live WebCam Session'      |  |
|          | 2010-04         | 4-13 14:36:10 UTC | FinSpyMaster | 0       | 0x0        | Screen & W | Stopped 'Live WebCam session'                 |  |
|          | 2010-04         | 4-13 14:36:11 UTC | FinSpyMaster | 0       | 0x0        | Screen & W | Storing of live Video data (record '000000092 |  |
|          | I               |                   | 1 <b>-</b>   | 1.      | 1          | 1          | Le e e e e e e e e e e e e e e e e e e        |  |

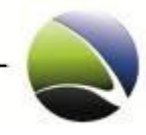

# 2.2.9.2 Evidence Protection – Evidence

The digital signature can be checked by clicking in the "Check now" (1) field. Upon a signature was verified successfully, the field text will change to "Valid" (2). The signature can be checked for all the collected evidence at a time or by selecting all the entries (Ctrl+A). Exporting of all or certain evidence is possible (3). The folder where the evidence is exported will be opened in a Windows Explorer once the downloaded is finished. A progress dialog will monitor the download of the evidence since this could be a lengthy operation.

| Target List de | demo MUC v2.20 (Evidence Protection)                                                               |                                    |                                    |    |  |  |  |  |
|----------------|----------------------------------------------------------------------------------------------------|------------------------------------|------------------------------------|----|--|--|--|--|
|                | Collected Evidence                                                                                 |                                    |                                    |    |  |  |  |  |
|                | Description                                                                                        | I   Size                           | Acquired Signature▲                | A  |  |  |  |  |
| Evidence       | Captured keystrokes                                                                                | 🕚 406 B                            | 2010-05-05 🗸 Valid 🔰 2             |    |  |  |  |  |
|                | Microphone recording                                                                               | 52.1 KB                            | 2010-04-15 🗸 Valid                 |    |  |  |  |  |
| Activity       | C:\bla.txt                                                                                         | 🔴 8 B                              | 2010-04-18 Check now 1             |    |  |  |  |  |
|                | Target: 0x92198733<br>Description: CAbla.txt<br>Checking Sign<br>Checking '3413411<br>DOWNLOAD TIM | a <b>ture 1/11</b><br>13097847233' |                                    |    |  |  |  |  |
|                | Microphone recordi                                                                                 | el                                 | 2010-04-15 Check r Check Signature |    |  |  |  |  |
|                | C:\xyz.txt                                                                                         | 9 B                                | 2010-04-13 Check Export Evidence   | 21 |  |  |  |  |
|                | Microphone recording                                                                               | 3.1 MB                             | 2010-04-28 Check now 3             |    |  |  |  |  |
|                | C:\dir.txt                                                                                         | 954 B                              | 2010-05-07 Check now               |    |  |  |  |  |

The exported evidence is accompanied by a report: **Report.html** which looks similar to the pictures below:

|                                                                                                    |                                    |             |             | 20     | 11-(   |
|----------------------------------------------------------------------------------------------------|------------------------------------|-------------|-------------|--------|--------|
| Contents                                                                                                    |                                    |             |             |        |        |
| I. Target Information     Collected Evidence     I. Keylogger     Streen & W,     Skype     Target Activity     Activity Log     Z. Target Histo     arget Information | <u>ebcam</u><br>g <u>ings</u><br>Q |             |             |        |        |
| Target Name                                                                                                    |                                    | SJ          |             |        |        |
| Target Unique Identifier                                                                                                    | (Target UID)                       | 0xF0407E63  |             |        |        |
| Agent Name                                                                                                    |                                    | FinFisher S | ales 02     |        |        |
| Agent Unique Identifier                                                                                                    | (Agent UID)                        | 1024        |             |        |        |
| nfection Date                                                                                                    |                                    | 2011-06-17  | 02:55:22 UT | C      |        |
| infection Removal Date                                                                                                    |                                    |             |             |        |        |
| Operating System                                                                                                    |                                    | Windows X   | P Service F | Pack 3 | (32bit |
| Hostname                                                                                                    |                                    | WS-SJ-1     |             |        |        |
| Jsemame                                                                                                    |                                    | SYSTEM      |             |        |        |
| Collected Evider                                                                                                    | nce                                |             |             |        |        |
| Start                                                                                                    | End                                |             | Туре        | Size   | File   |
|                                                                                                    |                                    |             |             |        |        |
| 2011-06-17 10:22:47 UTC                                                                                                    | 2011-06-17 1                       | 0:22:47 UTC | Recording   | 530 B  | File   |

# Exported Evidence Report 2011-07-04 11:33:31 UTC

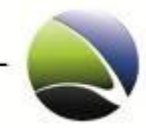

## 2.2.9.3 Evidence Protection – History

This gives an overview about historical information of a FinSpy Target such as:

| Name      | Description                                               |
|-----------|-----------------------------------------------------------|
| Date      | Timestamp with the FinSpy Master time represented in UTC. |
| User      | The Username of the logged in user.                       |
| Country   | In which country was the Target                           |
| City      | In which city was the Target                              |
| Public IP | Which Public IP the Target connected from.                |
| Event     | Brief description of the event.                           |

## Target List STUART II (Evidence Protection)

|          | Target History          |        |                  |           |              |          |  |  |  |
|----------|-------------------------|--------|------------------|-----------|--------------|----------|--|--|--|
|          | Date                    | User   | Country          | City      | Public IP    | Event    |  |  |  |
| Activity | 2011-05-27 15:40:10 UTC | STUART | Unknown          | Unknown   | 92.6.207.32  | Online   |  |  |  |
|          | 2011-05-27 15:40:10 UTC | STUART | Unknown          | Unknown   | 92.6.207.32  | Online   |  |  |  |
|          | 2011-05-27 15:40:34 UTC | STUART | 🔠 United Kingdom | London    | 92.6.207.32  | Archived |  |  |  |
| Evidence | 2011-06-15 11:02:36 UTC | STUART | 🔠 United Kingdom | London    | 92.6.207.32  | Online   |  |  |  |
| Evidence | 2011-06-15 11:27:05 UTC | STUART | 🔠 United Kingdom | Brentwood | 92.6.201.131 | Offline  |  |  |  |
|          | 2011-06-15 11:29:59 UTC | STUART | 🔠 United Kingdom | Brentwood | 92.6.201.131 | Online   |  |  |  |
|          | 2011-06-15 12:53:20 UTC | STUART | 🔠 United Kingdom | Brentwood | 92.6.201.131 | Offline  |  |  |  |
| History  | 2011-06-15 13:40:39 UTC | STUART | 🔠 United Kingdom | Brentwood | 92.6.201.131 | Online   |  |  |  |
|          |                         |        |                  |           |              |          |  |  |  |

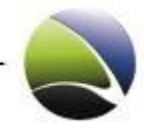

2

## 2.2.9.4 Evidence Signature Verification Tool

An external tool is also provided to check the digital signature and analyze the exported evidence without the need of a FinSpy Master connection. The Evidence Signature Verification Tool can be run from a standalone PC. It is not necessary to have either the Evidence Data or the Evidence Signature Verification tool running on any FinSpy related computer.

The folder of the exported evidence needs to be selected (1) and afterwards simply checked (2). This will lead to a valid or invalid status.

|                                               |                   |                   |      | 2 Evidence signature verification 1001 1.0                                                                |     |
|-----------------------------------------------|-------------------|-------------------|------|----------------------------------------------------------------------------------------------------|-----|
|                                               |                   |                   |      | Select evidence folder                                                                                    |     |
|                                               |                   |                   |      | C/USers/Test/Downloads/Evidence/WEA2485A-Bako HQ<br>Select the folder where the evidence files are stored | )1  |
|                                               |                   |                   |      | Evidence                                                                                                  |     |
|                                               |                   |                   |      | Evidence Name   Date Time   Status ♥   Comment                                                            | â   |
| Name                                          | Date modified     | Туре              | Size | 04BC840A42580071: 4/16/2010 12:49:08 PM                                                                   |     |
| 2010-04-16 12_49_41-04BC840C50AD007D.txt      | 5/12/2010 8:06 AM | Text Document     | 4 KE | 04BC840A30C50070. 4/16/2010 12:49:07 PM 🗸 Valid                                                           |     |
| 2010-04-16 12_49_41-04BC840C50AD007D.txt.meta | 5/12/2010 8:06 AM | META File         | 1 KE | 04BC840A62430072. 4/16/2010 12:49:10 PM                                                                   |     |
| 2010-04-16 12_49_41-04BC840C50AD007D.txt.p7s  | 5/12/2010 8:06 AM | PKCS #7 Signature | 1 KE | 04BC840A81930074; 4/16/2010 12:49:12 PM Valid                                                             |     |
| 2010-04-16 12_48_34-04BC840823920060.txt.meta | 5/12/2010 8:06 AM | META File         | 1 KE | 04BC840A70CB0073. 4/16/2010 12:49:11 PM Valid                                                             |     |
| 2010-04-16 12_48_34-048C840823920060.txt.p7s  | 5/12/2010 8:06 AM | PKCS #7 Signature | 1 KE | 048C8409C0C2006C 4/16/2010 12:49:00 PM // Valid                                                           |     |
| 2010-04-16 12_49_01-04BC8409D2C9006E.txt      | 5/12/2010 8:06 AM | Text Document     | 1 KE |                                                                                                    |     |
| 2010-04-16 12_49_01-04BC8409D2C9006E.txt.meta | 5/12/2010 8:06 AM | META File         | 1 KE |                                                                                                    |     |
| 2010-04-16 12_49_01-048C8409D2C9006E.txt.p7s  | 5/12/2010 8:06 AM | PKCS #7 Signature | 1 KE | 046C6409D266000D. 4/10/2010 12/4903 FM                                                                    |     |
| 2010-04-16 12_48_34-04BC840823920060.txt      | 5/12/2010 8:06 AM | Text Document     | 3 KE | 048C8409F0DA006F: 4/16/2010 12:49:03 PM 🗸 Valid                                                           | · · |
| 2010-04-16 12_48_39-04BC840870C80063.txt      | 5/12/2010 8:06 AM | Text Document     | 1 KE | 04BC8409D2C9006E: 4/16/2010 12:49:01 PM 		Valid                                                           |     |
| 2010-04-16 12_48_39-04BC840870C80063.txt.meta | 5/12/2010 8:06 AM | META File         | 1 KE | 04BC840BD074007B. 4/16/2010 12:49:33 PM 🗸 Valid                                                           |     |
| 2010-04-16 12 48 39-04BC840870C80063.txt.p7s  | 5/12/2010 8:06 AM | PKCS #7 Signature | 1 KE | 04BC840B53D4007A. 4/16/2010 12:49:25 PM 🗸 Valid                                                           |     |
|                                               |                   | 2                 |      | 04BC840BE253007C.t 4/16/2010 12:49:34 PM 🗸 Valid                                                          |     |
|                                               |                   |                   |      | 04BC840C5322007E:1 4/16/2010 12:49:41 PM 🗸 Valid                                                          |     |
|                                               |                   |                   |      | 04BC840C50AD007D 4/16/2010 12:49:41 PM 🗸 Valid                                                            |     |
|                                               |                   |                   |      | 04BC840AC1460076: 4/16/2010 12:49:16 PM 🗸 Valid                                                           |     |
|                                               |                   |                   |      | 04BC840AB0840075. 4/16/2010 12:49:15 PM                                                                   |     |
|                                               |                   |                   |      | 04BC840AC18B0077. 4/16/2010 12:49:16 PM 🗸 Valid                                                           |     |
|                                               |                   |                   |      | 04BC840AD2410079. 4/16/2010 12:49:17 PM 🗸 Valid                                                           |     |
|                                               |                   |                   |      | 04BC840AC1D40078. 4/16/2010 12:49:16 PM 🗸 Valid                                                           |     |

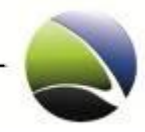

# 2.2.10 Disconnect

If a session is established and active to a FinSpy Target, the session can be stopped gracefully through "Disconnect".

| Online           |                |                        |                    |              |
|------------------|----------------|------------------------|--------------------|--------------|
| Alex FinSpy 3.00 | * • W00T       | SYSTEM                 | Unknown            | Unknown      |
| Q Analyse Data   | Visualize Data | Up Evidence Protection |                    |              |
| K Configuration  | K Live Session | 😋 Update               | K Remove Infection | 🕐 Disconnect |

Only one FinSpy Agent can connect to a FinSpy Target at a time. Therefore the "Disconnect" allows another FinSpy Agent to connect to the FinSpy Target.

# 2.2.11 Remove Data

Purging of data removes all data for the selected FinSpy Target from the FinSpy Master database.

To initiate purging of recorded data, expand the respective FinSpy Target in the tab "Target List" and click on "Remove Data".

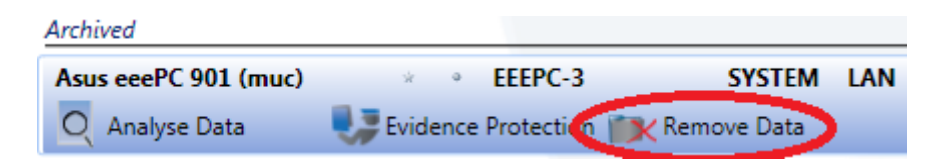

# 2.2.12 Remove Infection

"Remove Infection" will irrepealably delete the Infection on the FinSpy Target and a further infection is not possible without a restart of the FinSpy Target computer.

| Online           |                |                        |                  |              |
|------------------|----------------|------------------------|------------------|--------------|
| Alex FinSpy 3.00 | * • WOOT       | SYSTEM                 | Unknown          | Unknown      |
| Q Analyse Data   | Visualize Data | Up Evidence Protection |                  |              |
| K Configuration  | K Live Session | O Update               | Kemove Infection | O Disconnect |

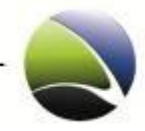

# 2.2.13 Create Target

A Target is an executable file or Office Document which includes all modules with which a FinSpy Target can be monitored.

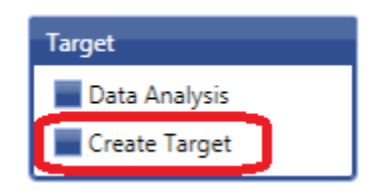

Click "Create Target" on the left navigation pane of the FinSpy Agent. This will open the Target Creation Wizard.

Within the wizard, to navigate between the dialogs for configuration, "Next" or "Previous" buttons can be used or clicking on the items on the left navigation pane is possible.

| 💽 Create Target                                             |                                                                                              | <b>-</b> × |
|-------------------------------------------------------------|----------------------------------------------------------------------------------------------|------------|
| 1. C. C. C. C.                                              | Infection Executable Options                                                                 |            |
|                                                             | Infection Unique ID: 0x4DEB79E2<br>Auto-Generated Unique Identifier for Infection Executable |            |
| FINSPY                                                      | Infection Name: Alex FinSpy 3.00<br>Descriptive Name of Target                               |            |
| <ul> <li>General</li> <li>Network Options</li> </ul>        | Infection Owner: alex (1014)<br>Name/UID of Agent                                            |            |
| <ul> <li>Self-Removal</li> <li>Select Modules</li> </ul>    | Target Operating System                                                                      |            |
| Target Options                                              | Windows Mac OS X Linux (Beta)                                                                |            |
| <ul> <li>Summary</li> <li>Generate<br/>Infection</li> </ul> |                                                                                              |            |
|                                                             |                                                                                              |            |
| Previous                                                    | General                                                                                      | Next =     |

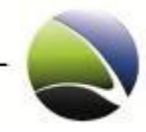

The following dialogs consist of:

| Name               | Description                                                                          |
|--------------------|--------------------------------------------------------------------------------------|
| General            | Name and heartbeat of FinSpy Installer Package.                                      |
| Network Options    | Settings retrieved by the FinSpy Master.                                             |
| Self-Removal       | Criteria when the infection removes itself from the FinSpy Target.                   |
| Select Modules     | Defining which modules should be integrated with their settings.                     |
| Target Options     | Advanced configuration of the behaviour of the FinSpy Trojan on the FinSpy<br>Target |
| User Permissions   | Assigning users to the FinSpy Trojan                                                 |
| Summary            | Infection Summary                                                                    |
| Generate Infection | Media or executable with which a FinSpy Target will be infected.                     |

## 2.2.13.1 General

General settings configure the behaviour and identification of a FinSpy Installer Package. Some parameters are changeable after infection of a FinSpy Target.

| Infection Executabl | Infection Executable Options                                               |  |  |  |  |  |  |  |
|---------------------|----------------------------------------------------------------------------|--|--|--|--|--|--|--|
| Infection Unique I  | 0: 0x4DEB79E2<br>Auto-Generated Unique Identifier for Infection Executable |  |  |  |  |  |  |  |
| Infection Name:     | Alex FinSpy 3.00<br>Descriptive Name of Target                             |  |  |  |  |  |  |  |
| Infection Owner:    | alex (1014)<br>Name/UID of Agent                                           |  |  |  |  |  |  |  |

The Operating System of the Target has to be chosen. This will result in a different FinSpy Trojan with different modules.

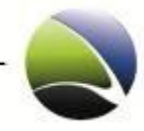

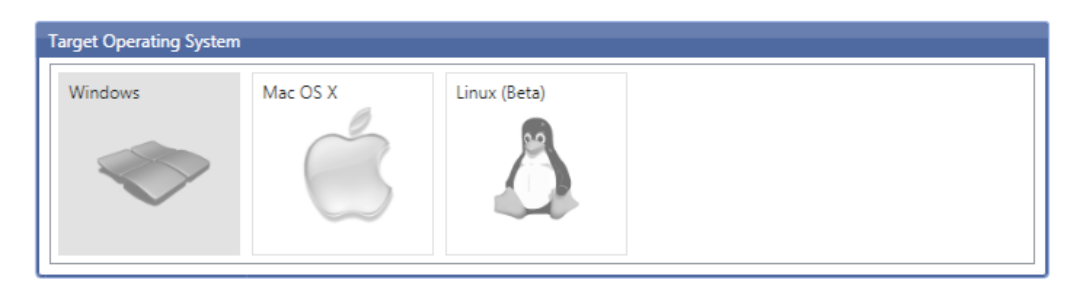

Currently supported are the following Operating Systems:

Microsoft Windows:

- Microsoft Windows 2000 Clean / SP1 / SP2 / SP3 / SP4
- Microsoft Windows XP Clean / SP1 / SP2 / SP3
- Microsoft Windows Vista Clean / SP1 / SP2 / SP3 (32 Bit & 64 Bit)
- Microsoft Windows 7 Clean / SP1 (32 Bit & 64 Bit)

### Apple MacOS:

Mac OS X 10.6.0 – 10.6.8 (Intel)

#### Linux:

- Ubuntu / Debian
- Fedora / RedHat
- BackTrack
- SuSE

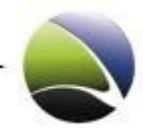

## 2.2.13.2 Network Configuration

These settings are explained in chapter: <u>Proxy Settings</u> & <u>Application Based Events</u>.

| Relay Configuration                                                                               |                                                                                                    |                                            |  |  |  |  |
|---------------------------------------------------------------------------------------------------|----------------------------------------------------------------------------------------------------|--------------------------------------------|--|--|--|--|
| Relay IP Address(es):<br>tiger.gamma-internat                                                     | ional.de                                                                                                    | Relay Port(s):  1111 1112 1113 TCP Port(s) |  |  |  |  |
| Additional Options                                                                                |                                                                                                    |                                            |  |  |  |  |
| Heartbeat Interval:                                                                               | 5 30 seconds                                                                                                    | 120                                        |  |  |  |  |
| Download Speed Limit:                                                                             | Delay between call-backs from target to Master server<br>4 1024 kb/s<br>Limit the bandwidth usage to a maximum tranfer rate | unlimited                                  |  |  |  |  |
| Application Based Even                                                                            | zt                                                                                                    |                                            |  |  |  |  |
| Start/Stop the communication depending on the currently running applications:                     |                                                                                                    |                                            |  |  |  |  |
| Operation Mode: Disab<br>Application Category:<br>Browser<br>Messenger<br>E - Mail<br>FileSharing | oled ▼                                                                                                    |                                            |  |  |  |  |

#### 2.2.13.3 Self-Removal

"Infection Limit" specifies the number of FinSpy Targets which can be infected.

"Infection Self-Removal" is explained in chapter: Infection Self-removal.

| Infection Limit     |                                                                                                    |
|---------------------|----------------------------------------------------------------------------------------------------|
| Max Infections:     | 3<br>Maximum number of targets that will be infected. After this number is reached no new target infections<br>will be accepted by the master server |
| Infection Self-Remo | val                                                                                                    |
| Scheduled Remova    | Rever<br>Specify a date when the FinSpy Target will automatically remove itself from the target                                                      |
| Time-Out Removal:   | 1 Week The FinSpy Target will automatically remove itself from the target if it is unable to reach the master server within the configured timeframe |

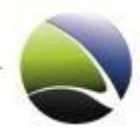

### 2.2.13.4 Select Modules

Check the boxes of respective necessary modules.

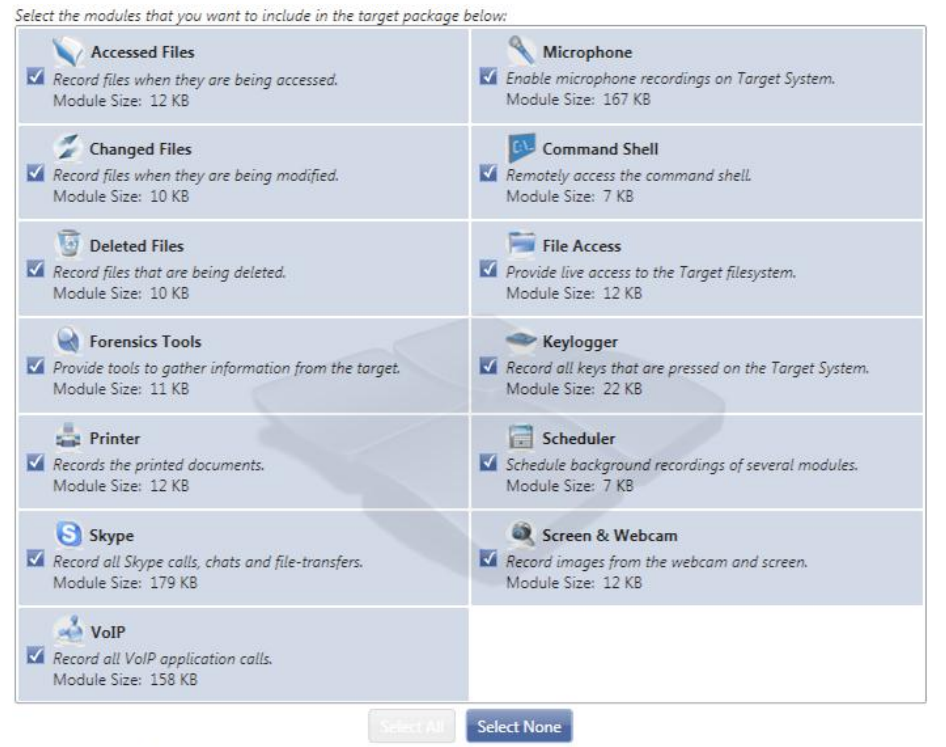

Estimated executable file size: 1857 KB

For detailed description how to configure each Module see the following chapters:

- <u>Configuration Accessed Files</u>
- Configuration Microphone
- <u>Configuration Changed Files</u>
- <u>Configuration Deleted Files</u>
- <u>Configuration Keylogger</u>
- <u>Configuration Scheduler</u>
- <u>Configuration Skype</u>
- <u>Configuration Screen & Webcam</u>
- <u>Configuration VoIP</u>

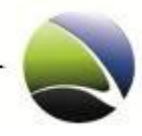

# 2.2.13.5 Target Options

Different Installer options can be defined.

• Install in Master Boot Record of hard-disk

With this infection, the FinSpy Trojan writes itself to the Master Boot Record of the Target system. This requires Administrative privileges on the Target system. But once installed, this infection makes the Trojan resistant against Software like e.g. Deepfreeze & Norton Ghost.

• Vista and Windows 7 usermode infection

Using the usermode infection will not result to a so called UAC popup within Windows asking for administrative privileges. A covert method for the installation but also not as powerful as the Trojan will be restricted to the infected user account on the Windows Target.

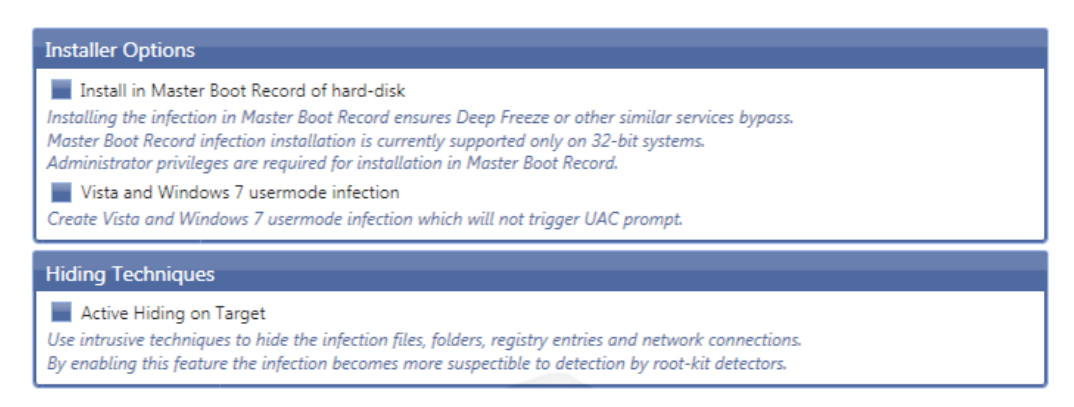

A detailed explanation of Hiding Techniques:

Hiding Techniques

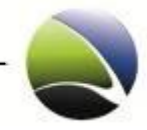

### 2.2.13.6 User Permissions

Each creation of a FinSpy Trojan allows assigning users to work with it. Multiple users can be chosen (1). Furthermore it is possible to give special rights to each user like establishing a Live Session or configuring the FinSpy Target (2).

|                                                                          | User Permissior | าร            |                    |                     |                       |                  |             |        |
|--------------------------------------------------------------------------|-----------------|---------------|--------------------|---------------------|-----------------------|------------------|-------------|--------|
| ſ                                                                        | Username        | Analyse Data  | Live Session       | Configuration       | Update                | Remove Infection | Delete Data |        |
| L                                                                        | test3           | <b>√</b>      | <b>√</b>           | <b>V</b>            |                       |                  | - E -       | $\sim$ |
| l                                                                        | test4           | <b>√</b>      | - E                | $\checkmark$        | <ul> <li>✓</li> </ul> | -                |             | $\sim$ |
|                                                                          | Add Users       |               |                    |                     |                       |                  |             | 2      |
|                                                                          | Note: Only regu | ılar users ca |                    |                     |                       |                  |             | -      |
| l                                                                        |                 | Cho           | ose users to add   | d to the permission | ons of this Ta        | arget            |             |        |
|                                                                          |                 | Ja            | mes Tester         |                     |                       |                  |             |        |
|                                                                          |                 | lh            | da' user           |                     |                       |                  |             |        |
|                                                                          |                 | lu            | cian da' 2nd user  |                     |                       |                  |             |        |
|                                                                          |                 | bl            | ah the user        |                     |                       |                  |             |        |
|                                                                          |                 | bs            | dfsds              |                     |                       |                  |             |        |
|                                                                          |                 | te            | st                 |                     |                       |                  | 1           |        |
|                                                                          |                 | te            | st2                |                     |                       |                  | -           |        |
|                                                                          |                 | te            | st5                |                     |                       |                  |             |        |
|                                                                          |                 |               |                    |                     |                       |                  |             |        |
|                                                                          |                 |               |                    |                     |                       |                  |             |        |
| Double click the user to add it to the permission list. Click outside to |                 |               |                    |                     |                       |                  |             |        |
|                                                                          |                 | clos          | e and return to co | onfiguration.       |                       |                  |             |        |

#### 2.2.13.7 Summary

A Summary of the generated infection can be reviewed. Listed is the name of the infection, some configuration settings and also all chosen modules.

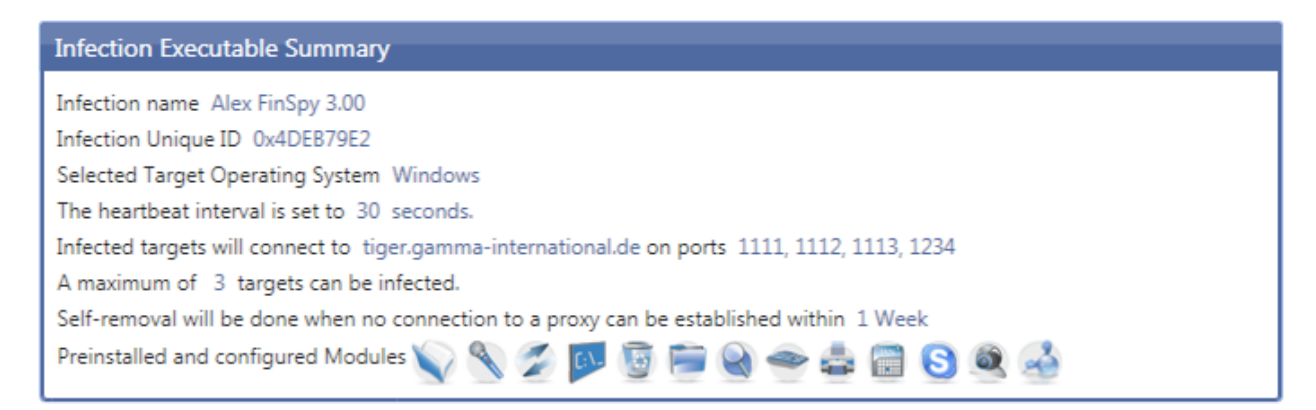

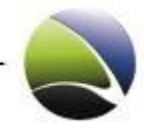

## 2.2.13.8 Generate Infection

On this final dialogue the infection paths can be selected.

| Additional Infection Paths                                |                                                                                                    |     |
|-----------------------------------------------------------|----------------------------------------------------------------------------------------------------|-----|
| Infected Application<br>Select Application (.exe) to inf  | ect with Target Executable.                                                                                                    | Ę   |
| Infected Screensaver<br>Select Screensaver (.scr) to inf  | ect with Target Executable.                                                                                                    |     |
| Infected Office Documen<br>Select Office Document (.doc , | t [                                                                                                    | Ę   |
| Infected File<br>Select other File-Type to infect         | t with Target Executable (File will be renamed to .extension.exe)                                                                                                    | Ę   |
|                                                           | Advanced File Name Conversion<br>Keep original File-Extension usning Name Formatting (Right-to-Left) Technique. If disabled,<br>file extension will be changed (e.g. file.jpg.exe) | the |
| Bootable ISO Image<br>Create an ISO file that can be      | written on a CD/DVD that deploys the Target Executable when booting from the device.                                                                                               |     |

| Name                             | Description                                                                                                    |
|----------------------------------|----------------------------------------------------------------------------------------------------|
| Infected Application             | Any executable (*.exe) can be used to merge with the FinSpy Target Executable.                                                                                                    |
| Infected Screensaver             | Any screensaver (*.scr) can be used to merge with the FinSpy Target Executable.                                                                                                    |
| Infected Office<br>Document      | Any Microsoft Word or Microsoft Excel document can be used to merge with the FinSpy Target Executable. The format must be .doc or .xls and <b>NOT</b> .docx or .xlsx!                                            |
| Infected File                    | Any file (e.gjpg, .avi, .ppt) can be used to merge with the FinSpy Target. The file extension will change to: <i>filename.extension.exe</i>                                                                      |
| Advanced File Name<br>Conversion | In case "Infected File" was chosen, another technique can be used to be even<br>more covert. The filename makes use of an RTL (right-to-left) technique. The<br>filename will now be:<br><i>exe.filename.jpg</i> |
| Bootable ISO Image               | With this infection technique a bootable CD or DVD will be created with which the Target system will be infected on boot.                                                                                        |
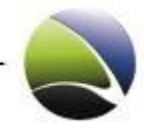

#### Infection Dongle

Bootable Infection Dongle

Install a bootable Operating System on the USB device that deploys the Target Executable when booting from the device.

Runtime Infection Dongle

Install the Target Executable on the USB device that deploys the Target Executable through the Autorun feature.

| Name                         | Description                                                                    |
|------------------------------|--------------------------------------------------------------------------------|
| Bootable Infection<br>Dongle | Creates an USB Infection which allows infecting the Target System during boot. |
| Runtime Infection<br>Dongle  | Creates an USB Infection Dongle with automatic execution.                      |

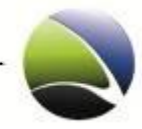

# 2.3 FinSpy Agent – Administration

The Administration on the left pane of the FinSpy Agent gives the possibility to make changes to the FinSpy Master, viewing Log files or displaying who is currently using the system. To view and change these settings, an "Administrator" user must be logged in.

| Administration      |
|---------------------|
| Configuration       |
| Show Logfiles       |
| Agent List          |
| License Information |

## 2.3.1 Configuration

Within the "Configuration" settings can all important changes made to the FinSpy Master remotely. If the Master is not reachable for any reason, the changes need to be done manually. See <u>FinSpy Master –</u> <u>Configuration</u>.

| Name                        | Description                                                         |
|-----------------------------|---------------------------------------------------------------------|
| User Management             | Users can be added, edited and deleted through the User Management. |
| Agent Configuration         | Specify where all exported Data will be saved.                      |
| Network                     | Configuration of the Internal and External Network Interfaces.      |
| Relay Network Configuration | Configuration of connection details for the FinSpy Targets.         |

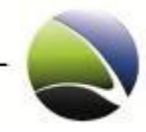

| Email Notification  | Configuration of the Email server, user and password for Email notification.               |
|---------------------|--------------------------------------------------------------------------------------------|
| Updates             | Configuration of the FinSpy Master and FinSpy Target Updates.                              |
| Evidence Protection | Configuration of the Evidence Protection certificates, logging activity and functionality. |
| LEMF Interface      | LEMF database configuration.                                                               |

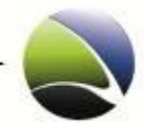

#### 2.3.1.1 Configuration – User Management

Inside the User Management, System Administrators and Administrators can perform very granulated User Management. There are three different types of Users:

- 1. System Administrator
- 2. Administrator
- 3. User

The following rights are given to each user

| Name                 | Description                                                                                                    |
|----------------------|----------------------------------------------------------------------------------------------------|
| System Administrator | <ul> <li>Create / Delete / Modify ALL Users (Including System Administrators)</li> <li>Configure FinSpy Master (Network, Evidence Protection, Updates, etc)</li> <li>Full functionality of FinSpy</li> </ul>    |
| Administrator        | <ul> <li>Full Target Control of all Targets</li> <li>Target Creation</li> <li>Assign regular Users to Targets</li> <li>Install FinSpy Agent updates</li> <li>All Data Analysis related functionality</li> </ul> |
| Users                | • Functionality depends on what was assigned to the user                                                                                                    |

Note: The upgrade from 2.40 to 2.50 will convert **all** users to System Administrators by default!

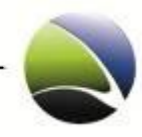

| Users               |          |                     |   |
|---------------------|----------|---------------------|---|
| Fullname            | Username | Role                |   |
| user 1              | dev1     | System Administrato | × |
| user 2              | dev2     | System Administrato | × |
| user 3              | dev3     | System Administrato | × |
| lucian              | lh       | System Administrato | × |
| alex                | alex     | System Administrato | × |
| pierre              | pk       | System Administrato | × |
| James Tester        | james    | User                | × |
| alfa                | alfa     | System Administrato | × |
| Alex da' Mac MAN    | ab       | System Administrato | × |
| lh da' user         | lh1      | User                | × |
| lucian da' 2nd user | lh2      | User                | × |
| bsdfsds             | lh4      | User                | × |
| viviana             | vc       | System Administrato | × |
| omega               | omega    | System Administrato | × |
| test3               | asdf     | User                | × |
| test                | test     | User                | × |
| test2               | test2    | User                | × |
| test4               | test4    | User                | × |
| test5               | test5    | User                | × |
| werner test         | wh       | System Administrato | × |
| alex2               | alex2    | Administrator       | × |
| Add User 1          |          |                     | 2 |

By selecting "User Management" all users on the system will be listed.

It is possible from here to select, add (1) or delete (2) users.

If a user is added, another box below is displayed. A Username and a Password is required!

| Account Informatio     | n      |  |
|------------------------|--------|--|
| Username:<br>Fullname: |        |  |
| Role:                  | User 🔽 |  |
| Password:              |        |  |
| Confirm Password:      |        |  |

In the last step, one or multiple targets can be assigned for each user.

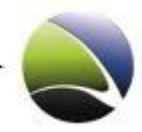

### 2.3.1.2 Configuration – Agent Configuration

Inside the Agent Configuration the Export folder is defined.

This will include all created FinSpy Targets, exported Evidence and updated FinSpy Agent version installers.

| Export Options                                                                                               |   |
|----------------------------------------------------------------------------------------------------|---|
| Export Folder: C:\Users\Test\Documents\FinSpyAgent Specify the folder where all exported Data will be saved. | 4 |

#### 2.3.1.3 Configuration – Network

The network configuration is divided into two parts. One is for the FinSpy Agent and one for the FinSpy Target Connection.

The Agent interface can be configured to also be reachable not only from the internal LAN, but also from the Internet. These settings must be used with caution as it allows connection from outside to the FinSpy Master. If this setting is activated, the FinSpy Agent needs to have the external IP of the FinSpy Master to connect to it, even though it might be in the same LAN.

| Agent Interface                                                                                                    |         |
|----------------------------------------------------------------------------------------------------|---------|
| Agent Listener Port: 1119                                                                                                    |         |
| Allow External Access: Enabled<br>Allow Agents to connect to the Master remotely over the public interface. Note: T<br>a potential security risk as it enables remote connections to the Master. | 'his is |

Public interface controls the network settings given by the provider to establish a connection to the internet and being reachable from the internet. This can be either set manually "Manual (Static)" or retrieved via DHCP from a Router connected to the internet.

| Public Interface |                 |  |
|------------------|-----------------|--|
| Network Mode:    | Manual (Static) |  |
| IP Address:      | 192.168.222.35  |  |
| Netmask:         | 255.255.255.0   |  |
| Gateway:         | 192.168.222.100 |  |
| Nameserver 1:    | 192.168.0.1     |  |
| Nameserver 2:    |                 |  |
|                  |                 |  |

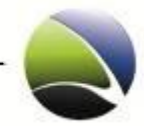

### 2.3.1.4 Configuration – Relay Network Configuration

The Relay Network Configuration defines a single relay or multiple relays for the connection of the FinSpy Target to the FinSpy Master or FinSpy Relay. These settings will be retrieved by the FinSpy Agent during creation of a FinSpy Target and set automatically.

| Relay Configuration          |                |
|------------------------------|----------------|
| Relay IP Address(es):        | Relay Port(s): |
| tiger.gamma-international.de | 1111           |
|                              | 1112           |
|                              | 1113           |
|                              |                |
|                              |                |
| IP Address / Hostname        | TCP Port(s)    |

### 2.3.1.5 Configuration – Email Notification

Settings for the Email notification can be set here. They can be differentiated in templates:

- Local MTA (the FinSpy Master Mail server)
- Predefined Free Mailer
- Custom

| Email Notificatio | n                   |
|-------------------|---------------------|
| Template:         | Gmail 🔽             |
| Server:           | smtp.googlemail.com |
| Port:             | 465                 |
| Username:         | user@gmail.com      |
| Password:         | password            |
| Email Address:    | user@gmail.com      |
| From Name:        | fs-notifier         |
| Auth Type:        | login 💽             |
| SSL/TLS:          | Enabled 🛛 🔽         |
|                   |                     |

Every template needs some minor adjustments like sender Email address, username, password or the From Name.

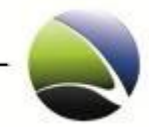

#### 2.3.1.6 Configuration – Updates

Updates of the FinSpy Master Software and the FinSpy Target Modules can be defined here. Both can be set to "Automatic" or "Manual". Automatic Updates will be checked in a short interval, which is normally 24 hours, for a newer version on the Update Server provided by Gamma International. With "Manual" an update check will be performed only on user request.

| Master Update                 |                                                                                                    |
|-------------------------------|----------------------------------------------------------------------------------------------------|
| Update Mode:                  | Automatic Check now                                                                                                    |
|                               | Set to 'Automatic' to enable regular update checks by the Master. In case an update is available, it will be automatically installed. |
|                               |                                                                                                    |
| Target Update                 |                                                                                                    |
| Target Update<br>Update Mode: | Manual                                                                                                    |

#### 2.3.1.7 Configuration – Evidence Protection

To access this feature on the FinSpy Agent, it must be enabled on the FinSpy Master first. Therefore "Evidence Protection" has to be set to "Full" (1). In the case, that only the Activity on a Target should be logged, this option can also be set to "ActivityLog only".

Once the feature is activated on the FinSpy Master all the new collected evidence will be digitally signed using a FinSpy Master self generated key. The capability of importing an own key into the FinSpy Master is also given (2).

Furthermore the Logging Level (3) can be defined to: Minimal, Normal, Verbose or completely disabled.

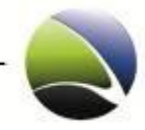

#### 2.3.1.8 Configuration – LEMF Interface

For the integration of an external LEMF Interface this option must be enabled. The FinSpy Master server has a dedicated network interface (eth2) for those interactions.

To specify the external database the following options can be given:

- Server
- Port
- Interval Limit
- Datasize Limit
- Archive Lifetime

| LEMF Interface    |                                                                                                    |
|-------------------|----------------------------------------------------------------------------------------------------|
| Data submission:  | Disabled 🔽                                                                                                    |
|                   | Enable the Submission Interface in order to transmit all received Data over the dedicated network<br>interface to an external Database. |
| Submission Type   | Automatic 🗠                                                                                                    |
|                   | Automatic transmission of accumulated data triggered by the interval limit or datasize limit or manua                                   |
| Server:           |                                                                                                    |
| Port:             |                                                                                                    |
| Interval Limit:   |                                                                                                    |
| Datasize Limit:   |                                                                                                    |
| Archive Lifetime: |                                                                                                    |
|                   | The lifetime of archived transmitted sessions or stored sessions in case of Manual Submission type.                                     |

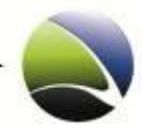

## 2.3.2 Show Logfiles

The Logfile viewer lets you monitor the Logs of the FinSpy Master very comfortably.

This Logfile can be divided into three categories:

- Info
- Warning
- Error

All data will then be shown with its Date, Category and Event Description.

Additionally, all the data can be exported to view the log files offline or with some other editor.

| Master Logfile           |          |                                                                          |   |
|--------------------------|----------|--------------------------------------------------------------------------|---|
| Date                     | Category | Event Description                                                        |   |
| Wed Jun 23 17:01:08 2010 | INFO     | Software Info:                                                           |   |
| Wed Jun 23 17:01:08 2010 | INFO     | Master Module, Release 2.36                                              |   |
| Wed Jun 23 17:01:08 2010 | INFO     | Master is running in DEFAULT operation mode                              |   |
| Wed Jun 23 17:01:08 2010 | ERROR    | Target 0xEE34B729 has already a Target License ('37063170-7eb7-11df      |   |
| Wed Jun 23 17:01:08 2010 | ERROR    | Error allocating memory reading the Target License File                  |   |
| Wed Jun 23 17:01:54 2010 | INFO     | Software Info:                                                           |   |
| Wed Jun 23 17:01:54 2010 | INFO     | Master Module, Release 2.36                                              |   |
| Wed Jun 23 17:01:54 2010 | INFO     | Master is running in DEFAULT operation mode                              |   |
| Wed Jun 23 17:01:54 2010 | INFO     | Error opening Target License File '/usr/local/finspy_master_devel/data/f |   |
| Wed Jun 23 17:01:54 2010 | INFO     | gbl_socket_listen: All interfaces, port: 1119                            |   |
| Wed Jun 23 17:01:54 2010 | INFO     | gbl_socket_listen returns 0, socket_id = 3, port = 1119, errno = 0       |   |
| Wed Jun 23 17:01:54 2010 | INFO     | Trying to create new thread 1                                            |   |
| Wed Jun 23 17:01:54 2010 | INFO     | Created new update thread = a5809b70                                     |   |
| Wed Jun 23 17:01:54 2010 | INFO     | Trying to connect to Proxy 'localhost', port 1118                        |   |
| Wed Jun 23 17:01:54 2010 | INFO     | Trying to create new thread 2                                            |   |
| Wed Jun 23 17:01:54 2010 | INFO     | Created new update thread = a4dffb70                                     |   |
| Wed Jun 23 17:01:54 2010 | INFO     | Trying to create new thread 3                                            |   |
| Wed Jun 23 17:01:54 2010 | INFO     | Created new update thread = a45feb70                                     |   |
| Wed Jun 23 17:02:00 2010 | INFO     | Master terminates                                                        |   |
| Wed Jun 23 17:02:09 2010 | INFO     | Software Info:                                                           | - |
| Wed I 22 17.02.00 2010   | INFO     | Master Madula Dalassa 2.26                                               |   |

Show Category: 🗹 Info

🗹 Warning 🗹 Error

Export Logfile

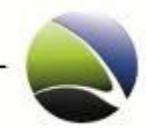

## 2.3.3 Agent List

If the Administrator of the FinSpy System wants to have an overview about all Agents, the "Agent List" can be used. It will show all necessary information about an Agent like connection information.

| Username | Login | Group                | Agent UID  | Login Time          | Logoff Time     | IP IP           | Version | Connected To Target |
|----------|-------|----------------------|------------|---------------------|-----------------|-----------------|---------|---------------------|
| user 1   | dev1  | System Administrator | 0          |                     |                 |                 |         |                     |
| user 2   | dev2  | System Administrator | 0          |                     |                 |                 |         |                     |
| user 3   | dev3  | System Administrator | 0          |                     |                 |                 |         |                     |
| lucian   | lh    | System Administrator | 0          |                     |                 |                 |         |                     |
| alex     | alex  | System Administrator | 2096151718 | 2010-07-12 11:41:57 | still logged in | 217.165.148.226 | 2.36    | Ih devel vmware xp  |

| Name                | Description                                     |
|---------------------|-------------------------------------------------|
| Username            | Description of the User                         |
| Login Name          | Username which is used to login                 |
| Group               | Group to which the User belongs                 |
| Agent UID           | Unique ID of each FinSpy Agent Software         |
| Login Time          | Since when is the user logged in                |
| Logoff Time         | When the user logged off                        |
| IP                  | From which IP the user logged in                |
| Version             | Which client version is the user using          |
| Connected To Target | To which target is the user currently connected |

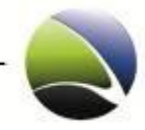

## 2.3.4 License Information

Licenses can be imported through the FinSpy Agent directly and will be active immediately. Information given for the license:

- Machine UID
- Software UID
- Software Name
- Customer UID
- Valid From
- Valid Until
- Number of Targets
- Number of Agents
- Version Type
- Status

| FINSPY                                                                                                    |                                                                                                    |
|----------------------------------------------------------------------------------------------------|----------------------------------------------------------------------------------------------------|
| L                                                                                                    | icense Information                                                                                                    |
| Machine UID:<br>Software UID:<br>Software Name:<br>Customer UID:<br>Valid From:<br>Valid Until:<br>Number of Target<br>Number of Agent<br>Version Type:<br>Status: | A<br>FinSpyV2<br>C71591B2<br>8/13/2009 9:31 AM<br>12/12/2012 7:21 PM<br>ts: 50 (13 in use)<br>5: 30<br>Demo<br>Valid (556 days left) |
|                                                                                                    | Import License Done                                                                                                    |

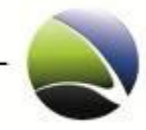

### 2.3.5 LEMF – Data Management

The LEMF - Data Management feature allows the user to take control over the data flow from the FinSpy System to the configured monitoring centre. Data is collected on the FinSpy System into sessions. Once the configured time threshold is reached or the configured data quantity threshold is reached the session is finalized and the data is transmitted to the configured Monitoring Centre. All the transmitted sessions are archived and keep on the FinSpy system for the configured period of time.

Through the LEMF – Data Management the user is able to review all the transmitted sessions and has the capability to resend full sessions or just specific data from a certain session.

| 💓 Agent             |         |                 |                         |                     |       |            |                    |   |                         | - • × |
|---------------------|---------|-----------------|-------------------------|---------------------|-------|------------|--------------------|---|-------------------------|-------|
| 01 - 01 - 01 -      | Targe   | t List LEMF     | Data Management         |                     |       |            |                    |   |                         | ⇒ ×   |
|                     | Transm  | itted Data Stat | istics                  |                     |       |            |                    |   |                         |       |
|                     | Transn  | nitted Sessions | 0 containing 0 files    | with a total of 0 B |       |            |                    |   |                         |       |
| FINSPY              | Curren  | t open session  | 0 files with a total o  | f 0 B               |       |            |                    |   |                         |       |
| Target              | Last Tr | ansmission      | 1/1/1970 12:00:00 /     | M Send Now          |       |            |                    |   |                         |       |
| Data Analysis       | Retran  | smitted Session | ns 0 containing 0 files | with a total of 0 B |       |            |                    |   |                         |       |
| Create Target       | Data R  | etransmission   |                         |                     |       |            |                    |   |                         |       |
|                     | Archiv  | ed Sessions     |                         |                     |       |            |                    |   |                         |       |
| Administration      |         | Consister TD    | Coordina Chart          | Consider Ford       | Ciar  | Film       | L Fueier I         |   | Described Description   | ci I  |
| Configuration       |         | 07000002        | 2011-07-01 17:46:0      | 2011-07-01 17:46:0  | 101 R | riles<br>1 | 2011-07-31 17-46-0 | 1 | Command Shell Recording | 101 B |
| Show Logfiles       |         | 07000002        | 2011 07 01 17.40.0      | 2011 07 01 17.40.0  | 1710  | -          | 2011 07 51 17.40.0 |   | command shen necording  | 1510  |
| Agent List          |         |                 |                         |                     |       |            |                    |   |                         |       |
| License Information |         |                 |                         |                     |       |            |                    |   |                         |       |
| LEMF                |         |                 |                         |                     |       |            |                    |   |                         |       |
| Data Management     |         |                 |                         |                     |       |            |                    |   |                         |       |
|                     | 4       |                 |                         |                     |       |            |                    |   |                         |       |
| Help                |         |                 |                         |                     |       |            |                    |   |                         |       |
| About               | Res     | end Selected    | Resend All              |                     |       |            |                    |   |                         |       |
| Online Help         |         |                 |                         |                     |       |            |                    |   |                         |       |

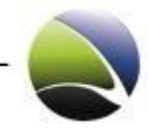

# **FINSPY MASTER**

| 3.1 | FinS    | py Master – Installation                              |
|-----|---------|-------------------------------------------------------|
| 3.2 | FinS    | py Master – Configuration90                           |
| 3.2 | .1      | General90                                             |
| 3.2 | 2       | Users Management91                                    |
| 3.2 | .3      | Update – Automatic                                    |
| 3.2 | .4      | Update – Manual93                                     |
| 3.2 | 5       | Evidence Protection                                   |
| 3.2 | .6      | E-Mail Notification95                                 |
| 3.3 | FinS    | py Master – Proxy Configuration97                     |
| 3.4 | FinS    | py Master – Remote and Offline Master Configuration98 |
| 3.4 | .1      | Remote Master Configuration98                         |
| 3.4 | .2      | Offline Master Configuration99                        |
| 3.4 | .3      | Data Transfer                                         |
| 3   | 3.4.3.1 | Export Data from Remote Master100                     |
| 3   | 3.4.3.2 | Import Data to the Offline Master102                  |
| 3.5 | FinS    | py Master – Monitoring                                |
| 3.6 | FinS    | py Master – Port forwarding105                        |
| 3.7 | FinS    | py Master – Dynamic DNS106                            |

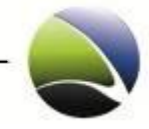

This chapter will cover the installation and configuration of the FinSpy Master. The FinSpy Master is the central data collector and manages the data. The FinSpy Master includes the FinSpy Proxy. The FinSpy Proxy retrieves the data from the FinSpy Target and the FinSpy Relay connections.

The default setup should look like this:

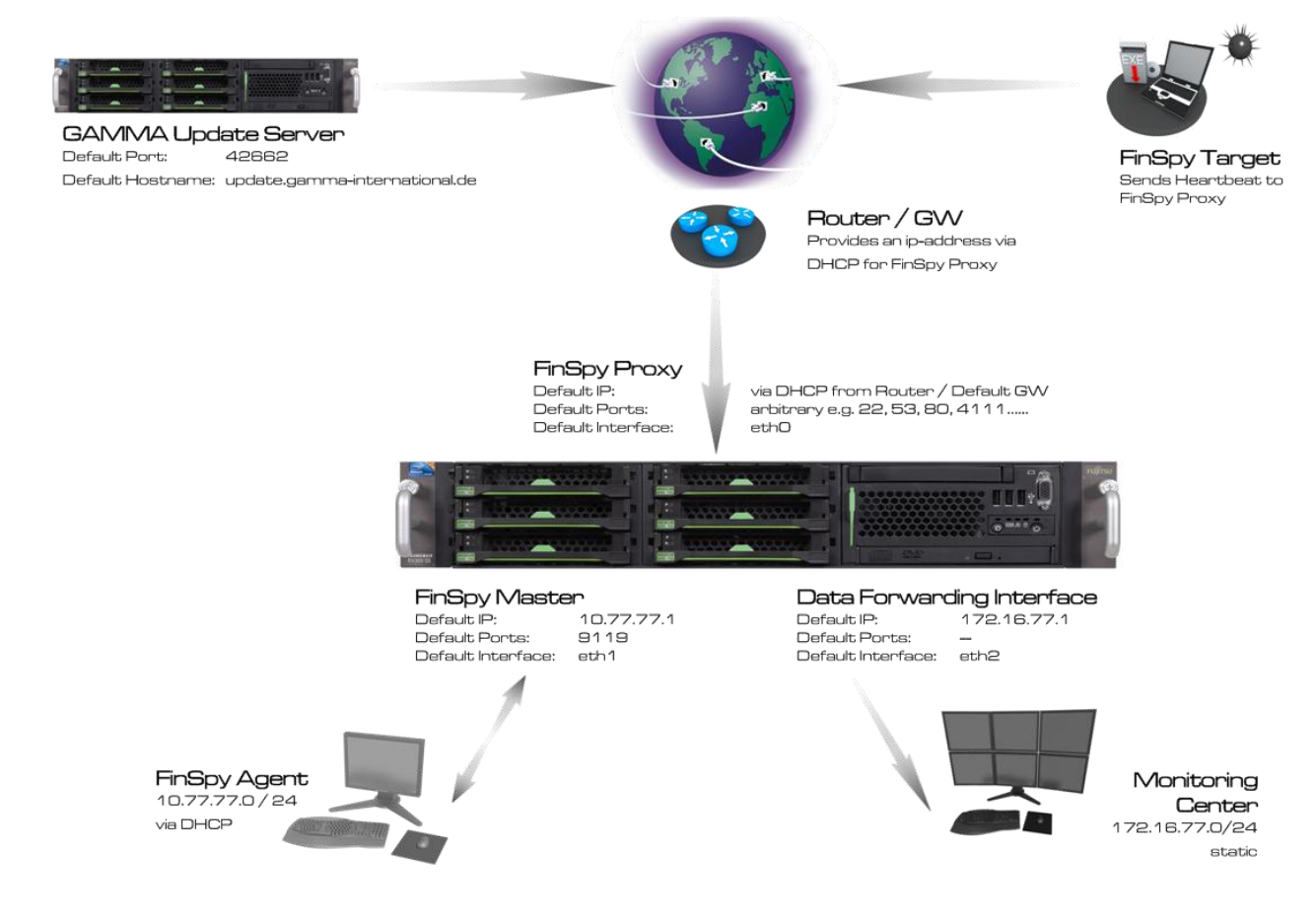

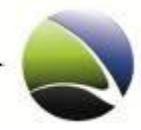

## 2.4 FinSpy Master – Installation

Except the License, the FinSpy Master software is preinstalled on the FinSpy Master hardware. This means, only the license needs to be generated and installed via a Machine-ID.

This Machine-ID must be sent to your GAMMA sales contact to request the license package which contains the valid license. The following command will generate the Machine-ID:

```
# sudo /usr/local/finspy_master/bin/generate_machine_id -x
```

If you retrieved the license package from the GAMMA support, don't unpack it. Copy the archive to a USB stick or burn it to a CD-ROM.

Mount USB-Stick or CD/DVD on the FinSpy Master:

CD-ROM:

# sudo mount /media/cdrom0

USB-Stick:

# sudo mount /dev/sdb1 /mnt/usb

Copy the license archive to /usr/local/finspy\_master/data/license

CD-ROM:

# cp /media/cdrom0/CERTS-FINSPYV2-Customer\_ID-Machine\_ID-XX.DAYS.zip \
/usr/local/finspy\_master/data/license

USB-Stick:

# cp /mnt/usb/CERTS CERTS-FINSPYV2-Customer\_ID-Machine\_ID-XX.DAYS.zip \
/usr/local/finspy master/data/license

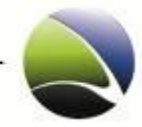

Change the directory and unzip license file.

```
# cd /usr/local/finspy_master/data/license
# unzip CERTS-FINSPYV2-Customer_ID-Machine_ID-XX.DAYS.zip
```

Remove license zip file

# rm CERTS-FINSPYV2-Customer\_ID-Machine\_ID-XX.DAYS.zip

The license is now successfully installed.

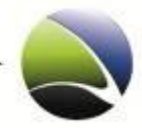

## 2.5 FinSpy Master – Configuration

This chapter will guide through the steps how the FinSpy Master needs to be configured correctly to work.

The main configuration file for the FinSpy Master is the "finspy\_master.cfg".

## 2.5.1 General

The default template needs to be renamed to activate the changes.

```
# cd /usr/local/finspy_master/data/
# cp finspy_master.cfg_template finspy_master.cfg
```

To edit the file the text editor "nano" can be used.

```
# nano /usr/local/finspy_master/data/finspy_master.cfg
```

Now the following parameters need to be activated and / or edited:

```
FIN_AGENT_NETWORK_INTERFACE = eth1
FIN_PROXY_1 = 127.0.0.1, 9118
# use the Ports as defined in finspy_proxy.cfg as FIN_TARGET_PORTS
FIN_TARGET_PROXY1 = PROXY-IP/HOSTNAME, PROXYPORTS
# could be changed to another mount point e.g. /mnt/data
# The internal HW-RAID shall be used
FIN_REPOSITORY_VOLUME = /mnt/xyz
```

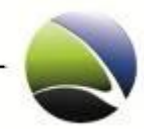

### 2.5.2 Users Management

In the first step it is necessary to create users which are able to connect to the FinSpy Master.

```
# cd /usr/local/finspy_master/data/
# sudo cp fin_passwd_template .fin_passwd
```

Open the *.fin\_passwd* to create, change or delete user accounts.

# sudo nano .fin\_passwd

This will show the template data in the following structure:

userid ; groupid ; login name ; user description ; password ; database permission ; file permission

The following parameters can be changed:

userid ; login name; user description; password

Note: "login name" and "password" have a maximum length of 16 characters where ";" is not allowed as a character.

All other values are reserved for future releases and should not be changed!

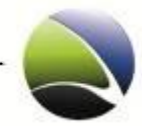

## 2.5.3 Update – Automatic

The configurations for the Updates are also stored in the "finspy\_master.cfg" and should not be changed!

```
FINUM_SERVER = update.gamma-international.de
FINUM_PORTS = 42662
FINUM_DESTINATION_PATH = ../updates
```

To force an update request the FinSpy Master needs to be stopped and started which will make the FinSpy Master automatically connect to the GAMMA Update server.

```
# sudo /etc/init.d/finspy_master stop
# sudo /etc/init.d/finspy_master start
```

To check for the currently installed version, you can use the following command:

```
# cat /usr/local/finspy_master/data/version
```

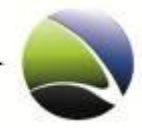

### 2.5.4 Update – Manual

To update the FinSpy Master manually the latest version can be obtained via E-Mail from the Gamma support. The two files will be "finspy\_master\_2-xx.ggi" and "finspy\_proxy\_2-xx.ggi". The files must be copied to a USB-Stick or burned to a CD/DVD.

Mount USB-Stick or CD/DVD on the FinSpy Master:

CD-ROM:

# sudo mount /media/cdrom0

USB-Stick:

# sudo mount /dev/sdb1 /mnt/usb

Both files must be copied to the /tmp directory

CD-ROM:

# cp /media/cdrom0/\* /tmp

USB-Stick:

# cp /mnt/usb/\* /tmp

Change the directory and execute the files

```
# cd /tmp
# ./finspy_master_2-xx.ggi
# ./finspy_proxy_2-xx.ggi
```

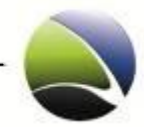

### 2.5.5 Evidence Protection

By default the "Evidence Protection" feature is disabled. To activate it, the following configuration switch in the "finspy\_master.cfg" needs to be changed to "true".

FIN\_EVIDENCE\_PROTECTION = true

To activate the changes, the FinSpy Master needs to be restarted:

# sudo /etc/init.d/finspy\_master start

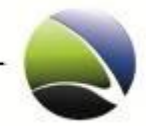

#### 2.5.6 E-Mail Notification

By default, FinSpy Master is using its local MTA (Mail Transfer Agent). No Auth & TLS is used. Following parameters are necessary:

```
# IP-Address of MTA:
FIN_MX_NOTIFY_SERVER = 127.0.0.1
# SMTP Port:
FIN_MX_NOTIFY_PORT = 25
# Authentication Mode:
FIN_MX_NOTIFY_AUTH = plain
# RCPT FROM - User (exim only accept "FinSpy-MP" Domain! case sensitive!):
FIN_MX_NOTIFY_SENDER = fs@FinSpy-MP
# Alias = arbitrary:
FIN_MX_NOTIFY_ALIAS = fs-notifier
```

FinSpy Master can also use a free webmail service (e.g. Gmail) to transport all notification messages. Most of them need pre-authentication & TLS!

```
# Hostname (SMTP Server Gmail):
FIN MX_NOTIFY_SERVER = smtp.googlemail.com
# SMTP - Port:
FIN MX NOTIFY PORT = 25
# GMAIL Username:
FIN_MX_NOTIFY_USER = user@gmail.com
# GMAIL - Password:
FIN_MX_NOTIFY_PASS = top_secret
# GMAIL required TLS:
FIN MX NOTIFY TLS ENABLE = yes
# TLS Auth. type = login:
FIN_MX_NOTIFY_AUTH = login
# Sender = GMAIL Username:
FIN MX NOTIFY SENDER = user@gmail.com
# Alias = arbitrary:
FIN MX NOTIFY ALIAS = fs-notifier
```

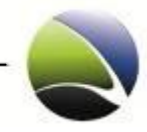

The FIN\_MX\_NOTIFY\_ALIAS will act as the Sender Name.

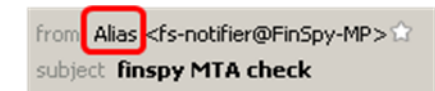

To activate the changes, the FinSpy Master needs to be restarted:

# sudo /etc/init.d/finspy\_master stop
# sudo /etc/init.d/finspy\_master start

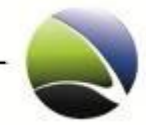

## 2.6 FinSpy Master – Proxy Configuration

The FinSpy Proxy needs a minimal setup as almost everything is already preconfigured. The FinSpy Proxy needs to know on which ports it will listen.

The main configuration file for the FinSpy Master is the "finspy\_proxy.cfg".

The default template needs to be renamed to activate the changes.

```
# cd /usr/local/finspy_proxy/data/
# cp finspy_proxy.cfg_template finspy_proxy.cfg
```

To edit the file the text editor "nano" can be used.

# nano /usr/local/finspy\_proxy/data/finspy\_proxy.cfg

Now the following parameters need to be activated and / or edited:

```
FIN_MASTER_NETWORK_INTERFACE = lo
FIN_TARGET_NETWORK_INTERFACE = eth0
FIN_TARGET_PORTS = 22,53,80,443,4111
```

To activate the changes, the FinSpy Master needs to be restarted:

# sudo /etc/init.d/finspy\_proxy stop
# sudo /etc/init.d/finspy\_start start

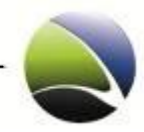

## 2.7 FinSpy Master – Remote and Offline Master Configuration

It is possible to setup a Remote Mode and Offline Mode. They basically split the FinSpy Master functionalities in two FinSpy Masters with complementary limited functionalities.

The Offline Master has the recorded files in the database and the FinSpy Agent can process data while the Remote Master is contacted by the targets and stores the received, encrypted recordings. The recorded files have to be imported with the Agent to the Offline Master. This gives a higher security to the Offline Master if remote attacks are conducted.

## 2.7.1 Remote Master Configuration

To setup the Remote Master the following parameter must be added into the "finspy\_master.cfg" file.

Set Remote Master Mode:

FIN\_MASTER\_MODE = REMOTE

Copy required certificates and the fin\_target\_licenses.txt from Offline Master to USB Stick

```
# sudo mount /dev/sdXX /mnt/usb
# sudo cp /usr/local/finspy_master/data/certs/trojan-commu* /mnt/usb
# sudo cp /usr/local/finspy_master/data/fin_target_licenses.txt /mnt/usb
# sudo umount /mnt/usb
```

Copy required certificates and the fin\_target\_licenses.txt from USB Stick to Remote Master

# sudo mount /dev/sdXX /mnt/usb
# sudo mv /mnt/usb/trojan-commu\* /usr/local/finspy\_master/data/certs/
# sudo mv /mnt/usb/fin\_target\_licenses.txt /usr/local/finspy\_master/data/
# sudo umount /mnt/usb

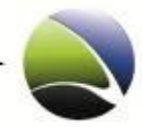

To activate the changes, the FinSpy Remote Master needs to be restarted:

```
# sudo /etc/init.d/finspy_proxy stop
# sudo /etc/init.d/finspy_master stop
# sudo /etc/init.d/finspy_proxy start
# sudo /etc/init.d/finspy_master start
```

#### 2.7.2 Offline Master Configuration

To setup the Offline Master the following parameter must be added into the "finspy\_master.cfg" file.

Set Offline Master Mode:

FIN\_MASTER\_MODE = OFFLINE

Assume FIN\_TARGET\_PROXY\_1 values from Remote Master

```
FIN_TARGET_PROXY_1 = (same values as Remote Master)
```

To activate the changes, the FinSpy Offline Master needs to be restarted:

# sudo /etc/init.d/finspy\_master stop
# sudo /etc/init.d/finspy master start

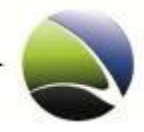

## 2.7.3 Data Transfer

It is necessary to transfer data from the Remote Master to the Offline Master and then it needs to be imported into the database.

#### 2.7.3.1 Export Data from Remote Master

- Connect Agent to the Remote Master
- Please select Data Transfer

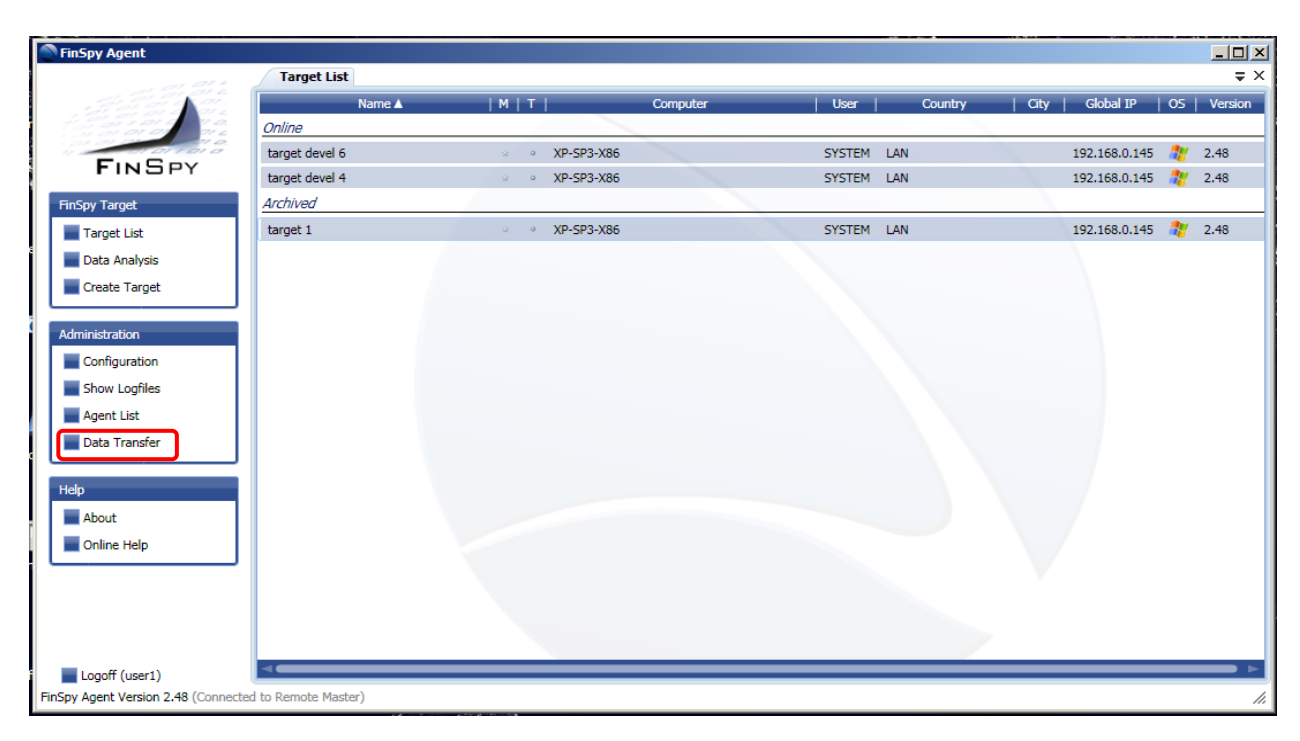

FinSpy / User Manual

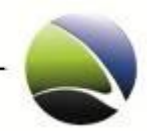

101

• Select Export

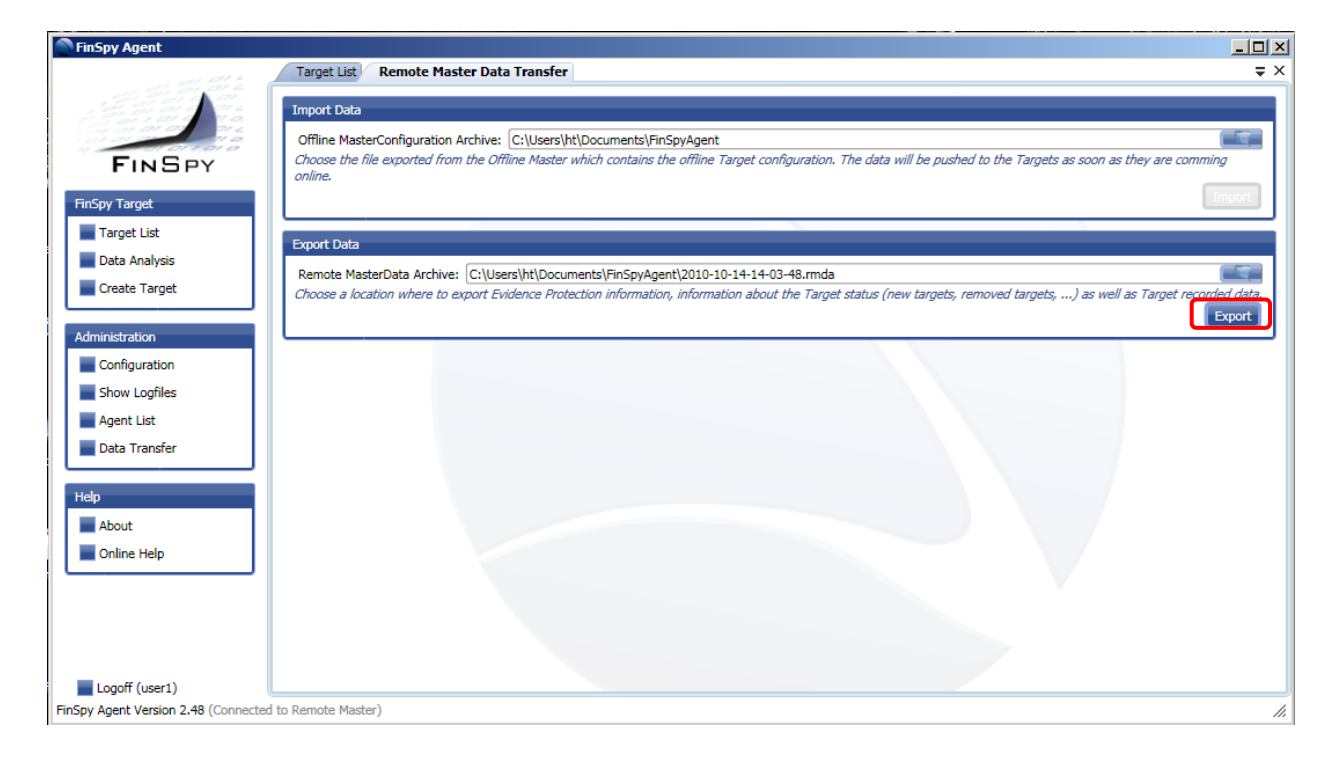

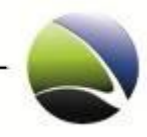

#### 2.7.3.2 Import Data to the Offline Master

- Connect Agent to the Offline Master
- Select Data Transfer

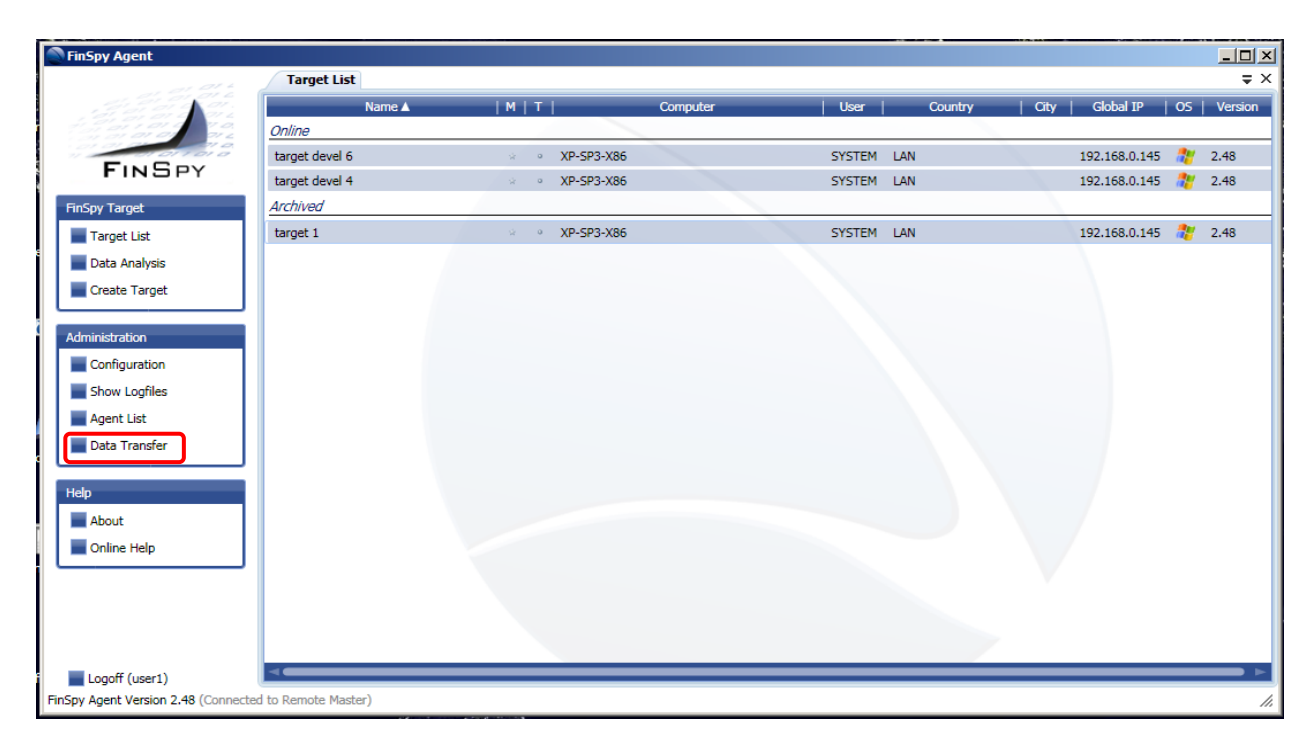

FinSpy / User Manual

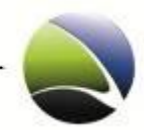

103

#### Select Import

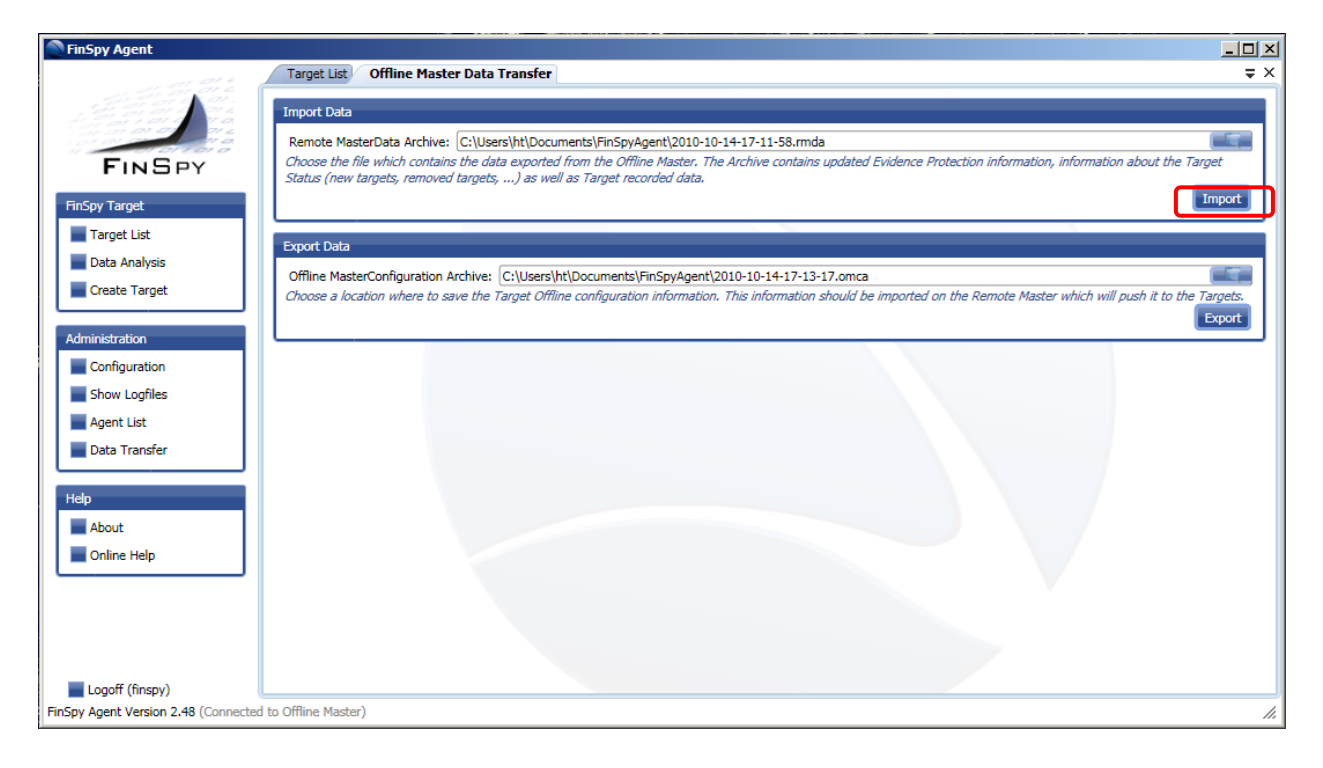

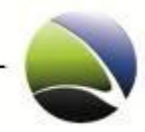

## 2.8 FinSpy Master – Monitoring

There is a monitoring daemon installed on the system which checks and if necessary restarts applications like FinSpy Master and FinSpy Proxy.

The software being used is "monit". Monit automatically checks if the defined services are running.

FinSpy Master and FinSpy Proxy need to be configured first.

In the following *"finspy\_xxx"* is mentioned which stands for both commands:

- finspy\_master
- finspy\_proxy

Configure "monit" daemon to monitor *finspy\_xxx*:

```
# sudo monit monitor finspy_xxx
# sudo /etc/init.d/monit restart
```

#### Check if *finspy\_xxx* is running:

# sudo monit summary

#### The following results may appear.

#### Successful:

Process 'finspy\_proxy' running

#### Failed:

Process 'finspy\_proxy' not monitored

Process 'finspy\_proxy' Does not exist

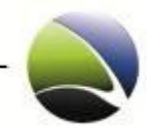

## 2.9 FinSpy Master – Port forwarding

It is necessary that the FinSpy Master is able to retrieve packets from the internet through a Router or Firewall. Normally, Router or Firewalls will block TCP packets which come from outside. That means that some ports on the Router or Firewall must be forwarded to the internal network. This is a so called Port Forwarding.

Every Router or Firewall handles this differently. Please check the corresponding manual on how to do this.

In the following example a Linksys Router was chosen. In this case our FinSpy Master has the IP "192.168.1.102" and should retrieve packets on the Ports 21, 25, 80 and 443.

| LINKSYS <sup>®</sup> by Cisco |                                                          |                  |               |                        |                          |                       |  |  |  |  |
|-------------------------------|----------------------------------------------------------|------------------|---------------|------------------------|--------------------------|-----------------------|--|--|--|--|
| Applications 8                | Simultaneous Dual-Band Wireless-N Gigabit Router WRT610N |                  |               |                        |                          |                       |  |  |  |  |
| Gaming                        | Setup Wirel                                              | ess Security     | Storage       | Access<br>Restrictions | Applications &<br>Gaming | Administration Status |  |  |  |  |
|                               | Single Port Forw                                         | varding   P      | Port Range Fo | orwarding   Port Rai   | nge Triggering           | DMZ   QoS             |  |  |  |  |
| Single Port Forwarding        |                                                          |                  |               |                        |                          |                       |  |  |  |  |
| Application Name              | External<br>Port                                         | Internal<br>Port | Protocol      | To IP Address          | Enabled                  | <u>Help</u>           |  |  |  |  |
| None V                        |                                                          |                  |               | 192 . 168 . 1. 0       |                          |                       |  |  |  |  |
| None V                        |                                                          |                  |               | 192 . 168 . 1. 0       |                          |                       |  |  |  |  |
| None V                        |                                                          |                  |               | 192 . 168 . 1. 0       |                          |                       |  |  |  |  |
| None V                        |                                                          |                  |               | 192 . 168 . 1. 0       |                          |                       |  |  |  |  |
| None V                        |                                                          |                  |               | 192 . 168 . 1. 0       |                          |                       |  |  |  |  |
| FTP                           | 21                                                       | 21               | TCP V         | 192 . 168 . 1. 102     |                          |                       |  |  |  |  |
| HTTP                          | 80                                                       | 80               | TCP V         | 192 . 168 . 1. 102     |                          |                       |  |  |  |  |
| SMTP                          | 25                                                       | 25               | TCP V         | 192 . 168 . 1. 102     |                          |                       |  |  |  |  |
| HTTPS                         | 443                                                      | 443              | TCP 🔻         | 192 . 168 . 1. 102     |                          |                       |  |  |  |  |

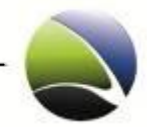

## 2.10 FinSpy Master – Dynamic DNS

If the FinSpy Master doesn't have the chance of retrieving a public static IP address, a dynamic DNS can be used. A dynamic DNS service allows users to have a subdomain that points to a computer with regularly-changing IP addresses.

On the FinSpy Master this can be realized with a small application called "ddclient". "ddclient" is used to update dynamic DNS entries for accounts on Dynamic DNS Network Services' free DNS service. Various free DNS services can be used like DynDNS.com

To use "ddclient" a registration is required on the page.

To install ddclient:

# sudo aptitude install ddclient

It will ask several questions during the installation.

Which service shall be used:

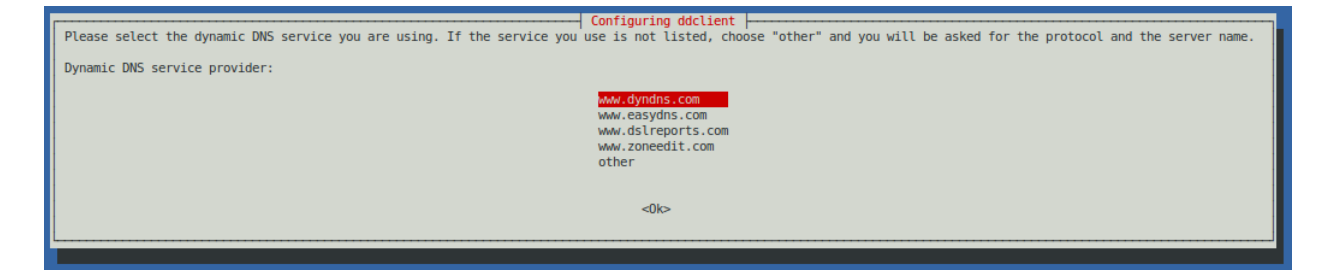

Username which is registered on the service:

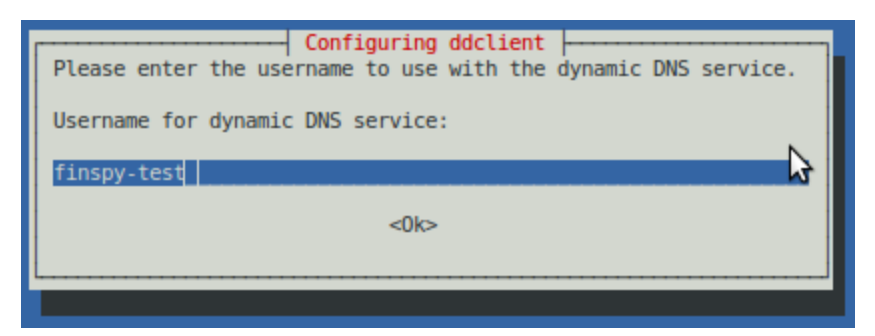

FinSpy / User Manual

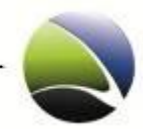

107

Auto retrieval of the IP address:

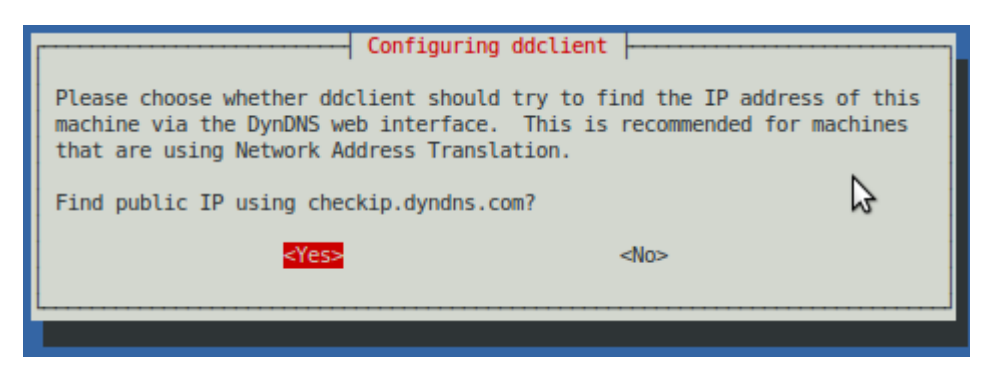

Updating host:

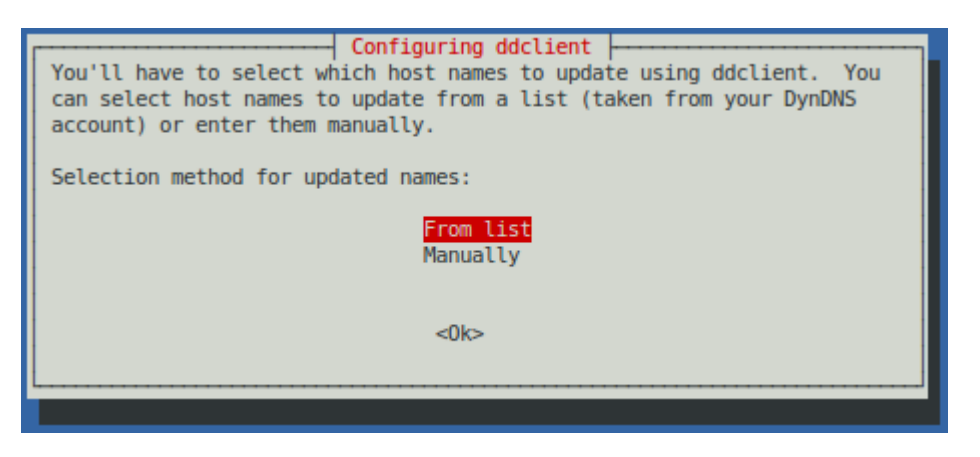

After the installation, everything should run fine now with the host **finspy-test.dyndns.com**.

If some configuration needs to be changed, the configuration file is located at "/etc/ddclient.conf" and should look like this:

```
protocol=dyndns2
use=web, web=checkip.dyndns.com, web-skip='IP Address'
server=members.dyndns.org
login=finspy-test
password='dfUc!45XfP'
```

Username and Password can easily be edited.

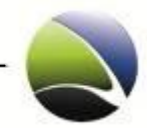

# **3 FINSPY RELAY**

| 4 | FinS  | py Re | elay                              | 108 |
|---|-------|-------|-----------------------------------|-----|
|   | 4.1   | FinS  | Spy Relay – Configuration Options | 110 |
|   | 4.2   | FinS  | Spy Relay – Windows               | 111 |
|   | 4.2.1 | 1     | Prerequisites                     | 111 |
|   | 4.2.2 | 2     | Installation                      | 114 |
|   | 4.2.3 | 3     | Monitoring                        | 118 |
|   | 4.3   | FinS  | Spy Relay – Linux                 | 120 |
|   | 4.3.1 | 1     | Prerequisites                     | 120 |
|   | 4.3.2 | 2     | Installation                      | 121 |
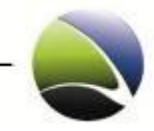

The FinSpy Relay will handle and relay all connections from the FinSpy Target to the FinSpy Master. The FinSpy Relay acts as a proxy between those two endpoints. This will help by not having a direct connection from the FinSpy Target to the FinSpy Master. Instead, the FinSpy Relay can reside in any place in the world.

The FinSpy Relay is a small program which can be installed on most Windows and Linux Operating Systems.

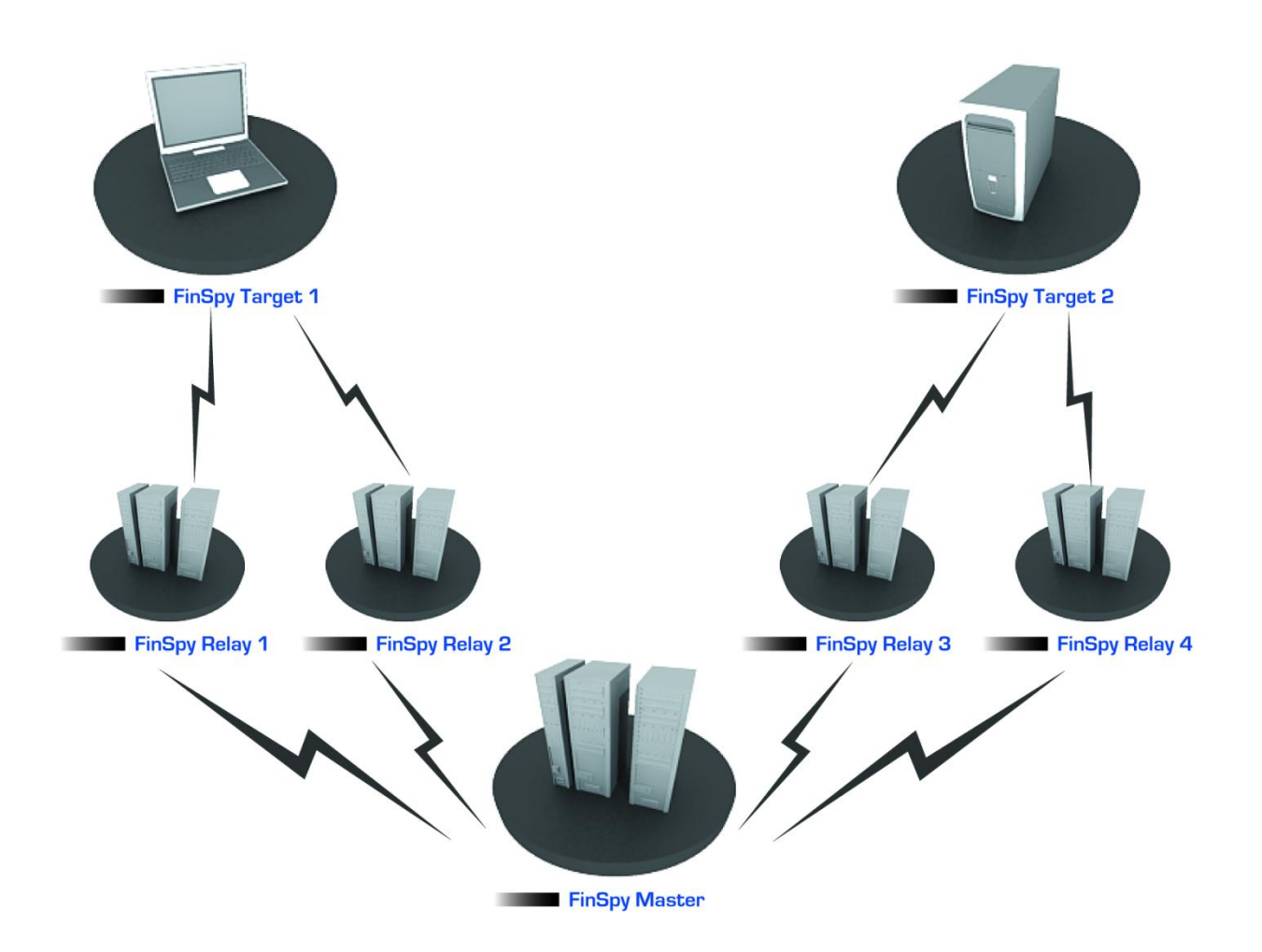

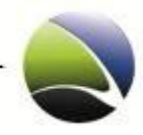

## 3.1 FinSpy Relay – Configuration Options

The FinSpy Relay runs according to the settings from the "relay.cfg" file which can be found in the following directories.

Windows: In the same directory of the binaries where FinSpy Relay was installed

Linux: /usr/local/ffrelay/data/

The "relay.cfg" file contains the following settings:

| Name               | Description                                                                                                    |
|--------------------|----------------------------------------------------------------------------------------------------|
| CFG_TARGET_PORTS   | Contains the ports where the FinSpy Relay "listens" for incoming FinSpy Target connections, e.g.:<br>CFG_TARGET_PORTS = 1111, 1112, 1113                      |
| CFG_NEXT_HOP_1     | Contains the Hostname and ports where the Relay should connect to (next<br>FinSpy Relay or FinSpy Master/Proxy), e.g.:<br>CFG_NEXT_HOP_1 = 192.168.0.49, 1111 |
| CFG_SOCKET_TIMEOUT | Contains the socket read/write timeout in seconds, e.g.:<br>CFG_SOCKET_TIMEOUT = 10                                                                           |

The default template of the "relay.cfg" which comes with the FinSpy Relay:

```
# Configuration file for the Relay Module
# list of ports for incoming (target-side) connections:
CFG_TARGET_PORTS = 2000
# Next hops to connect (relays, proxy)
CFG_NEXT_HOP_1 = hostname, 2050
# socket read/write-timeout (in seconds)
CFG_SOCKET_TIMEOUT = 10
```

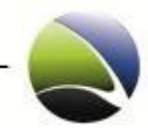

# 3.2 FinSpy Relay – Windows

### 3.2.1 Prerequisites

| Name             | Description                                                                                                    |
|------------------|----------------------------------------------------------------------------------------------------|
| Windows Firewall | To operate a Windows Computer as a FinSpy Relay, the following preparation must<br>be made. The Windows Firewall should be instructed to let the FinSpy Relay accept<br>and forward data. The Windows Firewall is enabled by default on every Windows<br>Computer.                                                                                                    |
|                  | Programs (1)         Windows Firewall with Advanced Security         Introl Panel (3)         Windows Firewall         Allow a program through Windows Firewall         Windows Firewall         Set firewall         Set firewall         Set firewall         windows software.         windows firewall         Windows firewall         Set firewall         Set firewall         Set firewall         Set firewall         Shut down         Windows firewall         X         Shut down         X\Location |

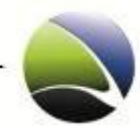

Click "Allow a program through Windows Firewall".

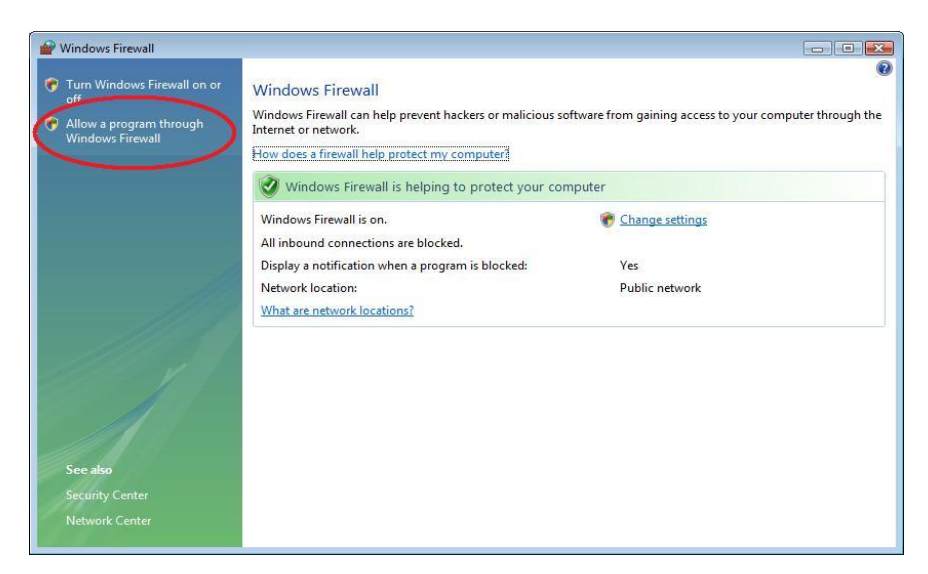

At the "Exceptions" Tab, click "Add Port" in order to add the ports the FinSpy Relay will be working with.

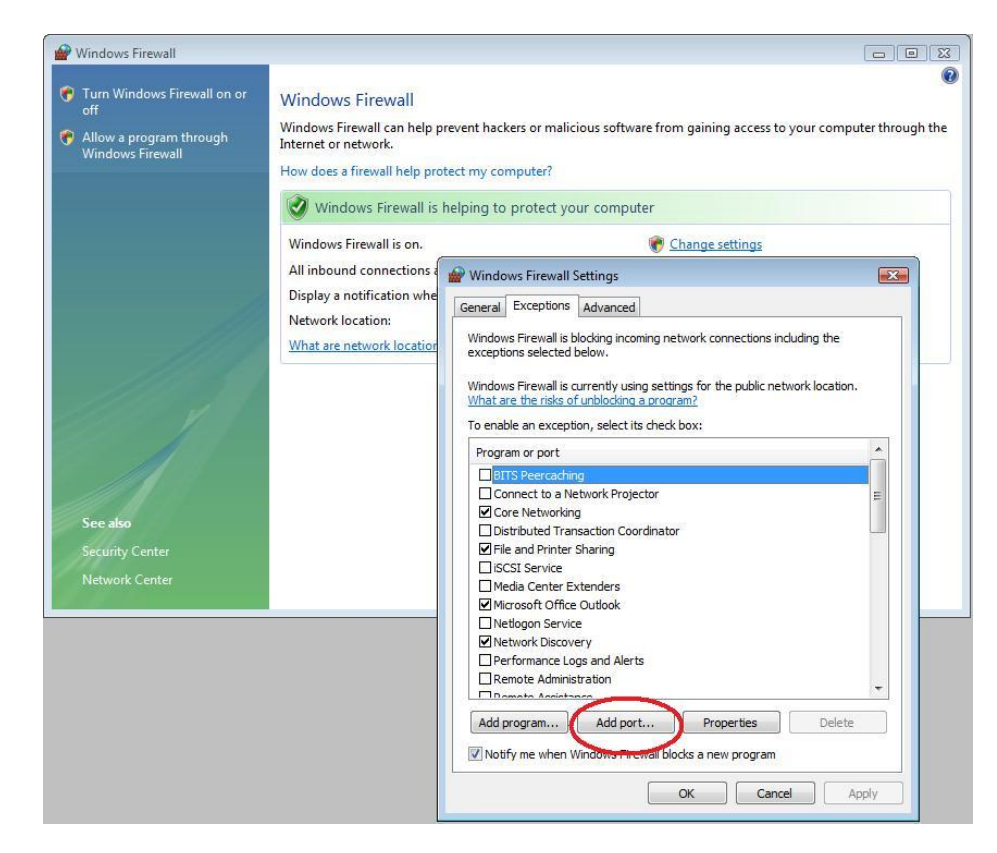

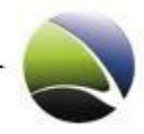

Enter one of the ports where the FinSpy Relay "listens" for the Targets or a port used by the FinSpy Relay to send out data.

| General                     | Exceptions                                     | Advanced                                                           |                                                         |
|-----------------------------|------------------------------------------------|--------------------------------------------------------------------|---------------------------------------------------------|
| Window<br>excepti           | vs Firewall is t<br>ons selected               | locking incoming network co<br>below.                              | onnections including the                                |
| Add a l                     | Port                                           | urrently using settings for th                                     | ne public network location.                             |
| Use th<br>port n<br>service | iese settings<br>umber and pr<br>e you want to | to open a port through Wind<br>otocol, consult the documen<br>use. | dows Firewall. To find the<br>tation for the program or |
| Name:                       |                                                | Port_1111                                                          |                                                         |
| <u>P</u> ort n              | umber:                                         | 1111                                                               |                                                         |
| Protoc                      | :ol:                                           | <u>I</u> CP                                                        |                                                         |
|                             | C                                              | <u>U</u> DP                                                        |                                                         |
|                             |                                                |                                                                    |                                                         |
| What a                      | re the risks o                                 | opening a port?                                                    |                                                         |
| What a                      | re the risks o                                 | <u>ropening a port?</u>                                            | OK Cancel                                               |
| What a                      | re the risks o                                 |                                                                    | OK Cancel                                               |

Now the ports must be selected in the exception list to activate them.

| _                                    | -                                                                         |                                                                                                    |                                              |
|--------------------------------------|---------------------------------------------------------------------------|----------------------------------------------------------------------------------------------------|----------------------------------------------|
| General                              | Exceptions                                                                | Advanced                                                                                                    |                                              |
| Windov<br>except<br>Windov<br>What a | vs Firewall is b<br>ions selected<br>vs Firewall is c<br>are the risks of | ocking incoming network connect<br>lelow.<br>urrently using settings for the pul<br><u>unblocking a program?</u> | ions including the<br>olic network location. |
| To ena                               | ble an except                                                             | on, select its check box:                                                                                        | 100                                          |
| Progr                                | am or port                                                                |                                                                                                    | *                                            |
| Fi                                   | e and Printer                                                             | Sharing                                                                                                    |                                              |
| lis                                  | CSI Service                                                               | -                                                                                                    |                                              |
| M                                    | edia Center E:                                                            | tenders                                                                                                    | -                                            |
| M                                    | crosoft Office                                                            | Outlook                                                                                                    | -                                            |
|                                      | etlogon Servic                                                            |                                                                                                    |                                              |
| <b>☑</b> Ne                          | etwork Discov                                                             | ry                                                                                                    |                                              |
| Pe                                   | erformance Lo                                                             | gs and Alerts                                                                                                    |                                              |
| P                                    | ort_1111                                                                  |                                                                                                    |                                              |
|                                      | emote Adminis                                                             | ration                                                                                                    |                                              |
|                                      | emote Assista                                                             | ice                                                                                                    |                                              |
|                                      | emote Desktoj                                                             | 0                                                                                                    |                                              |
|                                      | emote Event L                                                             | og Management                                                                                                    | *                                            |
| 110                                  | omoto Cchodu                                                              | nd Taske Management                                                                                              |                                              |
| Add                                  | p <u>r</u> ogram                                                          | Add port Propertie                                                                                               | s <u>D</u> elete                             |
|                                      | 6                                                                         | Gadama Ciramall bladra a                                                                                         | 10000                                        |
| Not                                  | iry me when V                                                             | nuows rirewall plocks a new pro                                                                                  | yram                                         |
|                                      |                                                                           |                                                                                                    |                                              |

Redo the steps in order to add all the ports used by the FinSpy Relay for incoming and outgoing ports.

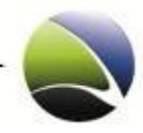

#### 3.2.2 Installation

To install the FinSpy Relay in Windows the Installer needs to be executed.

The filename is: *RelayInstaller\_2.xx.x.msi* 

This will start the installation.

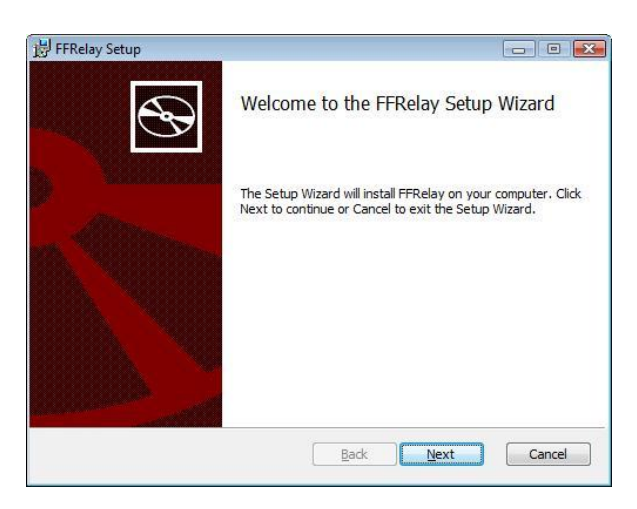

At the License Agreement "I accept the terms in the License Agreement" must be selected.

| 📙 FFRelay Setup                      |                   |      |        |
|--------------------------------------|-------------------|------|--------|
| End-User License Agreement           |                   |      |        |
| Please read the following license ag | reement carefully | 57   | B      |
| Relay License                        |                   |      |        |
|                                      |                   |      |        |
|                                      |                   |      |        |
| I accept the terms in the License    | Agreement         |      |        |
| Print                                | Back              | Next | Cancel |

Now the directory where the FinSpy Relay will be installed can be chosen:

| FinSpy | / User | Manual |
|--------|--------|--------|
|--------|--------|--------|

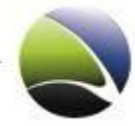

| FFRelay Setup                                  |                            |        |
|------------------------------------------------|----------------------------|--------|
| Destination Folder                             |                            | 5      |
| Click Next to install to the default folder or | click Change to choose and | other. |
| Install FFRelay to:                            |                            |        |
| C:\Program Files\FFRelay\                      |                            |        |
| <u>C</u> hange                                 |                            |        |
|                                                |                            |        |
|                                                |                            |        |
|                                                |                            |        |
|                                                |                            |        |
|                                                | Back Next                  | Cancel |

After choosing the directory, click OK and the following dialog will be shown:

| FFRelay Setup                                                    |                                                                  |                      |
|------------------------------------------------------------------|------------------------------------------------------------------|----------------------|
| Ready to install FFRelay                                         | (                                                                | S                    |
| Click Install to begin the ins<br>installation settings. Click C | tallation. Click Back to review or<br>Cancel to exit the wizard. | r change any of your |
|                                                                  |                                                                  |                      |
|                                                                  |                                                                  |                      |
|                                                                  |                                                                  |                      |
|                                                                  |                                                                  |                      |

Once the "Install" button is clicked, on Windows Vista and Windows 7, the UAC (user account control) popup will be shown and this needs to be allowed!

| User Account Control                                                                  |
|---------------------------------------------------------------------------------------|
| I An unidentified program wants access to your computer                               |
| Don't run the program unless you know where it's from or you've used it<br>before.    |
| X:\share\Work\TestInstaller\NEW\e\RelayInstaller_220_V1.msi<br>Unidentified Publisher |
| Cancel<br>I don't know where this program is from or what it's for.                   |
| Allow<br>I trust this program. I know where it's from or I've used it before.         |
|                                                                                       |
| User Account Control helps stop unauthorized changes to your computer.                |

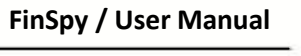

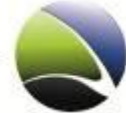

Once "Allow" is clicked, the installation starts:

| FFRelay Setup                   |                       |   |
|---------------------------------|-----------------------|---|
| Installing FFRelay              |                       | C |
| Please wait while the Setup Wiz | ard installs FFRelay. |   |
| Status:                         |                       |   |
| -                               |                       |   |
|                                 |                       |   |
|                                 |                       |   |
|                                 |                       |   |
|                                 |                       |   |

During the installation, the installer will open Notepad with the relay.cfg file where the relay settings should be done:

| 📄 relay.cfg - Notepad                                                                    |                                                      |    |
|------------------------------------------------------------------------------------------|------------------------------------------------------|----|
| Eile Edit Format View Help                                                               |                                                      | 12 |
| <pre># list of ports for incoming (target-side) connec<br/>CFG_TARGET_PORTS = 2000</pre> | ections:                                             |    |
| <pre># Next hops to connect (relays, proxy) CFG_NEXT_HOP_1 = hostname, 2050</pre>        |                                                      |    |
| <pre># socket read/write-timeout (in seconds) CFG_SOCKET_TIMEOUT = 10</pre>              |                                                      |    |
|                                                                                          | H FERalay Catura                                     |    |
|                                                                                          | Installing FFRelay                                   |    |
|                                                                                          | Please wait while the Setup Wizard installs FFRelay. |    |
|                                                                                          | Status:                                              |    |
| 4                                                                                        |                                                      |    |
|                                                                                          |                                                      |    |
|                                                                                          |                                                      |    |
|                                                                                          | Rade Next Cancel                                     |    |

Note: sometimes the relay.cfg file is opened behind the installer.

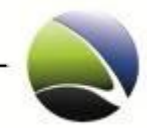

| ej relay.crg - wordPad                                                                                     |  |
|----------------------------------------------------------------------------------------------------|--|
| file Edit View Insert Format Help                                                                          |  |
| 다 🗃 🖬 🖾 🛤 🐰 🖻 🋍 🗠 🥵                                                                                        |  |
| <pre># Configuration file for the Relay Module</pre>                                                       |  |
| <pre># list of ports for incoming (target-side) connections:<br/>CFG_TARGET_PORTS = 1111, 1112, 1113</pre> |  |
| <pre># Next hops to connect (relays, proxy) CFG_NEXT_HOP_1 = 192.168.0.49, 1111</pre>                      |  |
| <pre># socket read/write-timeout (in seconds) CFG_SOCKET_TIMEOUT = 10</pre>                                |  |
|                                                                                                    |  |

After editing the relay.cfg it needs to be saved and closed. The installer continues until the FinSpy Relay is installed.

| 📙 FFRelay Setup                                                                                                    | - • •                                             |
|----------------------------------------------------------------------------------------------------|---------------------------------------------------|
| Ð                                                                                                    | Completed the FFRelay Setup Wizard                |
| ) <sup>Theoremail</sup>                                                                                                    | Click the Finish button to exit the Setup Wizard. |
| n. Allana                                                                                                    |                                                   |
|                                                                                                    |                                                   |
|                                                                                                    |                                                   |
| Charles and the second second s |                                                   |
|                                                                                                    | Back Finish Cancel                                |

The "relay.cfg" needs to be changed according to <u>FinSpy Relay – Configuration Options</u>.

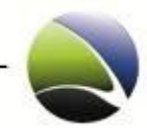

#### 3.2.3 Monitoring

Along with FinSpy Relay comes also a FinSpy Relay Monitoring, which takes care of starting/stopping the Relay. If the FinSpy Relay crashes then the FinSpy Relay Monitoring will restart it. The FinSpy Relay Monitoring is a Windows-Service. If the FinSpy Relay Monitoring service is stopped, the service will then also stop the FinSpy Relay. If the FinSpy Relay Monitoring is started it will start the Relay.

The FinSpy Relay Monitoring binary and service name is: FFRelayW(.exe)

The FinSpy Relay binary name is: *FFRelay*(.exe)

To control the FinSpy Relay Monitoring open the Services window:

#### Control Panel\Administrative Tools\Services

| ile Action ⊻iew<br>■ 🔿 🔲 💽 🤇 | Help                                                         |                                              |                                           |                    |                               |                                                    |   |
|------------------------------|--------------------------------------------------------------|----------------------------------------------|-------------------------------------------|--------------------|-------------------------------|----------------------------------------------------|---|
| 🐊 Services (Local)           | O Services (Local)                                           |                                              |                                           |                    |                               |                                                    |   |
| F                            | FFRelayW                                                     | Name                                         | Description                               | Status             | Startup Type                  | Log On As                                          |   |
|                              | Stop the service<br>Pause the service<br>Restart the service | 🔍 DNS Client<br>😘 Extensible Authen<br>🖓 Fax | The DNS Cli<br>The Extensi<br>Enables you | Started            | Automatic<br>Manual<br>Manual | Network Service<br>Local System<br>Network Service |   |
|                              |                                                              | C FFRelayW                                   |                                           | Started            |                               | Local System                                       |   |
|                              |                                                              | G Function Discover                          | Host proces<br>Publishes th               | Started<br>Started | Manual<br>Automatic           | Local Service                                      | • |

Right-click on the Service and chose whatever action is needed (e.g. "Stop"):

| Services         |                                                              |                                   |                                 |                                           |                           |                                  |                                                    |   |
|------------------|--------------------------------------------------------------|-----------------------------------|---------------------------------|-------------------------------------------|---------------------------|----------------------------------|----------------------------------------------------|---|
| File Action View | Help                                                         |                                   |                                 |                                           |                           |                                  |                                                    |   |
| Services (Local) | Services (Local)                                             | _                                 |                                 |                                           |                           |                                  |                                                    |   |
|                  | FFRelayW                                                     | Name                              |                                 | Description                               | Status                    | Startup Type                     | Log On As                                          | _ |
|                  | Stop the service<br>Pause the service<br>Restart the service | DNS Client<br>Extensible A<br>Fax | uthen                           | The DNS Cli<br>The Extensi<br>Enables you | Started                   | Automatic<br>Manual<br>Manual    | Network Service<br>Local System<br>Network Service |   |
|                  | Extended Standard                                            | G FFRela<br>Functi<br>Euncti      | Start<br>Stop<br>Pause<br>Resum | -                                         | Started<br>Started<br>III | Automatic<br>Manual<br>Automatic | Local System<br>Local Service<br>Local Service     | • |
|                  |                                                              |                                   | Restart                         |                                           |                           |                                  |                                                    |   |
|                  |                                                              |                                   | Refresh                         |                                           |                           |                                  |                                                    |   |
|                  |                                                              |                                   | Prope                           | rties                                     |                           |                                  |                                                    |   |
|                  |                                                              |                                   | Help                            |                                           |                           |                                  |                                                    |   |

If the FinSpy Relay Monitoring service is stopped, the Relay is also stopped.

To start the FinSpy Relay Monitoring the *FFRelayW* service needs to be right-clicked and "Start" chosen:

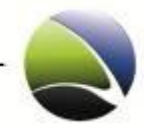

| File Action View | Help                          | á.                                                                         |                                                          |                   |                                               |                                                                 |     |
|------------------|-------------------------------|----------------------------------------------------------------------------|----------------------------------------------------------|-------------------|-----------------------------------------------|-----------------------------------------------------------------|-----|
|                  | FFRelayW<br>Start the service | Name<br>DNS Client<br>Extensible Authen<br>Fax                             | Description<br>The DNS Cli<br>The Extensi<br>Enables you | Status<br>Started | Startup Type<br>Automatic<br>Manual<br>Manual | Log On As<br>Network Service<br>Local System<br>Network Service |     |
|                  | Extended / Standard /         | GEFRelayW Sta<br>GEFRELATION D Sta<br>Construction D Sta<br>Pa<br>Re<br>Re | art<br>op<br>use<br>sume<br>start                        | arted<br>arted    | Automatic<br>Manual<br>Automatic              | Local System<br>Local Service<br>Local Service                  | , - |
|                  |                               | All                                                                        | Tasks<br>fresh                                           | •                 |                                               | 11                                                              |     |
|                  |                               | Pr                                                                         | operties                                                 |                   |                                               |                                                                 |     |

To check if *FFRelayW* and *FFRelay* are running, the Task-Manager needs to be opened and the "Processes" Tab must be active:

The *FFRelayW* process is running in the SYSTEM context as it is a service and because the *FFRelay* is started by the service it runs also in the SYSTEM context, meaning none of them run as the current user. In order to see all the processes running on a machine click "Show processes from all users":

| plications Processes Service | es Performance | Networking Use | irs             |            |         |         |       |
|------------------------------|----------------|----------------|-----------------|------------|---------|---------|-------|
| Image Name                   | User Name      | CPL            | Memory (Private | Paged Pool | Handles | Threads | USE   |
| AcroRd32.exe                 | gammagroup     | 00             | 12,488 K        | 212 K      | 191     | 4       |       |
| AdobeARM.exe                 | gammagroup     | 00             | 768 K           | 167 K      | 366     | 8       |       |
| avp.exe                      | gammagroup     | 00             | 1,920 K         | 123 K      | 163     | 8       |       |
| csrss.exe                    |                | 02             | 980 K           | 424 K      | 543     | 10      |       |
| dwm.exe                      | gammagroup     | 00             | 668 K           | 99 K       | 77      | 3       |       |
| ehmsas.exe                   | gammagroup     | 00             | 128 K           | 93 K       | 59      | 4       |       |
| ehtray.exe                   | gammagroup     | 00             | 240 K           | 137 K      | 93      | 3       |       |
| explorer.exe                 | gammagroup     | 00             | 31,868 K        | 464 K      | 1,693   | 43      | 1     |
| FinAgent.exe                 | gammagroup     | 00             | 23,508 K        | 363 K      | 519     | 12      |       |
| firefox.exe                  | gammagroup     | 00             | 35,164 K        | 236 K      | 438     | 24      |       |
| klwtblfs.exe                 | gammagroup     | 00             | 636 K           | 86 K       | 64      | 4       |       |
| mmc.exe                      | gammagroup     | 00             | 3,184 K         | 207 K      | 221     | 3       |       |
| mspaint.exe                  | gammagroup     | 00             | 9,644 K         | 199 K      | 214     | 5       |       |
| msseces.exe                  | gammagroup     | 00             | 644 K           | 191 K      | 274     | 9       |       |
| OEM02Mon.exe                 | gammagroup     | 00             | 404 K           | 101 K      | 72      | 2       |       |
| regedit.exe                  | gammagroup     | 00             | 1,492 K         | 114 K      | 70      | 1       | Ĩ     |
| SSScheduler.exe              | gammagroup     | 00             | 148 K           | 92 K       | 51      | 1       |       |
| taskeng.exe                  | gammagroup     | 00             | 2,028 K         | 142 K      | 314     | 13      |       |
| taskmgr.exe                  | gammagroup     | 05             | 1,764 K         | 169 K      | 97      | 7       |       |
| TrueCrypt.exe                | gammagroup     | 00             | 444 K           | 122 K      | 58      | 1       |       |
| TSVNCache.exe                | qammaqroup     | 00             | 2, 192 K        | 119 K      | 98      | 9       |       |
|                              |                |                |                 |            |         |         |       |
| Show processes from all u    | isers          |                |                 |            |         | End Pr  | ocess |

Now all the processes running on the machine will be shown, including the *FFRelayW* and *FFRelay*.

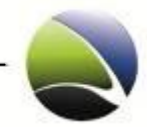

# 3.3 FinSpy Relay – Linux

### 3.3.1 Prerequisites

The software runs "out-of-the box" under normal circumstances.

| Name                | Description                                                                                                    |
|---------------------|----------------------------------------------------------------------------------------------------|
| Hardware            | <ul> <li>minimal 256 MB RAM</li> <li>recommended 512 MB RAM</li> </ul>                                                          |
| Linux Distributions | Ubuntu / Debian                                                                                                    |
| Software            | "monit" should be installed.<br>http://mmonit.com/monit/<br>Further information can be obtained from the FinSpy Master section. |

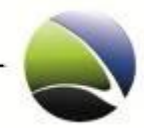

#### 3.3.2 Installation

To install the FinSpy Relay in Linux the Installer needs to be executed with "root" privileges.

The filename is: ffrelay.ubuntu.2.xx.ggi

```
root@localhost:~$ ./ffrelay.ubuntu.2.xx.ggi
FInstaller 1.0
_____
Extracting Installation Files...
installer
ffrelay.ggi.tar
Launching Installer...
CDIR
/home/xaitax
TMPDIR
/tmp/selfextract.fYCZZ4
Stopping FFRelay
monit: generated unique Monit id xxx and stored to '/root/.monit.id'
monit: service 'ffrelay' -- doesn't exist
Extracting Software Files...
./
./usr/
./usr/local/
./usr/local/ffrelay/
./usr/local/ffrelay/lib/
./usr/local/ffrelay/bin/
./usr/local/ffrelay/bin/ffrelay
./usr/local/ffrelay/updates/
./usr/local/ffrelay/data/
./usr/local/ffrelay/data/relay.cfg template
./usr/local/ffrelay/data/version
./etc/
./etc/monit.d/
./etc/monit.d/ffrelay
./etc/init.d/
./etc/init.d/ffrelay
Running Post-Installation Steps...
Starting FFRelay
monit: service 'ffrelay' -- doesn't exist
FFRelay Installer done.
```

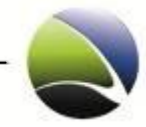

The only thing which needs to be done after installation is to rename the configuration file so that it is accepted by the FinSpy Relay.

```
# cd /usr/local/ffrelay/data/
# cp relay.cfg_template relay.cfg
```

The "relay.cfg" needs to be changed according to <u>FinSpy Relay – Configuration Options</u>.

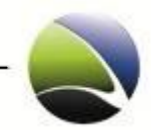

#### 4 FINSPY HARDWARE SETUP

It is necessary to know how the FinSpy Setup needs to be configured in detail. The following chapter will give an inside view into the FinSpy periphery.

## 4.1 FinSpy Total Setup

The following diagram gives a detailed view into the FinSpy Hardware setup.

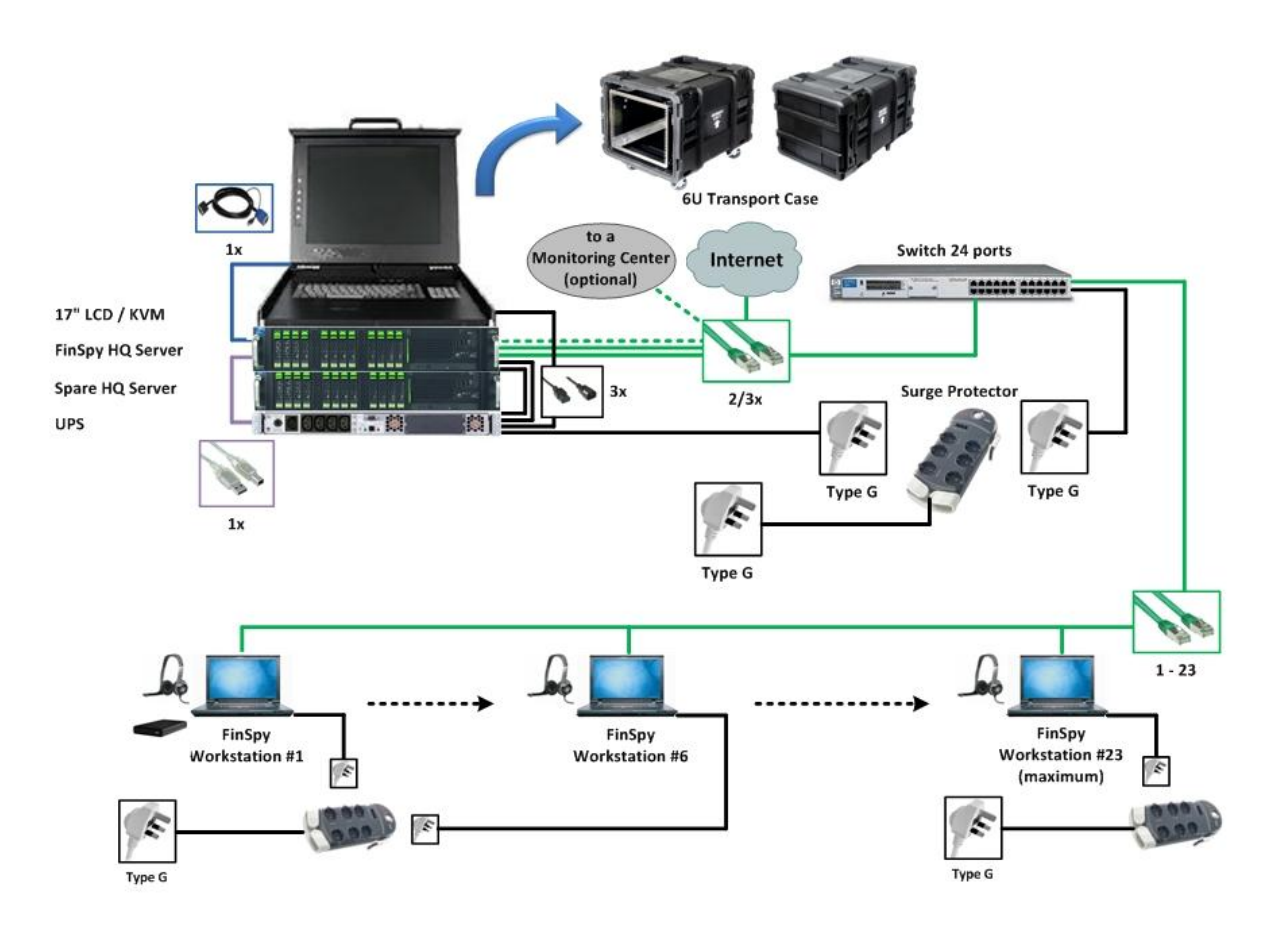

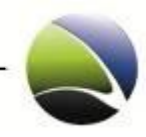

### 4.2 FinSpy Master Setup

The following diagram gives a detailed view into the FinSpy Master Hardware setup.

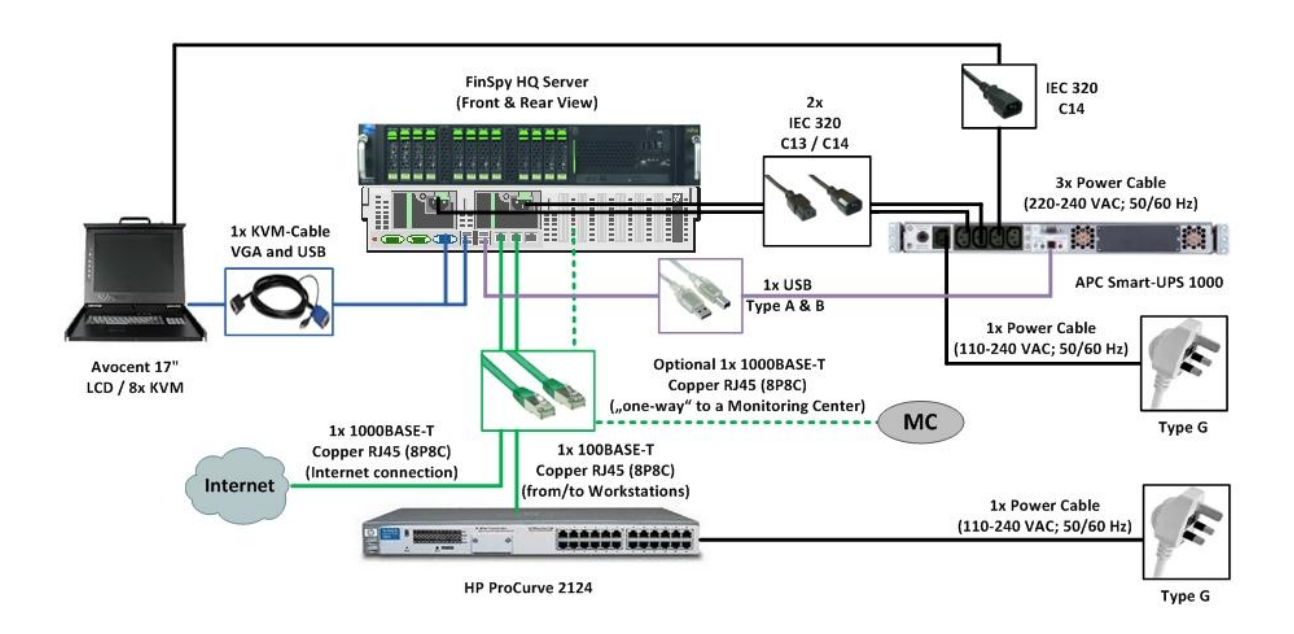

## 4.3 FinSpy Agent Setup

The following diagram gives a detailed view into the FinSpy Agent Hardware setup.

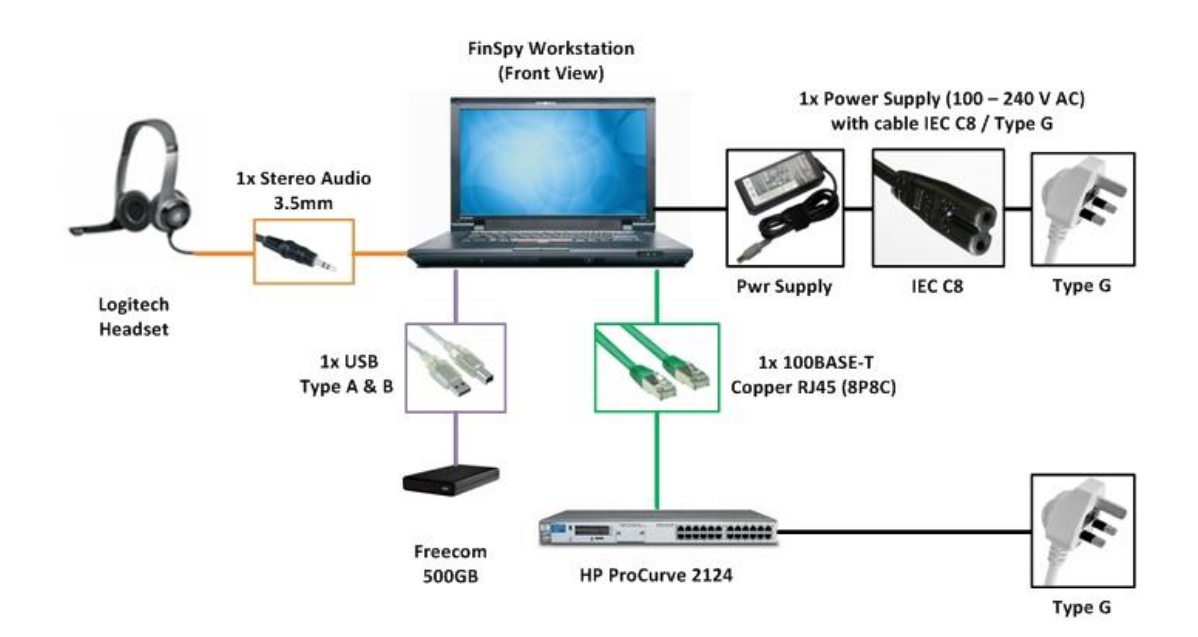

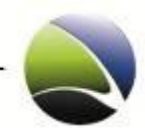

# 5 SUPPORT

All customers have access to an after-sales website that gives the customers the following capabilities:

- Download product information (Latest user manuals, specifications, training slides)
- Access change-log and roadmap for products
- Report bugs and submit feature requests
- Inspect frequently asked questions (FAQ)

The after-sales website can be found at

- <u>https://www.gamma-international.de</u>
  - Username:
  - Password:

FinSpy / User Manual

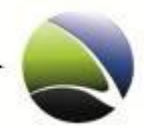

126

|                                                                                                    |           |                                                                                                    | FINF                                                                                                    | ISHER<br>RUSION                                                                                                    |                                                                                                    |
|----------------------------------------------------------------------------------------------------|-----------|----------------------------------------------------------------------------------------------------|----------------------------------------------------------------------------------------------------|----------------------------------------------------------------------------------------------------|----------------------------------------------------------------------------------------------------|
| <sup>⊻</sup> Home <sup>⊥</sup> Products                                                                                                    | ⊔ Support | Knowledge Base                                                                                                    | Contact Us                                                                                                    | www.Ga                                                                                                    | mmaGroup.com                                                                                                    |
|                                                                                                    |           |                                                                                                    |                                                                                                    |                                                                                                    | My Account [ Log Out                                                                                                    |
|                                                                                                    |           |                                                                                                    | FINFISHEF                                                                                                    | COVERNMENTAL                                                                                                    | L IT INTRUSION<br>ONITORING SOLUTIONS                                                                                                    |
| FinSpy<br>e Generic Information<br>e Roadmap<br>e ChangeLog<br>e FAQs<br>e User Manual<br>e Training Slides<br>Control of the second second se | n         | Home » Products » Fi<br>FinSpy is a field-prove<br>Solution that enables (<br>nowadays challenges of m<br>Security-Aware Targets<br>location, use encrypt<br>communication channels<br>countries. Traditional<br>solutions face new challe<br>solved using active syst<br>• Data not transmitt<br>• Encrypted Commuu<br>• Targets in foreign (<br>FinSpy has been proven s<br>intelligence has been acqui<br>When FinSpy is installed on<br>accessed as soon as it is<br>Target System is based.<br>Usage Example 1: Intell<br>FinSpy was installed on s<br>monitor them for suspicio<br>the Webcam, pictures of th<br>Usage Example 2: Organ<br>FinSpy was covertly dep<br>Group. Using the GPS tra<br>every meeting that was<br>Download Catalog: FinSpy-W | inSpy<br>In Remote Monitor<br>Governments to fr<br>nonitoring Mobile as<br>is that regularly chan<br>ed and anonymo-<br>s and reside in forei<br>Lawful Intercept<br>enges that can only<br>terms like FinSpy:<br>red over any network<br>nication<br>countries<br>successful in operative<br>ired about Target Inco-<br>on a computer system<br>is connected to the in-<br>ligence Agency<br>everal computer system<br>is connected to the in-<br>ligence Agency<br>everal computer system<br>is connected to the in-<br>ligence Agency<br>everal computer system<br>inized Crime<br>bloged on the mobile<br>is done by this group<br>-Catalog.pdf (352 KE<br>FinSpy-2.20-Specifical<br>/ideo.wmv (4.68 MB) | ing<br>ace<br>ind<br>ge<br>us<br>ign<br>ion<br>be<br>Capabilities:<br>Content:<br>Content:<br>Conte | QUICK INFORMATION         Strategic Operations<br>Tactical Operations         Remote Computer<br>Monitoring         Hard- and Software         Hard- and Software         Be remotely controlled and<br>ther where in the world the         S's in critical areas in order to<br>n to foreign individuals. Using<br>e system.         embers of an Organized Crime<br>hation could be gathered from |

Copyright © 2010 Gamma International GmbH. All Rights Reserved.

Site Map

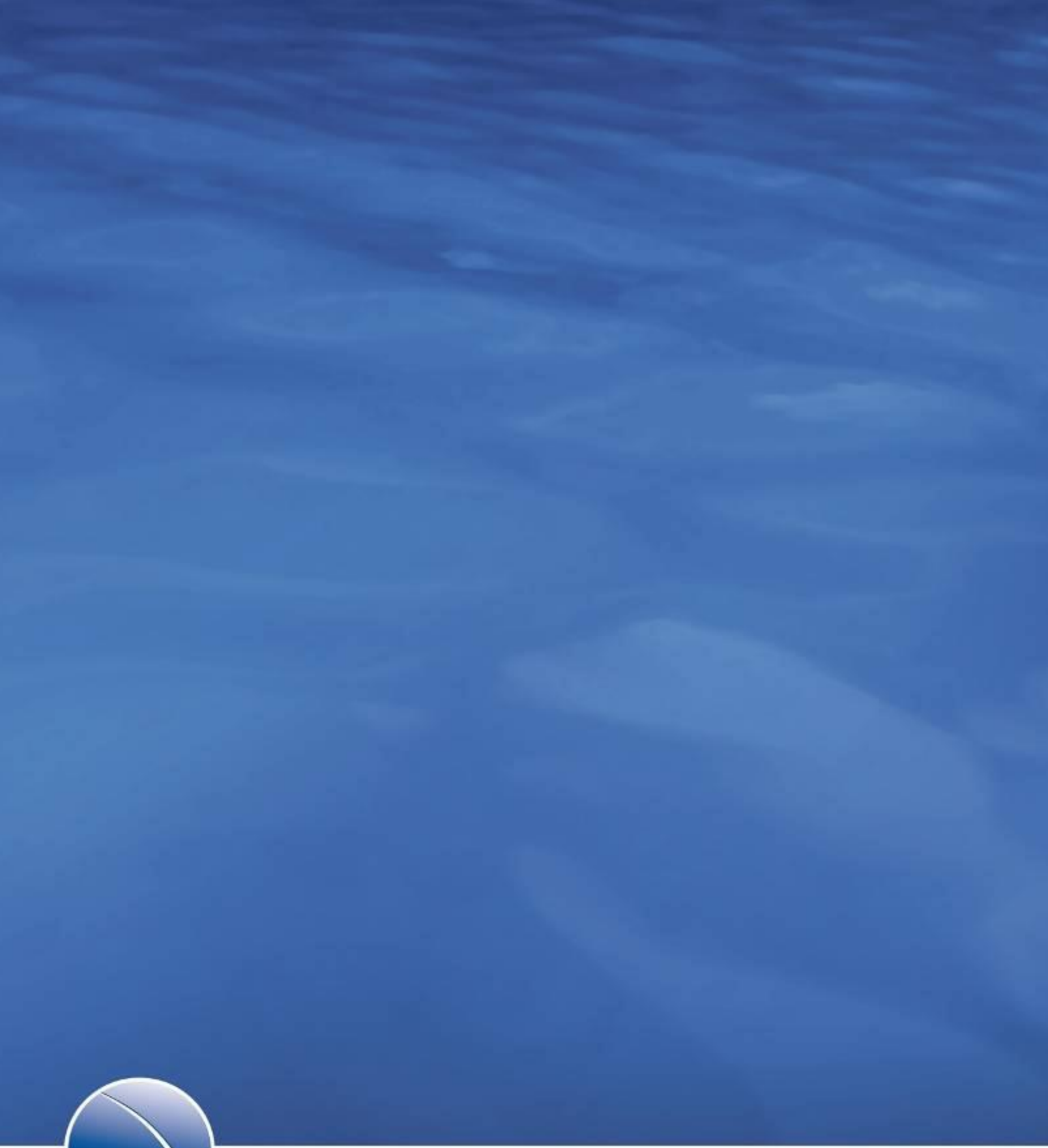

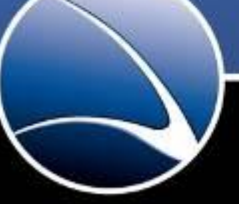

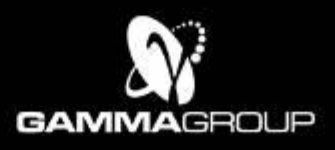

GAMMA INTERNATIONAL United Kingdom

Tel: +44 - 1264 - 332 411 Fax: +44 - 1264 - 332 422

WWW.GAMMAGROUP.COM

info@gammagroup.com